# Tangram

Komplexný ekonomický a obchodný systém

# Používateľská príručka

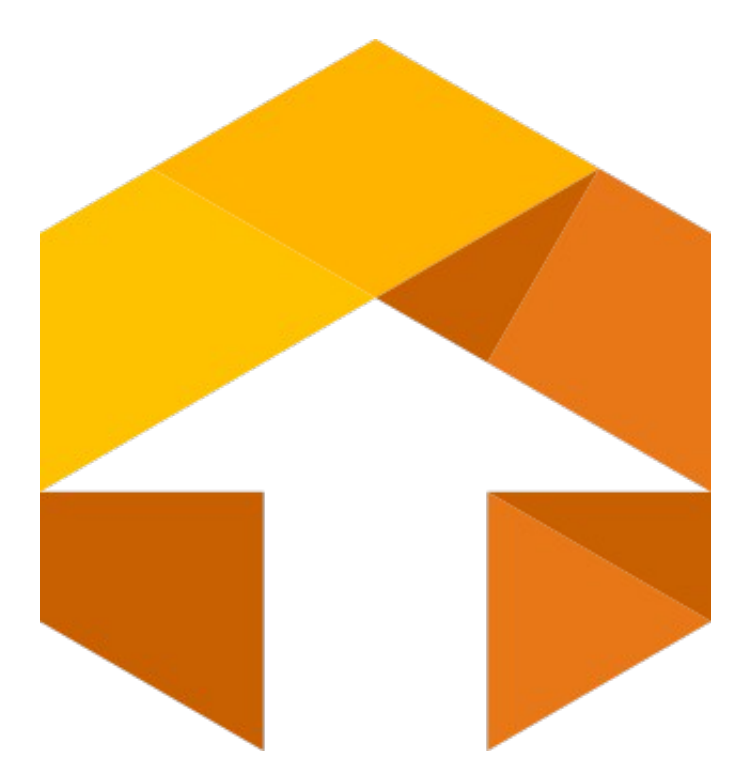

Obchodný systém

# Sledovanie doplnkových údajov k tovaru

(miesto v sklade, šarža, dátum výroby/spotreby, číslo palety)

Verzia 17

# Obsah

| Sledovanie doplnkových údajov k skladovým položkám           | 4  |
|--------------------------------------------------------------|----|
| Nastavenie konfigurácie.                                     |    |
| Nastavenie v cenníkových kartách                             |    |
| Číselník skladov                                             | 5  |
| Číselník miest v sklade                                      |    |
| Štandardná verzia programu (bez licencie na šaržovací modul) | 6  |
| Príjem - zadávanie sledovaných údajov                        | 6  |
| Príjem RS                                                    |    |
| Príjem štandardný                                            |    |
| Hromadné nasadenie sledovaných údajov                        |    |
| Dodatočné zadanie sledovaných údajov k príjemke              |    |
| Výdaj - zadávanie sledovaných údajov (predaj, výdaj, prevod) |    |
| Pomocník - návrh rozpisu miesto/šarža pri výdaji             | 21 |
| Dodatočné zadávanie sledovaných údajov k výdaju tovaru       | 24 |
| Automatický rozpis sledovaných údajov                        |    |
| Inventúra RS                                                 |    |
| Rozšírená verzia programu (s licenciou na šaržovací modul)   |    |
| Nastavenie v cenníkových kartách                             |    |
| Nastavenie v číselníku skladov                               |    |
| Príjem - zadávanie sledovaných údajov                        |    |
| Príjem RS                                                    |    |
| Príjem štandardný                                            |    |
| Hromadné nasadenie sledovaných údajov                        |    |
| Dodatočné zadanie sledovaných údajov k príjemke              |    |
| Načítanie sledovaných údajov z externého dokladu             |    |
| Výdaj - zadávanie sledovaných údajov (predaj, výdaj, prevod) | 41 |
| Pomocník - návrh rozpisu miesto/šarža pri výdaji             | 41 |
| Automatický rozpis sledovaných údajov                        | 41 |
| Dodatočné zadávanie sledovaných údajov k výdaju tovaru       | 41 |
| Načítanie sledovaných údajov z externého dokladu             |    |
| Inventúra RS                                                 |    |
| Výrobné kalkulácie – zadávanie sledovaných údajov            |    |
| Položka <i>Stav dokladu</i> v hlavičke výrobnej dávky        | 44 |
| Zadávanie doplnkových údajov k materiálom                    |    |
| Zadávanie doplnkových údajov k výrobkom                      | 46 |
| Ukončenie dokladu                                            | 47 |
| Odvedenie výroby                                             |    |
| Odporúčané postupy                                           |    |
| Preskladnenie tovaru na iné miesto                           |    |
| Dodatočný výpočet Počiatočného stavu údajov RS               |    |
|                                                              |    |

Tangram EOS v.18

# Sledovanie doplnkových údajov k skladovým položkám

Tangram EOS poskytuje možnosť sledovať ku skladovým položkám doplnkové údaje.

- Miesto v sklade údaj z číselníka, Char 16
- Šarža Char 20
- Dátum výroby dátumová položka Date 8
- Dátum spotreby dátumová položka Date 8
- Číslo palety Char 18

Štandardná verzia umožňuje sledovať iba dve z týchto položiek - *Dátum spotreby* a *Miesto v sklade*. Rozdiely medzi štandardnou a licencovanou verziou:

- počet sledovaných údajov (2 v štandardnej a 5 v licencovanej verzii)
- možnosť používať prenosné dátové terminály na zber sledovaných údajov a ich načítanie do programu (iba v lic.)

Spôsob zadávania sledovaných údajov:

- údaje je možné zadávať prostredníctvom programu Tangram EOS Sklad, alebo
- prostredníctvom prenosných dátových terminálov pripojených na Tangram šaržovací server

V oboch prípadoch je možné údaje zadávať zosnímaním čiarových kódov alebo ručne pomocou klávesnice

Podporované formáty čiarových kódov :

- GS1 databar
- EAN8, EAN13, EAN128

V tejto príručke je popísaný postup pri práci s programom *Tangram EOS – Sklad*. Popis práce s prenosnými dátovými terminálmi a aplikáciou Tangram šaržovací web server je v samostatnej príručke.

#### Nastavenie konfigurácie

Systém – Konfigurácia - Konfigurácia programu

Pre využívanie funkcie na sledovanie miesta v sklade a dátumu spotreby je potrebné nastaviť konfiguráciu riadeného skladu v menu *Systém – Konfigurácia - Konfigurácia programu –* záložka *Sklad*.

V oddieli *Riadený sklad* zaškrtnite voľbu pri položke *Riadený sklad zapnutý* a následne zaškrtnite ostatné položky v závislosti od toho, ktoré parametre budete sledovať.

Konfiguráciu uložte kliknutím na ikonu Uloženie zmien / [F2].

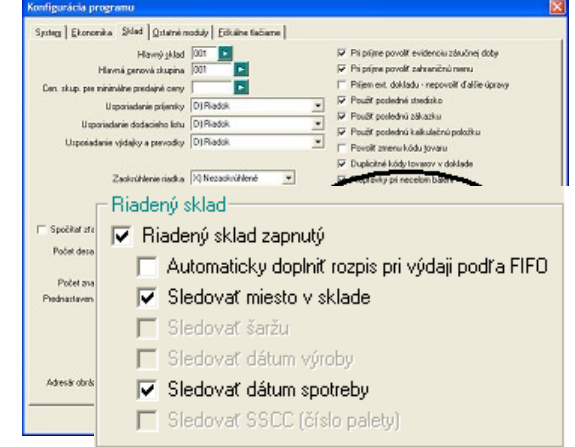

#### Nastavenie v cenníkových kartách

Sklad – Cenník – Cenník tovarov a služieb

Ak chcete pre konkrétny tovar sledovať dátum spotreby je potrebné v cenníkovej karte daného tovaru zaškrtnúť v oddieli *Sledovanie* položku *Dátum spotreby*.

Toto nastavenie má najvyššiu prioritu. Ak v cenníkovej karte nebude označená položka, nebude ju program sledovať napriek tomu, že v konfigurácii aj v čísleníku skladov je jej sledovanie zapnuté.

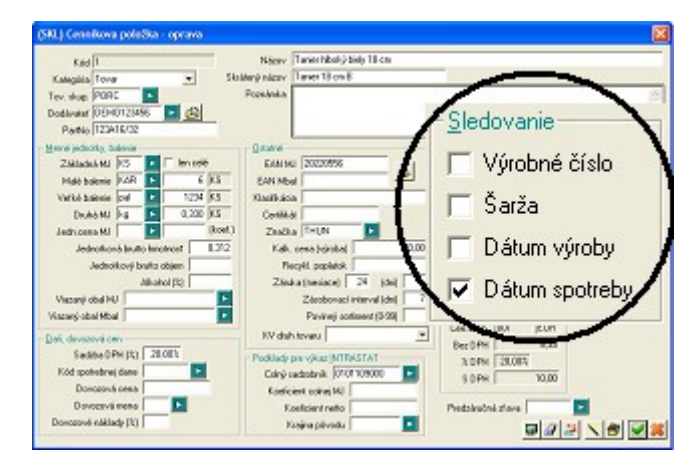

# Číselník skladov

V zozname skladov je potrebné nastaviť, v ktorých skladoch budete sledovať miesto a dátum spotreby a v ktorých nie.

Napríklad vo veľkosklade budete sledovať miesto aj dátum spotreby a v sklade malopredajne doplnkové údaje nebudete sledovať.

V menu Číselníky – Sklad – Sklady otvorte riadok so skladom, v ktorom chcete sledovať miesto a dátum spotreby a v oddieli Sledovanie RS označte položky Dátum spotreby a Miesto v sklade.

Nastavenie uložte kliknutím na ikonu *Uloženie zmien / [F2]*.

Nastavte tieto údaje postupne vo všetkých skladoch, v ktorých chcete sledovať miesto a dátum spotreby.

|    | (SKL) Sklad - oprava                                           |                                              |
|----|----------------------------------------------------------------|----------------------------------------------|
| n. | <u>Sklad</u> 001                                               | Odpis predaného tovaru z PCkasy (SKLAD)      |
| )  | Názov Sklad - hlavný                                           | Druh DL pre hotovostný predaj 📃 🕨            |
|    | Predvolené stredisko 🛛 🗛 🕨 🕨                                   | Druh DL pre nefiškálny výdaj 📃 下             |
|    | Kraj pre výkaz Intrastat 🛛 🗾                                   | Druh faktúry pre hotovostný predaj CZ 📃 下    |
|    | Pobočka, do ktorej patrí tento sklad 📃 下                       | Druh faktúry pre nefiškálny výdaj 📃 🕨        |
|    | Priradený veľkosklad pre zásobovanie 📃 🕨                       | Zaúčtovanie tržby z PCkasy do pokladne (FIN) |
|    | 🕞 Neprepočítavať stav zásob (stav importovaný z iného systému) | Kód pokladne 📃 🕨                             |
|    | Nedovanie <u>R</u> S                                           | Účet pre základ DPH (len spojovací)          |
| `  | ∏ Šarža                                                        | Účet pre zaokrúhlenie (výnosy) 📃 下           |
| ,  | 🔲 Dátum výroby                                                 | Účet pre zaokrúhlenie (náklady) 📃 下          |
|    | Dátum spotreby                                                 | Účet pre úhrady faktúr 📃 下                   |
|    | Miesto                                                         | Účet pre úhrady Unikasa 📃 下                  |
|    |                                                                |                                              |

Toto nastavenie má nižšiu prioritu ako nastavenie v cenníkovej karte tovaru. Ak má sklad zapnuté sledovanie položky (miesta alebo dátumu spotreby), ale v cenníkovej karte tovaru nemá tovar zapnuté sledovanie tejto položky, nebude program danú položku sledovať.

# Číselník miest v sklade

Medzi skladovými číselníkmi je aj číselník miest pre uloženie tovaru v jednotlivých skladoch.

V module *Sklad* v hlavnom menu *RS – Miesta v skladoch* vytvorte číselník s používanými označeniami pre miesta uloženia tovaru v skladoch.

| 2 | s z   | 🗋 🖻     | <b>B</b> 🕄     | 2               | 2 & 2         |          | •          |          | <b>I</b> | 3/4       | 1   |
|---|-------|---------|----------------|-----------------|---------------|----------|------------|----------|----------|-----------|-----|
|   | Sklad | Miesto  |                | Názov           |               | Vložil   | Vložené    | dňa      | Zmenil   | Zmenené c | lňa |
|   | 001   | 2       | Miesto 2       |                 |               | DEMO     | 22.07.2014 | 11:43:47 |          |           |     |
|   | 001   | 333     | Miesto 333     | v sklade 1      |               | DEMO     | 19.02.2014 | 08:16:04 |          |           | _   |
|   | 001   | M1-ABC/ | (SKL) Mies     | sto v sklade    | - oprava      |          |            |          |          | ×         |     |
|   | 002   | 333     |                |                 |               |          |            |          |          |           | 1   |
|   |       |         | <u>S</u> klad  | 001 🕒           | Sklad 001     |          |            |          |          |           |     |
|   |       |         | <u>M</u> iesto | M1-ABC/2        |               |          |            |          |          |           |     |
|   |       |         | <u>N</u> ázov  | Hala 1 - oddele | enie ABC - po | oschodie | 2          |          |          |           |     |
|   |       |         |                |                 |               |          |            |          |          | <b>X</b>  |     |

# Štandardná verzia programu (bez licencie na šaržovací modul).

V štandardnej verzii programu je prístupná možnosť sledovať iba dva doplnkové údaje - *Dátum spotreby* a *Miesto v sklade*.

### Príjem - zadávanie sledovaných údajov

Zadávať sledované údaje k tovarom prostredníctvom programu Tangram EOS – Sklad je možné buď:

- ihneď v príjemke ak použijete funkciu Príjem RS
- až pri uložení príjemky ak použijete funkciu Príjem štandardný
- dodatočne po uložení príjemky bez doplnkových údajov.

Po zadaní všetkých údajov týkajúcich sa prijatého tovaru do príjemky ukončite príjemku štandardným postupom.

Samotné zadávanie údajov môžete urobiť:

- napísaním údajov na klávesnici, alebo
- zosnímaním čiarového kódu (EAN, GS1 databar)

#### Príjem RS

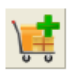

Pri použití funkcie *Príjem RS* z menu alebo kliknutím na ikonu

*Príjem tovaru do skladu [Ctrl+W]* sa najprv zobrazí formulár na zadanie údajov do hlavičky príjemky.

Vyberte požadovaný druh dokladu, zadajte dátum a dodávateľa.

Ostatné položky zadajte podľa potreby – nie sú povinné.

| (SKL) Príjem - vloženie                       |            |             |                       |                   | ×                     |
|-----------------------------------------------|------------|-------------|-----------------------|-------------------|-----------------------|
| <u>D</u> ruh dokladu<br>Čísl <u>o</u> dokladu | PP ►       | Príjemka    |                       | ]                 | A                     |
| Dátu <u>m</u>                                 | 07.05.2015 |             |                       |                   |                       |
| <u>F</u> irma                                 | 12345678   | Dodávateľ D | EMO s.r.o., Hlavná 1  | , 080 01 Prešov 1 |                       |
| <u>P</u> obočka                               |            |             |                       |                   |                       |
| Miesto dodania                                | <u> </u>   |             |                       |                   |                       |
| <u>T</u> ermín dodania (dátum + čas)          |            |             |                       |                   |                       |
| <u>T</u> rasa                                 |            |             |                       |                   |                       |
| Obchodný zástupca                             |            |             |                       |                   |                       |
| Druh obchodu (Intrastat)                      |            |             |                       |                   |                       |
| Druh dopravy (Intrastat)                      |            |             |                       |                   |                       |
| Dod. podmienky (Incoterm)                     |            |             |                       |                   |                       |
| Zaslanie/určenie (štát EÚ)                    |            | ļ           |                       |                   |                       |
| Popis                                         | Príjemka   |             |                       |                   | $\blacktriangleright$ |
| D <u>a</u> ňový doklad                        |            | <b>• •</b>  |                       |                   | _                     |
| Pôvodný doklad                                |            |             | Zřava na doklad       |                   |                       |
| Var. symbol pre saldokonto                    |            |             | <u>S</u> kutočná suma |                   |                       |
|                                               | 🔲 Vývoz    |             | Stav dokladu (RS)     | 0) Rozpracovaný   | •                     |
| Pobočka                                       | 0          |             |                       | <b>X</b>          | 8                     |

Uložte údaje do hlavičky príjemky kliknutím na ikonu *Uloženie zmien / [F2]*.

| Vo formulári                        | III (SKL) Sklad - príjem                                                                                                    |
|-------------------------------------|----------------------------------------------------------------------------------------------------|
| príjemky zadajte                    | Doklad PP/20 07.05.2015 Objednávka                                                                                                    |
| kód prijímaného                     | 12345678 Výber položky A) Kód tovaru 🔽 1                                                                                              |
| tovaru, počet                       | Sklad 002 🕨 Stredisko 📔 1 - Tanier hlboký biely 18 cm                                                                                 |
| cenu                                | Mena EUR 🕨 Zákazka 🕨 Prijaté množstvo 100,000 KS 🕨 Aktuálny stav 22,000                                                               |
| oona.                               | Kurz 1,000000 Kalk. položka 📄 🕨 Nákupná cena 🚺 EUR 🖻 Balenie   KAR=6/pal=1234                                                         |
|                                     | Zrava 0,00% Cena bez DPH 8,33 EUR Skut. marža                                                                                         |
| Uložte riadok                       | Cena s DPH 10,00 EUR Akcia                                                                                                    |
| príjemky<br>klávesom <b>[Enter]</b> | Množstvo Suma 11/0                                                                                                    |
| alebo kliknutím                     | R. Blk Sklad Kód Ktg Tov.sk. Názov PartNo. EAN RS Príjem P-RS Mj Nák.cena Spolu Mena Zrava PC bez DPH DPH Marža Skut. Akcia Stredisko |
| na ikonu <b>Pridať</b>              |                                                                                                    |
| riadok [Insert].                    |                                                                                                    |

Rovnakým spôsobom môžete pokračovať v zadávaní ďalších tovarov do príjemky, alebo môžete ihneď zadať doplnkové údaje k tomuto tovaru.

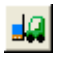

Po uložení riadka príjemky kliknite na ikonu Rozpis miesto/ šarža [F11].

| 🔳 (SKL) Sklad - | príjem                           |                      |                           |                                     |
|-----------------|----------------------------------|----------------------|---------------------------|-------------------------------------|
| 🛅 Dokl          | d PP/20 07.05.2015               | Objednávka           |                           |                                     |
| 12345678        |                                  | Výber položky A)     | ) Kód tovaru 🔄 🕇          |                                     |
| Sklad 002       | 🕨 Stredisko 🗾 🕨                  | -                    |                           |                                     |
| Mena EUR        | 🕨 Zákazka 🗾 🕨                    | Prijaté množstvo     |                           | Aktuálny stav                       |
| Kurz 1,000      | 00 Kalk. položka 📃 🕨             | Nákupná cena         | EUR 🕨                     | Balenie                             |
| Zřava 0         | 0%                               | Cena bez DPH         | EUR                       | Skut. marža                         |
|                 |                                  | Cena s DPH           | EUR                       | Akcia                               |
| Množstvo 🗌      | 00,000 Suma 500,00               | 2/0                  | 🗋 🖻 🖻 😵 🔦 💷               | ᄬᆞᆞ≍≝��♪╯≍                          |
| R. Blk Sklad K  | id Ktg Tov.sk. Názov             | PartNo. EAN          | RS Príjem P-RS            | Mj Nák.cena Spolu Mena Zřava PC bez |
| + 1 002 1       | T PORC Tanier hlboký biely 18 cm | 123A16/32 4010355826 | 6275 A 100,000 Nezadané I | KS 5,00 500,00 EUR 0,00%            |
|                 |                                  |                      |                           |                                     |
|                 |                                  |                      |                           |                                     |
|                 |                                  |                      |                           |                                     |

Program otvorí formulár na zadanie doplnkových údajov. Ponúkne celé prijaté množstvo, ku ktorému zadáte miesto v sklade a dátum spotreby.

Aby bolo možné zadať dátum spotreby, musí mať daný tovar v cenníkovej karte zaškrtnutú položku Sledovanie – Dátum spotreby.

Aby bolo možné zadávať miesto v sklade, musí mať daný sklad v číselníku skladov zaškrtnuté obe položky na sledovanie RS a miesta (predchádzajúca kapitola).

Zadajte miesto a dátum spotreby a formulár uložte kliknutím na ikonu Uloženie zmien / [F2].

|                                       |              |             |            |              |                |           |                |           |           |         |     |            |        |       |       | _     |
|---------------------------------------|--------------|-------------|------------|--------------|----------------|-----------|----------------|-----------|-----------|---------|-----|------------|--------|-------|-------|-------|
| Program zobrazí<br>formulár príjemky, | III (SKL) SI | klad - príj | em         |              |                |           |                |           |           |         |     |            |        | (     |       | ×     |
| kde v riadku s                        |              | Doklad F    | P/20 07.05 | 5.2015       |                | Оы        | ednávka 🗌      |           |           |         |     |            |        |       |       |       |
| tovarom je zadaný                     | 12345678     | ,           |            |              |                | Výbe      | r položky 🗛 Ká | ód tovaru |           | 1       |     |            |        |       |       |       |
| kusov ( <i>Príiem</i> ) ai            | Sklad        | 002 🕨       | Stre       | edisko 📃     |                | -         |                |           |           |         |     |            |        |       |       |       |
| počet kusov, ku                       | Mena         | EUR 🕨       | Zál        | kazka 📃      | Þ              | Prijaté r | nnožstvo 🗌     |           |           | Þ       | Ak  | tuálny sta | iv 🗌   |       |       |       |
| ktorým ste zadali                     | Kurz         | 1,000000    | Kalk, po   | oložka 🗍     |                | Nákup     | oná cena       |           | E         | JR 🕨    |     | Balen      | ie 🗌   |       |       |       |
| sledované údaje                       | Zřava        | 0,00%       |            |              |                | Cenal     | bez DPH        |           | E         | JR      | S   | ikut. marž | ia 🕅   |       | ]     |       |
| (P-RS).                               |              |             |            |              |                | Cer       | as DPH         |           | E         | JR      |     | Akc        | ia 🗌   |       |       |       |
| Ak sú tieto počty                     | Množstvo     | 100,        | 000        | Suma 📃       | 500,00         | 1/1       |                | 🗋 🖻       | <u> 1</u> |         | 123 | • ×        | : 😤    | s   4 | l 👱   | 8     |
| rôzne, program                        | R. Blk S     | iklad Kód K | tg Tov.sk. | Na           | ázov           | PartNo.   | EAN            | AS        | Príjem    | P-RS    | MNN | ák.cena    | Spolu  | Mena  | Zřava | PC be |
| zobrazí počet                         | 1 0          | )02   1     | T PORC     | Tanier hlbol | <ý biely 18 cm | 123A16/32 | 401035582627   | 75 A      | 100,000   | 100,000 | KS  | 5,00       | 500,00 | EUR   | 0,00% |       |
| kusov, ku ktorým                      |              |             |            |              |                |           |                |           | -         |         |     |            |        |       |       |       |
| ste zadali                            | <            | 1 1         | I          | l            | 1              |           | I              | 1 1       | I         |         |     | I          |        |       | i     | >     |
| sledované údaie                       |              |             |            |              |                |           |                |           |           |         |     |            |        |       |       |       |

(P-RS) červeným písmom.

| (SKL) Miesto v sl         | klade a šarža - vloženie 🛛 🔀          |
|---------------------------|---------------------------------------|
| Dátum                     | 07.05.2015 Doklad PP/20 Riadok        |
| Tovar                     | 1 Tanier hlboký biely 18 cm           |
| Sklad                     | 002                                   |
| <u>P</u> rijaté množstvo  | 100,000 KS                            |
| <u>V</u> ydané množstvo   | Ks 💥                                  |
| <u>M</u> iesto v sklade   | 002.333 Miesto 333 v sklade 2         |
| Š <u>a</u> rža            |                                       |
| <u>D</u> átum výroby      |                                       |
| Dátum spotre <u>b</u> y   | 31.12.2020                            |
| <u>S</u> SCC (kód palety) |                                       |
| P <u>o</u> známka         | Môžete ručne zadať řubovoľnú poznámku |
|                           | 💓 🔀                                   |

Ak nemôžete zadať ku celému prijatému množstvu rovnaké údaje (miesto a dátum spotreby), zmeňte množstvo podľa potreby, zadajte miesto a dátum spotreby a formulár uložte.

| 🎞 (SKL) Sklad - p | oríjem             |                             |                                       |        |
|-------------------|--------------------|-----------------------------|---------------------------------------|--------|
| 🛅 Dokla           | d PP/20 07.05.2015 |                             | Objednávka D                          |        |
| 12345678          |                    |                             | Výber položky 🗚) Kód tovaru 💌 1       |        |
| Sklad 002         | Stredisko          |                             |                                       |        |
| Mena EUR          | 🕨 Zákazka          |                             | Prijaté množstvo Aktuálny stav        |        |
| Kurz 1,0000       | 00 Kalk. položka   |                             | Nákupná cena EUR Balenie Balenie      |        |
| Zřava 0,0         | 10%                |                             | Cena bez DPH EUR Skut. marža          |        |
|                   |                    |                             | Cena s DPH EUR Akcia                  |        |
| Množstvo 1        | 00,000 Suma        | 500,00                      | ◐   1/1                               | / 渊    |
| R. Blk Sklad Kó   | ód Ktg Tov.sk.     | (SKL) Miesto v sk           | sklade a šarža - vloženie 🛛 🔀 zrava   | a PC b |
| 1 002 1           | T PORC Tan         | Dátum                       | m 07.05.2015 Doklad PP/20 Riadok      | %      |
|                   | Miesta v sklade    | Tovar                       | ar 1 Tanier hlboký biely 18 cm        |        |
| <u>&lt; j j</u>   |                    | Sklad                       | d 002                                 | Mida   |
|                   | Doklad PP/20 0     | Prijaté množstvo 🛛          | 50,000                                | vyda   |
|                   | Tovar 1 · Tanie    | <u>V</u> ydané množstvo     | o KS 🚿                                |        |
|                   | Sklad 002 · Skl    | <u>M</u> iesto v sklade     | e 002.333 Miesto 333 v sklade 2 00,00 | 00     |
|                   | R. Príjem Výda     | Š <u>a</u> rža ∫            | a                                     |        |
|                   |                    | <u>D</u> átum výroby        | y                                     |        |
|                   |                    | Dátum spotre <u>b</u> y [   | 01.01.2017                            |        |
|                   |                    | <u>S</u> SCC (kód palety) ∫ | ۱)                                    |        |
|                   |                    | P <u>o</u> známka           | a Polovica dodávky má DS 01.01.2017   |        |
|                   |                    |                             |                                       |        |

| Na zadanie miesta         | 🔳 (SKL) SK | dad - príje | m                          |                           |                |            |                           |            |            |
|---------------------------|------------|-------------|----------------------------|---------------------------|----------------|------------|---------------------------|------------|------------|
| ku zvyšnému               |            | Doklad P    | P/20 07.05.2015            |                           | Objednávka 🗌   |            |                           |            |            |
| množstvu prijatého        | 12345678   |             |                            | V                         | ýber položky A | ) Kód tova | aru 🗾 1                   |            |            |
| tovaru kliknite na        | Sklad      | 002 🕨       | Stredisko                  | - Þ                       |                |            |                           |            |            |
| ikonu Nový riadok         | Mena       | EUR 🕨       | Zákazka 📃                  | (SKL) Miesto v sl         | dade a šarža   | - vlože    | nie                       |            | <u>a  </u> |
| / [insert]                | Kurz       | 1,000000    | Kalk. položka              | (SILE) INCOLO V SI        |                | TIOZO      |                           |            | 4          |
| Zadaite potrebné          | Zřava      | 0.00%       |                            | Dátum                     | 07.05.2015     | Doklad     | JPP/20                    | Riadok     |            |
| údaie a formulár          |            | Miesta v    | sklade a šarže             | Tovar                     | 1              |            | Tanier hlboký biely 18 cm |            | X          |
| uložte.                   | Množstvo   |             |                            | Sklad                     | 002            |            |                           |            |            |
| <b>-</b> 1 / / <b>A</b> 1 | B. Bk S    | Doklau      | PP/20 07.05.2015           | <u>P</u> rijaté množstvo  | 50,00          | 0 KS       | ]                         |            | -          |
| lakýmto spôsobom          | 1 0        | Tovar       | 1 - Tanier hlboký biely 18 | <u>V</u> ydané množstvo   |                | KS         | ~                         |            | õ          |
| rôzne údaje k             |            | Sklad       | 002 - Sklad002             | <u>M</u> iesto v sklade   | 002.333        |            | Miesto 333 v sklade 2     |            |            |
| jednotlivým kusom         | <          | R. Prí      | jem Výdaj Miestovski       | Š <u>a</u> rža            |                |            |                           |            | ňа         |
| prijatého tovaru.         |            | + 1 50,     | 000 0,000 002.333          | <u>D</u> átum výroby      |                |            |                           |            |            |
|                           |            |             |                            | Dátum spotre <u>b</u> y   | 22.02.2020     |            |                           |            |            |
|                           |            |             |                            | <u>S</u> SCC (kód palety) |                |            |                           |            |            |
|                           |            |             |                            | P <u>o</u> známka         | Druhá časť dod | lávky má i | ný dátum spotreby         |            |            |
|                           |            |             |                            |                           |                |            |                           | <b>✓ ≈</b> |            |

Ak ste zadali doplnkové údaje ku všetkým kusom prijatého tovaru, zatvorte formulár s rozpisom miest a šarží kliknutím na ikonu *Uloženie zmien / [F2].* 

| Miesta v sklade a šarže                                                |                                   |
|------------------------------------------------------------------------|-----------------------------------|
| 🖹 🗋 🖆 🕲 🗐 🕮 🖉 🖉 🖉 🖉 🖉 🖉                                                | Príjem KS Výdaj                   |
| Doklad PP/20 07.05.2015                                                | Doklad 100,000                    |
| Tovar 1 - Tanier hlboký biely 18 cm                                    | Rozpis 100,000 0,000              |
| Sklad 002 - Sklad002                                                   | Rozdiel 0,000                     |
| R. Príjem Výdaj Miestovsklade Spotreba Poznámka                        | Vložil Vložené dňa Zmenil Zmenené |
| 🕂 1 50,000 0,000 002.333 01.01.2017 Polovica dodávky má DS 01.01.2017  | I7 DEMO 07.05.2015 13:28:19       |
| 🕂 2 50,000 0,000 002.333 22.02.2020 Druhá časť dodávky má iný dátum sp | potreby DEMO 07.05.2015 13:31:51  |
|                                                                        |                                   |
|                                                                        |                                   |
|                                                                        | >                                 |

| Program zobrazí                      | III (SKL) Sklad - príjem                                                                                    |       |
|--------------------------------------|----------------------------------------------------------------------------------------------------|-------|
| formulár príjemky,<br>kde v riadku s | Doklad         PP/20 07.05.2015         Objednávka                                                          |       |
| tovarom je zadaný                    | 12345678 Výber položky A) Kód tovaru 🔽 1                                                                    |       |
| počet prijatých                      | Sklad 002 🕨 Stredisko 🗾 📔                                                                                   |       |
| kusov ( <i>Príjem</i> ), aj          | Mena 📕 🕨 Zákazka 📄 Prijaté množstvo 📄 Aktuálny stav                                                         |       |
| pocet kusov, ku<br>ktorým ste zadali | Kurz 1,000000 Kalk. položka 📄 🕨 Nákupná cena 📃 EUR 🕨 Balenie                                                |       |
| sledované údaie                      | Zrava 0,00% Cena bez DPH EUR Skut. marža                                                                    |       |
| ( <i>P-RS</i> ).                     | Cena s DPH EUR Akcia                                                                                        |       |
|                                      | Množstvo 100,000 Suma 500,00 1/1 🗋 🖻 🗟 🖓 🔌 💷 😲 • 💐 🕾 🗐 🚛                                                    | 1 🗶   |
| leraz mozete                         | R. Blk Sklad Kód Ktg Tov.sk. Názov PartNo. EAN RS Príjem P-RS Mj Nák.cena Spolu Mena Zrava                  | PC be |
|                                      | 1 002 1 T PORC Tanier hlboký biely 18 cm 123A16/32 4010355826275 A 100,000 100,000 KS 5,00 500,00 EUR 0,00% |       |
| prijme dalsieno                      |                                                                                                    |       |
| lovaru.                              |                                                                                                    |       |
|                                      |                                                                                                    |       |

Po zadaní všetkých prijatých tovarov a doplnkových údajov uložte príjemku štandardným postupom - kliknutím na ikonu *Koniec dokladu – Uloženie / [F2]*.

Program otvorí ukončovací formulár, kde po ukončení príjemky kliknutím na ikonu *Uzatvoriť doklad / [F2]* môžete vytlačiť príjemku.

Kliknutím na ikonu **Rozpis miesto/ šarža [F11]** môžete prezerať alebo v prípade potreby zmeniť zadaný rozpis doplnkových údajov.

| Príjem - ukončenie                                                                                                    |                                       |
|----------------------------------------------------------------------------------------------------|---------------------------------------|
| Doklad                                                                                                    | PP/20 07.05.2015                      |
| Množstvo (kontrolný súčet)                                                                                            | 100,000                               |
| Nákupná cena                                                                                                    | 500,00 EUR                            |
| x kurz 1,00 =                                                                                                    | 500,00 EUR                            |
| Obstarávacie náklady                                                                                                  | EUR                                   |
| Nákupná cena + obst.náklady                                                                                           | 500,00 EUR                            |
| Nadobúdacia cena spolu                                                                                                | 500,00 EUR                            |
|                                                                                                    |                                       |
| <ul> <li>✓ Uzatvoriť doklad <f2></f2></li> <li>※ Koniec <esc></esc></li> <li>₩ Vytlačiť príjemku <f3></f3></li> </ul> | Miesta v skladoch a šarže <f11></f11> |

## Príjem štandardný

Táto funkcia je podrobne popísaná v základnej príručke k modulu Sklad, kapitola o príjme tovaru.

| Zadajte údaje do<br>hlavičky príjemky a<br>postupne zadávajte<br>prijímané tovary (kód<br>– množstvo – cena).<br>Po zadaní všetkých | Drul<br>Dod | h dokl.<br>Číslo<br>Dátum<br>ávateľ<br>Od.list<br>VS<br>Mena<br>Kurz<br>Popis | PP<br>07.05.2<br>AURAL<br>EUR | 2015<br>.L | D.<br>1,0       | Stredisko<br>Zákazka<br>Kalk.pol.<br>AURALL S.I<br>Obchod<br>Doprava<br>odacie podm.<br>Zaslanie IT<br>Obch.zást | R.L., VIA IS  | O<br>A) Kó<br>-<br>Prijaté<br>Náku | ) bjedr<br>id tov<br>i mno<br>upná | návka<br>var 💌 3<br>žstvo<br>cena | [          | JR Ak<br>JR Ak<br>Cena bez E<br>Cena s E<br>Skutočná m. | tuálny stav<br>Balenie<br>kcia<br>IPH<br>IPH               | Zřava<br>Sklad | 002  |      |
|----------------------------------------------------------------------------------------------------|-------------|-------------------------------------------------------------------------------|-------------------------------|------------|-----------------|----------------------------------------------------------------------------------------------------|---------------|------------------------------------|------------------------------------|-----------------------------------|------------|---------------------------------------------------------|------------------------------------------------------------|----------------|------|------|
| uložte príjemku.                                                                                                    | Mnoż        | źstvo:                                                                        | 400,0                         |            | Nákupná ce      | na: <b>1.288,00</b>                                                                                              | N             | ad.cena:                           | 1.2                                | 88,00                             |            | 8                                                       | 9 V                                                        | <b>B</b>       |      | );   |
|                                                                                                    |             | RIL                                                                           | Sklad                         | Kód        |                 | Νάτου                                                                                                    |               |                                    | Kta                                | EAN                               | PartNo     | Zr Zr toy                                               | Bez DPH                                                    | Nákup          | Capa | Mana |
|                                                                                                    | +           | 1. DIK.                                                                       | 002                           | 2          | Cestovnú kutrík | : M1                                                                                                    |               |                                    | T                                  | 3760145870810                     | SA576BCK   | B                                                       | 8.33                                                       | макир.         | 4 44 | FUB  |
|                                                                                                    | +           | 2                                                                             | 002                           | 3          | Skúšobný tova   | rs dlhúm názvom a                                                                                                | až na maximur | n popisu                           | T                                  | 595121821792                      | - SASTOBER | B                                                       | 5.00                                                       |                | 2.00 | EUR  |
|                                                                                                    |             | -                                                                             |                               | -          |                 |                                                                                                    |               |                                    |                                    |                                   |            |                                                         |                                                            |                |      |      |
|                                                                                                    |             | Ì                                                                             |                               |            |                 |                                                                                                    | Uk            | ončenie                            | e pr                               | íjmu                              |            |                                                         |                                                            | L              | ٩    |      |
|                                                                                                    |             |                                                                               |                               |            |                 |                                                                                                    |               | Dokla                              | ad 🖡                               | PP7 07.05.201                     | 5          |                                                         |                                                            |                |      |      |
|                                                                                                    |             |                                                                               |                               |            |                 |                                                                                                    |               | M                                  | nožst                              | vo (kontr.súčet)                  |            | 400,0                                                   |                                                            |                |      |      |
|                                                                                                    |             |                                                                               |                               |            |                 |                                                                                                    |               |                                    |                                    | Nákupná cena                      |            | 1.288,00                                                | EUR                                                        |                |      |      |
|                                                                                                    |             |                                                                               |                               |            |                 |                                                                                                    |               | x kurz [                           |                                    | 1,0 =                             | ,          | 1.288,00                                                | EUR                                                        |                |      |      |
|                                                                                                    |             |                                                                               |                               |            |                 |                                                                                                    |               | ,<br>C                             | )<br>bstai                         | rávacie nákladu                   |            |                                                         | EUR                                                        |                |      |      |
|                                                                                                    |             |                                                                               |                               | -          |                 |                                                                                                    |               | -<br>Jákunná                       | cena                               | a + obst nákladu                  |            | 1.288.00                                                | EUR                                                        |                |      |      |
|                                                                                                    |             | Ì                                                                             |                               |            |                 |                                                                                                    |               | Nadi                               | obúd                               | acia cena spolu                   |            | 1.288.00                                                | EUR                                                        |                |      |      |
| Potvrďte uloženie                                                                                                    |             |                                                                               |                               |            |                 |                                                                                                    |               | Nado                               | húdai                              | cia cena s DPH                    |            | 1.545.60                                                | EUR                                                        |                |      |      |
| príjemky kliknutím                                                                                                    |             |                                                                               |                               |            |                 |                                                                                                    |               | Sku                                | itočni                             | á suma príjemku                   |            |                                                         | EUB                                                        |                |      |      |
| na ikonu <b>Zapísať</b>                                                                                                    |             |                                                                               |                               |            |                 |                                                                                                    |               | oka                                |                                    | a sama prijemity j                |            |                                                         | 12011                                                      |                |      |      |
| doklad do                                                                                                    |             |                                                                               | ·                             |            |                 |                                                                                                    |               |                                    |                                    |                                   |            |                                                         |                                                            |                |      |      |
| databázy / [F2].                                                                                                    |             |                                                                               |                               |            |                 |                                                                                                    |               |                                    | -<br>vio - K                       | doklad do databé                  |            | Minata u akl                                            | adaab a šar                                                |                |      |      |
|                                                                                                    |             |                                                                               |                               | -          |                 |                                                                                                    |               |                                    | JISAL                              |                                   | 2y         | MICSIC V SKI                                            | auuch a sai                                                | 26 (F112       |      |      |
|                                                                                                    |             | Ì                                                                             |                               |            |                 |                                                                                                    |               | S Vyt                              | iaciť p                            | prijemku                          | Ř          | Parametre d                                             | okladu <f1:< td=""><td>2&gt;</td><td></td><td></td></f1:<> | 2>             |      |      |
|                                                                                                    |             |                                                                               |                               |            |                 |                                                                                                    | E             | sc Na:                             | späť                               |                                   |            |                                                         |                                                            |                |      |      |
| 1                                                                                                    |             |                                                                               |                               |            | :               |                                                                                                    |               |                                    |                                    |                                   |            |                                                         |                                                            |                |      |      |

Pozor, teraz pokračujete v zadávaní sledovaných údajov do príjemky, to znamená, že po uložení príjemky do databázy kliknutím na ikonu *Zapísať doklad do databázy / [F2]* nezatvoríte formulár tlačidlom Koniec/[Esc], ale kliknete na ikonu *Miesta v skladoch a šarže / [F11*].

| Program zobrazí<br>jednotlivé tovary,<br>ktoré ste zadali do<br>príjemky.                                                                            | Ski<br>E<br>U | ad<br>   [<br>ikl. c<br>aň. c | Do<br>Jokla<br>Jokla<br>Firm<br>Pop | o <mark>klad</mark><br>d PP<br>d P<br>a AU<br>is Prí | ⊇ ©<br>1/22 07<br>IRALL<br>jemka | .05.20<br>S.R.L. | 🛃 🕂 ● 🔝 🖳 🧃<br>15<br>. STEZZANO - BERGAMO                    | Tava na doklad<br>Skutočná suma | 3  | 1   | <u> </u> | Pr<br>V      | 2/2<br>íjem v nad<br>ýdaj v nad<br>Výdaj be<br>Výdaj | I. cene<br>I. cene<br>2 DPH<br>& DPH |        | 1.2                          | 288,00<br>0,00<br>0,00 | Nepot<br>Info-ria<br>Storno<br>Služba<br>Obal | vrdený<br>idok          |
|----------------------------------------------------------------------------------------------------|---------------|-------------------------------|-------------------------------------|------------------------------------------------------|----------------------------------|------------------|--------------------------------------------------------------|---------------------------------|----|-----|----------|--------------|------------------------------------------------------|--------------------------------------|--------|------------------------------|------------------------|-----------------------------------------------|-------------------------|
| Nastavte<br>kurzor na<br>riadok s tovarom,<br>ku ktorému chcete<br>zadať miesto v<br>sklade a dátum<br>spotreby a kliknite<br>na ikonu <b>Rozpis</b> | <             | R.<br>1                       | BIk                                 | Sklad<br>002<br>002                                  | Norm                             | a Kód<br>2<br>3  | Názov<br>Cestovný kufrík M1<br>Skúšobný tovar s dlhým názvor | n až na maximum popisu          | KV | Col | Nad      | 4,44<br>2,00 | Príjem<br>200,000<br>200,000                         | Výdaj                                | A<br>A | P-RS<br>Nezadané<br>Nezadané | )<br>)                 | Mj<br>KS<br>WWW                               | Spol.<br>888,0<br>400,0 |

Miesto/Šarža [F11/Z].

Program otvorí formulár na zadanie sledovaných údajov – miesta v sklade a dátumu spotreby - k vybranému tovaru.

Položku *Prijaté množstvo* predvyplní program podľa množstva zadaného v príjemke.

Pokiaľ sú v príjemke aj tovary, ktoré nemajú v cenníkovej karte zaškrtnuté sledovanie dátumu spotreby, vo formulári na zadanie doplnkových údajov bude prístupná iba položka Miesto v sklade.

| $\checkmark$ |
|--------------|
|--------------|

Zadajte miesto uloženia, prípadne aj dátum spotreby a formulár uložte kliknutím na ikonu *Uloženie zmien / [F2]*.

| (SKL) Miesto v sl         | klade a šarž | a - vlože | nie   |                       |          |
|---------------------------|--------------|-----------|-------|-----------------------|----------|
| Dátum                     | 07.05.2015   | Doklad    | PP/2  | 2                     | Riadok   |
| Tovar                     | 2            |           | Cesto | vný kufrík M1         |          |
| Sklad                     | 002          |           |       |                       |          |
| <u>P</u> rijaté množstvo  | 200,0        | 00 KS     | 1     |                       |          |
| <u>∨</u> ydané množstvo   |              | KS        | ×:    | ]                     |          |
| <u>M</u> iesto v sklade   | 002.333      |           | ►     | Miesto 333 v sklade 2 |          |
| Š <u>a</u> rža            |              |           |       |                       |          |
| <u>D</u> átum výroby      |              |           |       |                       |          |
| Dátum spotre <u>b</u> y   | 01.01.2111   |           |       |                       |          |
| <u>S</u> SCC (kód palety) |              |           |       |                       |          |
| P <u>o</u> známka         |              |           |       |                       |          |
|                           |              |           |       |                       | <b>X</b> |

V prípade potreby môžete prijaté množstvo zmeniť/prepísať a jeden tovar tak rozdeliť na rôzne miesta v sklade. Po uložení rozpisu pre časť tovaru kliknite na ikonu **Pridať riadok / [Insert]** a zadajte údaje pre zvyšnú časť tovaru.

Tovar, ktorý je v príjemke v jednom riadku, môžete tak v rozpise sledovaných údajov rozdeliť podľa potreby na viacero riadkov.

Po zadaní sledovaných údajov ku všetkým kusom tovaru uložte kliknutím na

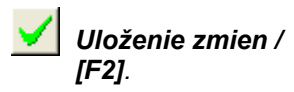

| Mi                                 | Miesta v sklade a šarže                                                           |               |            |                 |                     |          |        |                     |        |             |       |         |  |  |
|------------------------------------|-----------------------------------------------------------------------------------|---------------|------------|-----------------|---------------------|----------|--------|---------------------|--------|-------------|-------|---------|--|--|
| E                                  |                                                                                   | _ <b>)</b> €[ | <b>B</b> ( |                 | <b>5</b> • <b>1</b> | M        |        | ) 3/0               |        | Príjem      | ww    | V Výdaj |  |  |
| 1                                  | Doklad PP/22 07.05.2015 Doklad 200,000 0,000                                      |               |            |                 |                     |          |        |                     |        |             |       |         |  |  |
|                                    | Tovar 3 - Skúšobný tovar s dlhým názvom až na maximum popisu Rozpis 200,000 0,000 |               |            |                 |                     |          |        |                     |        |             |       |         |  |  |
| Sklad 002 - Sklad002 Rozdiel 0,000 |                                                                                   |               |            |                 |                     |          |        |                     |        |             | 0,000 |         |  |  |
|                                    | R.                                                                                | Príjem        | Výdaj      | Miesto v sklade | Spotreba            | Poznámka | Vložil | Vložené dňa         | Zmenil | Zmenené dňa |       |         |  |  |
| +                                  | 1                                                                                 | 100,000       | 0,000      | 002.333         | 01.05.2015          |          | DEMO   | 07.05.2015 14:28:40 |        |             |       |         |  |  |
| +                                  | 2                                                                                 | 50,000        | 0,000      | 002.333         | 02.05.2015          |          | DEMO   | 07.05.2015 14:28:51 |        |             |       |         |  |  |
| +                                  | 3                                                                                 | 50,000        | 0,000      | 002.333         | 03.05.2015          |          | DEMO   | 07.05.2015 14:29:01 |        |             |       |         |  |  |
|                                    |                                                                                   |               |            |                 |                     |          |        |                     |        |             |       |         |  |  |
|                                    |                                                                                   |               |            |                 |                     |          |        |                     |        |             |       |         |  |  |

Opakujte rovnaký postup a pokračujte zadávaním údajov k ďalším tovarom v príjemke:

- nastavte kurzor na riadok príjemky s požadovaným tovarom a kliknite na ikonu Rozpis Miesto/Šarža / [Z/F11]
- zadajte sledované údaje ku celému množstvu daného tovaru v príjemke a formulár uložte, alebo
- v prípade potreby rozdeľte jeden tovar na viacero riadkov (podľa miest a a dátumu spotreby) a rozpis uložte

| Vo formulári<br>skladového         | Sklad                 | d - D   | oklad     |          |       |                              |                        |       |                            | $\sim$   |            |       |    |         |                   |             |        |  |
|------------------------------------|-----------------------|---------|-----------|----------|-------|------------------------------|------------------------|-------|----------------------------|----------|------------|-------|----|---------|-------------------|-------------|--------|--|
| dokladu sa v stĺpci                |                       | D       | 🚅 🗎       |          |       | 😂 🐺 🔹 🔢 🛃 🎒                  | 』 🖳 📉 🔄 🗞 🖻 🌔 🖌 📦      |       |                            |          |            |       |    | ED1     |                   |             |        |  |
| <i>P-RS</i> zobrazuje              | Skl                   | l. dokl | ad PP     | /22 07.0 | 5.20  |                              | Zľava na doklad 🗌      |       | Príjem v nad. cene 1.288,0 |          |            |       |    | Nepo    | otvrdený          |             |        |  |
| mnozstvo tovaru,<br>ku ktorému ste | Daň                   | . dokl  | ad 📃      |          |       |                              | Skutočná suma          |       |                            | V        | ýdaj v nac | 0,00  |    |         | j Info-r<br>Storn | iadok<br>10 |        |  |
| zadali rozpis                      |                       | Firr    | ma AU     | RALL S.  | R.L., | STEZZANO - BERGAMO           | Výdaj bez DPH 0,00 Slu |       |                            |          |            |       |    |         | Služb             | )a          |        |  |
| sledovaných                        |                       | Pop     | pis  Príj | emka     |       |                              | Výdaj s DPH            |       |                            |          |            |       |    | Obal    |                   |             |        |  |
| údajov.                            | R                     | . Blk   | Sklad     | Norma    | Kód   | Názov                        |                        | KV    | Col.                       | Nad.cena | Príjem     | Výdaj | RS | P-RS    | V-RS              | Mj          | Spolu  |  |
| Množstvo musí                      | <ul> <li>✓</li> </ul> | 1       | 002       |          | 2     | Cestovný kufrík M1           |                        |       |                            | 4,44     | 200,000    |       | Α  | 200,000 |                   | KS          | 888,00 |  |
| bvť rovnaké ako v                  | <u>√</u>              | 2       | 002       |          | 3     | Skúšobný tovar s dlhým názvo | m až na maximum popisu |       |                            | 2,00     | 200,000    |       | A  | 200,000 |                   | www         | 400,00 |  |
| stĺpci <i>Príjem</i>               |                       |         |           |          |       |                              |                        |       |                            |          |            |       |    |         |                   |             |        |  |
| (počet kusov v                     |                       |         |           |          |       |                              |                        |       |                            |          |            |       |    |         |                   |             |        |  |
| príjemke).                         | <                     | )       |           |          |       |                              |                        | ••••• | ÷                          |          |            |       |    | öö      |                   | •••••••     | >      |  |

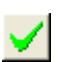

Po zadaní rozpisu sledovaných údajov ku všetkým tovarom z príjemky uložte formulár príjemky (teraz už aj s rozpisom sledovaných údajov) kliknutím na ikonu **Uloženie zmien / [F2]**.

Týmto ste vytvorili príjemku s rozpisom sledovaných údajov k jednotlivým tovarom. Môžete ukončiť príjem tovaru tlačidlom *Koniec / [Esc]*.

#### Hromadné nasadenie sledovaných údajov

Táto funkcia ponúka možnosť hromadne nasadiť do označených riadkov príjemky rovnaké sledované údaje. Môže sa jednať napríklad o nasadenie miesta v sklade.

Otvoríte formulár na rozpis miest a šarží – nezáleží na tom, či priamo z príjemky (Príjem RS), z ukončovacieho formulára (Príjem štandardný) alebo dodatočne (Prezeranie a oprava dokladov).

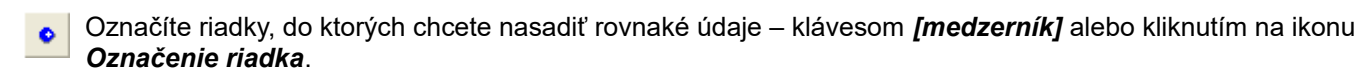

#### Kliknete na ikonu Automatický návrh rozpisu Miesto/šarža pre výdaj / [R].

Zvolíte funkciu Hromadné nasadenie údajov pre príjem.

| s | kla | ۱d - | - Do  | oklad    |          |       |                           |    |     |                                                       |                |
|---|-----|------|-------|----------|----------|-------|---------------------------|----|-----|-------------------------------------------------------|----------------|
|   |     |      | 2     | <b>2</b> | 1        |       | 😂 🐺 🔹 🔢 🖳                 | é  | / . |                                                       |                |
|   | Sk  | d. c | lokla | ad PP    | /30 12.0 | )5.20 | 15                        |    | Z   | Zrava na doklad Príjem v nad. cene 41,00 <sup>N</sup> | lepotvrdený    |
|   | Dai | ň. c | lokla | ad 🥅     |          |       |                           |    | -   | Skutočná suma Výdaj v nad. cene 0,00                  | nfo-riadok     |
|   |     |      | Firn  | na Do    | dávateľ  | DEM   | 0 s.r.o., Prešov 1        |    | 1   |                                                       | torno<br>Iužba |
|   |     |      | Рор   | ois Prí  | emka     |       |                           |    | -   | Rozpis Miesto/Šarža                                   | ibal           |
|   | _   | _    |       |          |          |       |                           |    | _   | A) Návrh rozpisu pre výdaj                            |                |
|   | F   | R.   | Blk   | Sklad    | Norma    | Kód   | Názov                     | ΚV |     | B) Hromadné nasadenie rozpisu pre príjem r            | nn. Účt. bez   |
|   | >   | 1    |       | 002      |          | 1     | Tanier hlboký biely 18 cm |    | 010 | C) Zmazanie rozpisu<br>D) Import z evterného dokladu  |                |
|   | >   | 2    |       | 002      |          | 2     | Cestovný kufrík M1        |    |     |                                                       |                |
|   |     |      |       |          |          |       |                           |    |     |                                                       |                |
|   |     |      |       |          |          |       |                           |    |     |                                                       |                |
|   |     |      |       |          |          |       |                           |    |     |                                                       |                |
| ľ |     |      |       |          |          |       | -                         |    |     |                                                       | >              |

Zobrazí sa formulár, do ktorého môžete zadať údaje, ktoré chcete hromadne nasadiť do označených riadkov príjemky. Vyplňte položky, ktoré chcete nasadiť do označených riadkov príjemky. Ak už sú v označených riadkoch zadané nejaké údaje, budú prepísané týmito novými údajmi. Prepíšu sa len zadané údaje – položky, ktoré vo formulári na hromadnú zmenu nezadáte (zostanú prázdne) nezmažú existujúce údaje v riadkoch príjemky.

Potvrďte nasadenie údajov kliknutím na ikonu **Uloženie zmien / [F2]**. Program nasadí do označených riadkov údaje, ktoré ste zadali do formulára pre hromadné nasadenie údajov.

| Hromadná zmena                                                                                                    | X                                                                                                    |
|----------------------------------------------------------------------------------------------------|----------------------------------------------------------------------------------------------------|
| Hromadné nasadenie par<br>označených riadkov. Zm<br>Ak už je rozpis zadaný, p<br>sa neoznačí žiaden riado<br>riadok. | ametrov do všetkých<br>enia sa len vyplnené polia.<br>repíše sa novými údajmi. Ak<br>k, zmení sa len aktuálny |
| Miesto v sklade 00                                                                                                   | .2                                                                                                    |
| Š <u>a</u> rža                                                                                                    |                                                                                                    |
| <u>D</u> átum výroby                                                                                                 |                                                                                                    |
| Dátum spotre <u>b</u> y                                                                                              |                                                                                                    |
| <u>S</u> SCC (kód palety)                                                                                            |                                                                                                    |
|                                                                                                    | <b>X</b>                                                                                                    |

Uložte príjemku so zadanými údajmi kliknutím na ikonu *Koniec / [F2]*.

| Sł | dad  | - D  | oklad    |          |       |                           |                                 |                |          |        |          |          |         |      |       |       |              |        |
|----|------|------|----------|----------|-------|---------------------------|---------------------------------|----------------|----------|--------|----------|----------|---------|------|-------|-------|--------------|--------|
| E  |      | ۵I   | <b>6</b> | 1        |       | 😂 🕾 🔹 🔣 🖳                 | á                               | / 44 🔨 🛙       | u 🕞 🕏    | 1      |          | /        | )/2     |      |       |       |              | EDI    |
|    | Skl. | dokl | ad PP    | /30 12.0 | )5.20 | 15                        |                                 | <br>Zřava na o |          |        | Príjem v | / nad. ( | cene    |      | io Ne |       |              |        |
| 1  | Daň. | dokl | ad 🕅     |          |       |                           | Skutočná suma Výdaj v nad. cene |                |          |        |          |          |         |      | 0,00  |       |              |        |
|    |      | Firr | na Do    | dávateľ  | DEM   | 0 s.r.o., Prešov 1        | Výdaj bez DPH                   |                |          |        |          |          |         |      |       | 0,0   | 0 SI         |        |
|    |      | Pop  | ois Príj | jemka    |       |                           |                                 |                |          |        |          | V        | ýdajs I | DPH  |       |       | Ot           |        |
|    | R.   | Blk  | Sklad    | Norma    | Kód   | Názov                     | KV                              | Col.           | Nad.cena | Príjem | Výdaj    | RS       | P-RS    | V-RS | Mj    | Spolu | Účt. cena ce | enn. Ú |
|    | 1    |      | 002      |          | 1     | Tanier hlboký biely 18 cm |                                 | 0101109000     | 5,00     | 5,000  |          | А        | 5,000   |      | KS    | 25,00 |              |        |
|    | 2    |      | 002      |          | 2     | Cestovný kufrík M1        |                                 |                | 4,00     | 4,000  |          | А        | 4,000   |      | KS    | 16,00 |              |        |
|    |      |      |          |          |       |                           |                                 |                |          |        |          |          |         |      |       |       |              |        |
| <  |      |      |          |          |       |                           |                                 |                |          |        |          |          |         |      |       |       |              | >      |

#### Dodatočné zadanie sledovaných údajov k príjemke

Zadávanie sledovaných údajov môžete urobiť aj dodatočne do ukončenej príjemky.

V prehliadači skladových dokladov v menu *Sklad – Prezeranie a oprava dokladov* vyhľadajte požadovanú príjemku. Ak neboli v príjemke zadané sledované údaje ku všetkým tovarom, počet tovarov, ku ktorým boli údaje zadané bude v stĺpci *Príjem RS* zobrazený červenou farbou.

| Image: Star Discoverie       Image: Star Discoverie       Image: Star Discoverie <thi< th=""></thi<>                                                                                                    |
|----------------------------------------------------------------------------------------------------|
| O=Doklad rozpracovarý       2-Šaržovanie       1=Doklad ukončený         Pob. Stav       Druh       Doklad       Dátum       Ktg       Trasa       Obch.zást       R.       Príjem RS       Výdaj RS       Príjem NC       Výdaj NC       Účt. s DPH       Cena bez DPH       Cena s DPH       Mena       Zrav         P01       2       DP       20       11.11.2014       D       3       107.000       542,10       909,66       1.080,00       909,66       1.080,00       EUR         V       P01       2       PP       15       11.11.2014       A       V       11,000       4,000       51,00       0.00       0.00       EUR         P01       2       PP       16       11.11.2014       A       3       170,000       917,50       0.00       0.00       EUR         P01       2       PP       16       11.11.2014       3       170,000       917,50       0.00       0.00       EUR         P01       2       PP       16       11.11.2014       2       Tava na doklad       Príjem v nad. cene       51.00       Nepotvrdený pohy         Info-riadok       Skutočná suma       Výdaj v nad. cene       0.00       Stužba       Výdaj v nad. cen                                                                                                    |
| Pob.       Stav       Druh       Doklad       Datum       Kig       Frasa       Übch.zast.       R.       Prijem MR       Vydaj MS       Prijem NL       Vydaj NC       Uct. bez DPH       Uct. so DPH       Ucera so DPH       Ucera so DPH       Mena Zrav         P01       2       DP       20       11.11.2014       D       3       107.000       542.10       909.66       1.080.00       909.66       1.080.00       EUR         P01       2       PP       15       11.11.2014       A       Info.000       4.000       51.00       0.00       0.00       EUR         P01       2       PP       16       11.11.2014       A       3       170.000       917.50       0.00       0.00       EUR         P01       2       PP       16       11.11.2014       A       3       170.000       917.50       0.00       0.00       EUR         P01       2       PP       16       11.11.2014       Z       Y       Y       Y       Y       Y       Y       Y       Y       Y       Y       Y       Y       Y       Y       Y       Y       Y       Y       Y       Y       Y       Y       Y                                                                                                    |
| ✓ PD1       2       PP       15       11.11.2014       A       ✓ 11.000       4,000       51,00       0,00       0,00       EUR         PD1       2       PP       16       11.11.2014       A       3       170,000       917,50       0,00       0,00       EUR         P01       2       PP       16       11.11.2014       A       3       170,000       917,50       0,00       0,00       EUR         P01       2       PP       16       11.11.2014       A       3       170,000       917,50       0,00       0,00       EUR         Skl.doklad       PP/15/11.11.2014       Zrava na doklad       Prijem v nad. cene       51,00       Info-riadok       Storno         Skl. doklad       PP/15/11.11.2014       Zrava na doklad       Výdaj v nad. cene       0,000       Storno       Storno         Výdaj bez DPH       0,000       Výdaj s DPH       0,000       Storno       Storno       Storno       Storno       Storno         Výdaj s DPH       0,001       Názov       KV       Col       Nad cena       Prijem V PS       Vídaj V/BS Mi Snolu Účt cena cenn       Účt bez DPH Účt s                                                                                                    |
| P01       2       PP       16       11.11.2014       A       3       170,000       917,50       0.00       0.00       EDH         Sklad - Doklad       Sklad - Doklad       Image: Sklad - Doklad       Image: Sklad - Doklad - Sklad - Doklad - Sklad - Doklad - Sklad - Doklad - Sklad - Sklad - Sklad - Sklad - Sklad - Sklad - Sklad - Sklad - Sklad - Sklad - Sklad - Doklad - Sklad - Sk                                                                                                    |
| Sklad - Doklad       Sklad - Doklad       Image: Sklad - Doklad       Image: Sklad - Doklad       Image: Sklad - Doklad       Image: Sklad - Doklad       Image: Sklad - Doklad       Image: Sklad - Doklad       Image: Sklad - Doklad       Image: Sklad - Doklad       Image: Sklad - Doklad       Image: Sklad - Doklad       Image: Sklad - Doklad       Image: Sklad - Doklad       Image: Sklad - Doklad       Image: Sklad - Doklad - Doklad       Image: Sklad - Doklad - Doklad - Doklad - Doklad - Doklad - Doklad - Doklad - Doklad - Doklad - Doklad - Skutočná suma - Výdaj v nad. cene       Image: Sklad - Doklad - Doklad -                                                                                                    |
| Image: Second system       Image: Second system       Image: Second system <td< td=""></td<>                                                                                                    |
| Skl. doklad       PP/15/11.11.2014       Zrava na doklad       Príjem v nad. cene       51,00       Nepotvrdeny pony         Daň. doklad       Daň. doklad       Skutočná suma       Výdaj v nad. cene       0,000       Info-riadok         Firma       Demo firma PREDAJ sro, Prešov       Výdaj bez DPH       0,000       Služba         Popis       Príjemka       Výdaj s DPH       0bal                                                                                                    |
| Dan. doklad     Dan. doklad     Skutocna suma )     Vydaj v nad. cene     0,000       Firma     Demo firma PREDAJ sro, Prešov     Výdaj bez DPH     0,000       Popis     Príjemka     Výdaj s DPH     0bal                                                                                                    |
| Popis Príjemka<br>Výdaj s DPH Obal<br>B Blk Sklad Norma Kód Názov KV Col Nad cena Príjem P-BS Výdaj V-BS Mi Snolu Účt cena cenn Účt bez DPH Účt s                                                                                                    |
| B Blk Sklad Norma Kód Názov KV Col Nadicena Príjem P-RS Vúdaj V-RS Mi Spolu Účt cena cenn Účt bez DPH Účt s                                                                                                    |
|                                                                                                    |
| 1 001 1 Tanier hlboký biely 18 cm 0101109000 5,00 10,000 3,000 KS 50,00                                                                                                    |
|                                                                                                    |
|                                                                                                    |
|                                                                                                    |
| Doklad         Doklad         10,000         0,000           Image: Comparing the second second secon |
| Sklad 001 - Sklad 001                                                                                                    |
| R. Príjem Výdaj Miesto v sklade     SKL) Miesto v sklade a sarza - vlozenie                                                                                                    |
| 1 3,000 0,000 001.333 Doklad PP/15/11.11.2014 Riadok                                                                                                    |
| Tovar 1 · Tanier hlboký biely 18 cm                                                                                                    |
| Sklad  001 - Sklad 001                                                                                                    |
| Prijaté množstvo 7,000 KS                                                                                                    |
| Vo formulári príjemky nastavte kurzor na riadok                                                                                                    |
| s požadovaným tovarom (v stĺpci P- RS je počet Miesto v sklade 001.333 Miesto 333 v sklade 1                                                                                                    |
| tovarov so zadnými údajmi zvýraznený š <sub>arža</sub>                                                                                                    |
| Rozpis Miesto/Šarža / IZ/F111                                                                                                    |
| Dátum spotreby 21.12.2014                                                                                                    |
| Program otvorí rozpis doplnkových údajov k                                                                                                    |
| Poznámka Poznámka                                                                                                    |
|                                                                                                    |

Program otvorí formulár na zadanie doplnkových údajov ku zostávajúcim tovarom. V prípade potreby môžete množstvo zmeniť a vytvoriť tak viacero zápisov (na rôzne miesta v sklade alebo s rôznymi dátumami, šaržami). Zadajte sledované údaje a formulár uložte kliknutím na ikonu *Uloženie zmien / [F2]*.

Po zadaní všetkých potrebných údajov postupne zatvorte všetky formuláre kliknutím na ikonu **Uloženie zmien / [F2]**.

## Výdaj - zadávanie sledovaných údajov (predaj, výdaj, prevod)

(skladové doklady o predaji, výdaji, prevode materiálu a tovaru)

V tejto kapitole je popísaný predaj tovaru, ale rovnaký postup platí aj pre výdaj a výdajovú časť prevodu. Sledované údaje je možné, rovnako ako pri príjme, zadávať ihneď pri uložení dokladu do databázy alebo je možné ich zadávať dodatočne. Program poskytuje aj možnosť generovať rozpis sledovaných údajov, pri ktorom postupuje FIFO metódou a automaticky generuje rozpis pre výdajové doklady. Táto voľba sa používa napríklad pri odpise predaja z registračných pokladníc, kde nie sú zaznamenané dáta potrebné pre ručné zadanie sledovaných údajov.

| Po zadaní všetkých údajov týkajúcich sa                                                                                                    | Ukončenie predaja                                                                                                    |
|----------------------------------------------------------------------------------------------------|----------------------------------------------------------------------------------------------------|
| vyskladňovaného tovaru, ukončite doklad<br>štandardným postupom.                                                                                                    | Dodacie listy DP/20/11.11.2014<br>Daň. doklad                                                                                                    |
|                                                                                                    | Cena so zťavou 909,66 EUR ⊻ývoz - zrušiť DPH<br>Cena s DPH 1.080,00 EUR                                                                                                    |
| Pozor, teraz pokračujete v zadávaní<br>sledovaných údajov do dokladu, čo znamená,<br>že po uložení dokladu do databázy kliknutím na<br>ikonu <i>Uložiť doklad medzi dodacie listy / [F2]</i><br>nezatvoríte formulár na ukončenie predaja, ale<br>kliknite na ikonu <i>Miesta v skladoch a šarže /</i><br><i>[F9]</i> . | F2       Uložíť doklad medzi dodacie listy       F6       Vytlačiť Dodací list       Image: Serie Serie Ser |

Program zobrazí formulár skladového dokladu s jednotlivými zadanými tovarmi. Na kontrolu slúžia údaje v stĺpcoch *Výdaj* a *V-RS*, kde po zadaní všetkých údajov musia byť rovnaké čísla.

| Sklad - Doklad                        |             |       |       |     |                           |                |            |          |        |    |          |         |      |         |                       |              |       |
|---------------------------------------|-------------|-------|-------|-----|---------------------------|----------------|------------|----------|--------|----|----------|---------|------|---------|-----------------------|--------------|-------|
|                                       |             |       |       |     |                           |                |            |          |        |    |          |         |      |         |                       |              |       |
| Skl. doklad DP/20/11.11.2014          |             |       |       |     |                           | <br>Zřava na ( | Joklad 🕅   |          |        |    | n v nad  | l. cer  | ne 🕅 | 0,00    | Nepotvrdený           | pohy         |       |
| Daň.                                  | Daň. doklad |       |       |     |                           | Skutočná       | i suma 📃   |          |        |    | aj v nad | . cer   | ne 🕅 | 542,10  | Info-riadok<br>Storno |              |       |
| Firma Demo firma PREDAJ sro pobočka 1 |             |       |       |     |                           |                | -          |          |        |    | V        | ýdaj be | z DF | и 🦳     | 909,66                | Služba       |       |
| Popis Dodací list                     |             |       |       |     |                           |                | -          |          |        |    |          | Vydaj   | s DF | и 🦳     | 1.080,00              | Obal         |       |
| <b>R</b> .                            | Blk         | Sklad | Norma | Kód | Názov                     | ΚV             | Col.       | Nad.cena | Príjem | P- | Výdaj    | V-RS    | Mj   | Spolu   | Účt. cena cenn.       | Účt. bez DPH | l Úči |
| 1                                     |             | 001   |       | 1   | Tanier hlboký biely 18 cm |                | 0101109000 | 4,96     |        | 7  | 100,000  |         | KS   | 496,00  | 8,33                  | 8,33         | 3     |
| 2                                     |             | 001   |       | 10  | Demo tovar s kódom 10     |                |            | 5,55     |        |    | 2,000    |         | ks   | 11,10   | 8,33                  | 8,33         | 3     |
| 3                                     |             | 001   |       | 12  | Demo tovar 12             |                |            | 7,00     |        |    | 5,000    |         | ks   | 35,00   | 12,00                 | 12,00        | )     |
|                                       | ļ           |       |       |     |                           |                |            |          |        |    | <u>.</u> |         |      | <u></u> |                       |              |       |
|                                       | ļ           |       |       |     |                           |                |            |          |        |    |          | _       | -    |         |                       |              |       |
|                                       |             |       |       |     |                           |                |            |          |        |    |          |         |      |         |                       |              |       |
|                                       | 1           |       |       |     |                           |                | l          |          |        | 1  | 1        |         |      |         |                       |              |       |
| <                                     |             |       |       |     |                           |                | 1          |          |        |    | :        |         |      |         | 1                     |              | >     |

V stĺpci *Výdaj* je celkový počet vydaných mj (kusov) tovaru a v stĺpci *V-RS* je počet tovarov, ku ktorým už boli zadané sledované údaje.

Nastavte kurzor na riadok s požadovaným tovarom a kliknite na ikonu Rozpis Miesto/Šarža / [Z/F11].

Program otvorí formulár na zadanie sledovaných údajov k vybranému tovaru.

| Sklad - Doklad                                                                                                    |                                                                                                    |     |
|----------------------------------------------------------------------------------------------------|----------------------------------------------------------------------------------------------------|-----|
| Image: Skl. doklad       DP/20/11.11.201         Daň. doklad       Miesta v sklade a šarže         Firma       Demo firma PRED/         Popis       Dodací list         Doklad       DP/20/11.11.2014         1       001         2       001         10       1         2       10         1       10         1       12         1       12         1       12         1       12         1       12         1       12         1       12         1       12         1       12         1       12         1       12         1       12         1       12         1       12         1       12         1       12         1       12         1       13         1       12         1       13         1       14         1       15         1       16         1       17         10       18         10 | Image: Second system       1/3         Image: Second system       1/3         Image: Second sys | EDI |

V položke *Vydané množstvo* ponúkne program celé množstvo vydávaného tovaru (množstvo, ktoré bolo zadané v skladovom doklade - dodacom liste).

V prípade, že poznáte sledované údaje, ktoré chcete zadať k vyskladňovanému tovaru, zadajte ich z klávesnice alebo zosnímajte čiarový kód. Ak sledované údaje nepoznáte, ale chcete ich vybrať z databázy, môžete využiť funkciu pomocníka pri výbere tovaru.

Kliknutím na ikonu *Pomoc pri výbere miesta v sklade / [F3]* sa zobrazia použité miesta v sklade pre daný kód tovaru.

Podľa údajov v jednotlivých položkách pre evidovanie miest a šarží môžete zvoliť, ktorá skladová zásoba sa má vyskladniť.

Dvojklikom na zvolený riadok sa vyplnené údaje z tabuľky *Stav zásob RS* prenesú do formulára.

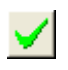

Formulár uložte kliknutím na ikonu *Uloženie zmien / [F2]*.

| (SKL) Miesto v sklade a šarža - vloženie |            |               |          |        |         | ×          |         |              |
|------------------------------------------|------------|---------------|----------|--------|---------|------------|---------|--------------|
| Doklad DP/20/11.11.2014                  |            |               | Riadok 🛛 |        | _       |            |         |              |
| Tovar 1 - Tanier hlboký biely 18 cm      | St         | tav zásob     | RS       |        |         |            |         | $\mathbf{X}$ |
| Sklad 001 - Sklad 001                    |            | <b>★</b>  ₹ 2 |          | ßé     | )<br>Ba |            | 51 🧹    | *            |
| Prijaté množstvo                         |            | Sklad Of      | L        | Položi | (a 1    |            |         |              |
| Vydané množstvo 100,000 K 📉 📉            | )–         | Miesto        | Stav     | Čarža  | Víroba  | Spotreba   | Evo doi | Evo          |
| Miesto v sklade 001.333                  | <u>í</u> – | 001.333       | 100,000  | Jaiza  | vyioba  | 12.12.2014 | 31      | L'AP.        |
| Š <u>a</u> rža                           |            | 001.2         | 1,000    |        |         |            |         |              |
| Dátum výroby                             | ⊢          |               |          |        |         |            |         |              |
| Dátum spotre <u>b</u> y 01.01.2015       |            |               |          |        |         |            |         |              |
| SCC (kód palety)                         | <          |               |          |        |         |            | _       | >            |
| P <u>o</u> známka                        |            |               |          |        |         |            |         |              |
|                                          |            |               |          |        |         | 🖌 🗶        |         |              |
|                                          |            |               |          |        |         |            |         |              |

| Udaje sa uložia  | Sklad - Doklad                        |        |       |          |          |       |                           |               |                                  |          |        |     |               |           |                  |          |          |                |                   |
|------------------|---------------------------------------|--------|-------|----------|----------|-------|---------------------------|---------------|----------------------------------|----------|--------|-----|---------------|-----------|------------------|----------|----------|----------------|-------------------|
| zobrazí          | E                                     | 1      | C)    | <b>2</b> | 3        |       | 🎒 🐺 🔹 🔢 🖳                 | é             | 1 🗟 🗞                            | u 🔨 🗉    |        | -   | ŀŀ            | 1/3       |                  | Γ        |          | EDI            |                   |
| formulár         | 9                                     | Skl. i | dokla | ad DF    | 7/20/11. | 11.20 | 14                        |               |                                  | doklad 🗌 |        | _   | _             | Príjen    | n v nad. c       | ene      |          | 0,00           | Nepotvrdený pohy  |
| skladového       | Daň. doklad                           |        |       |          |          |       |                           | _<br>Skutočná | Skutočná suma 📃 Výdaj v nad. cer |          |        |     |               |           |                  |          | 542,10   | Info-riadok    |                   |
| dokladu s        | Firma Demo firma PREDAJ sro pobočka 1 |        |       |          |          |       |                           | -             |                                  |          |        | PH  |               | 909,66    | Storno<br>Služba |          |          |                |                   |
| rozpisom         | Popis Dodací list                     |        |       |          |          |       |                           | -             |                                  |          |        |     | _             | Vydajis [ | PH               | <u> </u> | 1.080,00 | Obal           |                   |
| tovarov, ale pri |                                       |        |       |          |          |       |                           |               |                                  | -        |        | 1   | · · · · · · · |           | <b>\</b>         |          | den.     |                |                   |
| tovare, ku       |                                       | R.     | BIK   | Sklad    | Norma    | Kód   | Názov                     | KV            | L'ol.                            | Nad.cena | Prijem | P-H | 1             | Výdaj     | V·RS             | M        | Spolu    | Ućt. cena cenr | n. Uct. bez DPH I |
| ktorému ste už   | $\checkmark$                          | 1      |       | 001      |          | 1     | Tanier hlboký biely 18 cm |               | 0101109000                       | 4,96     |        |     |               | 00,000    | 100,000          | KS       | 496,00   | 8,3            | 3 8,33            |
|                  |                                       | 2      |       | 001      | ļ        | 10    | Demo tovar s kódom 10     |               |                                  | 5,55     |        |     |               | 2,000     |                  | ks       | 11,10    | 8,3            | 3 8,33            |
|                  |                                       | 3      |       | 001      |          | 12    | Demo tovar 12             |               |                                  | 7,00     |        |     | V             | 5,000     |                  | k/       | 35,00    | 12,0           | 0 12,00           |
| sledovaných      |                                       |        |       |          |          |       |                           |               |                                  |          |        |     | N             | < N       | _                | /        |          |                |                   |
| údajov, bude v   |                                       |        |       |          | <u>.</u> |       |                           |               |                                  |          |        |     |               | ~-        | _                |          |          |                | ļ                 |
| stĺpci V-RS      |                                       |        |       |          |          |       |                           |               |                                  |          |        |     | 1             |           |                  |          |          |                |                   |
| zadaný počet     | $\leq$                                | ш)     |       |          |          |       |                           |               |                                  |          |        |     |               |           |                  |          |          |                | >                 |

kusov tovaru, ku ktorým ste sledované údaje zadali.

| M                         | _                                     |      |       |          |         |          |                           |    |                 |                  |        |          |                       |          |      |          |               |            |        |
|---------------------------|---------------------------------------|------|-------|----------|---------|----------|---------------------------|----|-----------------|------------------|--------|----------|-----------------------|----------|------|----------|---------------|------------|--------|
| Mnozstvo v<br>stĺpci V-RS | Sklad - Doklad                        |      |       |          |         |          |                           |    |                 |                  |        |          |                       |          |      |          |               |            |        |
| musí byť                  | E                                     |      | C     | <b>2</b> | 3       |          | 😂 📤 • 🖪 🗹                 | é  | 1 🕞 🖏           | <b>u   *</b>   B | 151    | <b>~</b> | 3/3                   |          | Γ    |          | EDI           |            |        |
| rovnaké ako v             | 9                                     | škl. | dokla | ad DP    | /20/11. | 11.20    | 14                        |    | _<br>Zřava na o | loklad 🗌         |        |          | <br>Príiei            | n v nad. | cene |          | 0,00          | lený pohy  |        |
| stĺpci <i>Výdaj</i>       |                                       | aň   | dokla | а (П     |         |          |                           |    |                 | suma             |        |          | - Vúd                 | aivnad   | cene | ,<br>    | 542.10        | Info-riado | )k     |
| (vtedy bol                | Firma Demo firma PBEDAJ sro pobočka 1 |      |       |          |         |          |                           | -  | sama j          |                  |        |          | ар у наа.<br>Хан: Бен |          |      | 909.00   | Storno        |            |        |
| urobený rozpis            | Firma jDemo rima PREDAJ sto pobocka i |      |       |          |         |          |                           |    | -               |                  |        |          |                       |          |      |          | 1 000,00      | Služba     |        |
| ku všetkým                | Popis  Dodací list                    |      |       |          |         |          |                           |    |                 |                  |        |          | vyuar                 | DPH      | ļ    | 1.080,00 | Obal          |            |        |
| kusom daného              |                                       | R.   | Blk   | Sklad    | Norma   | Kód      | Názov                     | KV | Col.            | Nad.cena         | Príjem | P-RS     | Výdaj                 | V-RS     | M    | Spolu    | Účt. cena cen | n. Účt. b  | ez DPH |
| tovaru)                   | 1                                     | 1    |       | 001      |         | 1        | Tanier hlboký biely 18 cm |    | 0101109000      | 4,96             |        |          | 100,000               | 100,00   | 0 KS | 96,00    | 8,3           | 13         | 8,33   |
| lovaruj.                  | $\checkmark$                          | 2    |       | 001      |         | 10       | Demo tovar s kódom 10     |    |                 | 5,55             |        |          | 2,000                 | 2,00     | 0 ks | 11,10    | 8,3           | 13         | 8,33   |
| Ak nezadáte               | $\checkmark$                          | 3    |       | 001      |         | 12       | Demo tovar 12             |    |                 | 7,00             |        | 1        | 5,000                 | 2,00     | 0 ks | 35,00    | 12,0          | 10         | 12,00  |
| rozpis                    | -                                     |      |       |          |         |          |                           |    |                 |                  |        |          |                       |          | /    |          |               |            |        |
| sledovaných               |                                       |      |       |          | •       | •        |                           |    |                 |                  |        |          |                       |          |      |          | •             |            |        |
| údajov ku                 |                                       |      |       |          | •       | <b>^</b> |                           |    |                 |                  |        |          |                       |          |      |          | •             |            |        |
| všetkým kusom             | <                                     |      |       |          |         |          |                           |    |                 |                  |        |          |                       |          |      |          |               |            | >      |
| tovaru vo                 |                                       |      |       |          |         |          |                           |    |                 |                  |        |          |                       |          |      |          |               |            |        |

výdajovom doklade (DL), v riadku s daným tovarom sa zobrazí číslo v stĺpci V-RS červenou farbou.

Upozorňuje vás, že je potrebné zadať rozpis sledovaných údajov k zvyšným kusom daného tovaru. Nastavte kurzor na riadok s tovarom, kliknite na ikonu *Rozpis Miesto/Šarža / [Z] a* doplňte rozpis sledovaných údajov k zvyšným kusom tovaru.

Opakujte rovnaký postup a pokračujte zadávaním údajov k ďalším tovarom v skladovom doklade (dodacom liste):

- nastavte kurzor na riadok s požadovaným tovarom a kliknite na ikonu Rozpis Miesto/Šarža / [Z]
- zadajte sledované údaje ku celému množstvu daného tovaru v doklade
- v prípade potreby rozdeľte jeden tovar na viacero riadkov (miest/šarží/dátumov) a rozpis uložte

| Do zodoní I            |                                        |     | _    |       |   |      |                           | _        |            |          |                         |            |         |                |                   |                  |        |         |
|------------------------|----------------------------------------|-----|------|-------|---|------|---------------------------|----------|------------|----------|-------------------------|------------|---------|----------------|-------------------|------------------|--------|---------|
|                        | Sk                                     | lad | - D( | oklaq | d |      |                           |          |            |          |                         |            |         |                |                   |                  |        |         |
| rozpisu<br>slodovaných |                                        |     |      |       |   |      |                           | ചെപംപം   | المنفع الم |          |                         |            |         | г              |                   |                  |        |         |
| Sieuovanych            |                                        |     |      |       |   |      | / 🖾   ზ⊔ ]                |          | <u></u>    | •        | <b>J</b> <sup>873</sup> |            |         |                | EDI               |                  |        |         |
| údajov ku              | Skl. doklad DP/20/11.11.2014           |     |      |       |   |      | <br>Zřava na (            | loklad 📃 |            | _        | Príjen                  | n v nad. ( | ene     |                | 0,00              | Nepotvrdený pohy |        |         |
| všetkým                | Daň. doklad                            |     |      |       |   |      | –<br>Skutočná             |          | Vúda       | ivnad. ( | ene                     |            | 542,10  | Info-riadok    |                   |                  |        |         |
| tovarom z              | Firma Demo firma PBEDAJ sto pobočka 1  |     |      |       |   |      | -                         | ,        |            |          | Vi                      | idai baz l | трн     | í —            | 33, 202           | Storno           |        |         |
| dokladu (DL)           | Pirma (Denio nina PREDA) sio pobocka i |     |      |       |   |      |                           | -        |            |          |                         | ر»<br>     | ual Dez |                | <u></u>           | 1 000 00         | Služba |         |
| uložte formulár        | Popis  Dodaci list                     |     |      |       |   |      |                           |          |            |          |                         | vyuar      | <u></u> | 1              | 1.080,00          | Əbəl             |        |         |
| dokladu (teraz         | R. Blk Sklad Norma Kód Názov KV        |     |      |       |   | Col. | Nad.cena                  | Príjem   | P-R9       | Výdaj    | V-RS                    | Mj         | Spolu   | Účt. cena cenr | i. Účt. bez DPH I |                  |        |         |
| užais                  | $\checkmark$                           | 1   |      | 001   |   | 1    | Tanier hlboký biely 18 cm |          | 0101109000 | 4,96     |                         | _/         | 100,000 | 100,000        | KS                | 496,00           | 8,3    | 3 8,33  |
| roznisom               | $\checkmark$                           | 2   |      | 001   |   | 10   | Demo tovar s kódom 10     |          |            | 5,55     |                         |            | 2,000   | 2,000          | ks                | 1,10             | 8,3    | 3 8,33  |
| dátumov                | $\checkmark$                           | 3   |      | 001   |   | 12   | Demo tovar 12             |          |            | 7,00     |                         | <u>\</u>   | 5,000   | 5,000          | ks                | 35,00            | 12,0   | 0 12,00 |
| uatumov                |                                        |     | ļ    | ļ     |   | ļ    | ļ                         |          |            |          |                         |            |         |                |                   | [                |        |         |
| spotreby a             |                                        |     |      |       |   | _    |                           |          |            |          |                         |            |         |                | ]                 |                  |        |         |
| miesta v               |                                        |     |      |       |   |      |                           |          |            |          |                         |            |         |                |                   |                  |        |         |
| sklade)                |                                        |     |      |       | I | I    | I                         |          |            |          |                         |            |         |                |                   | I                |        |         |
| kliknutím na           | <                                      | Шİ. |      |       |   |      |                           |          |            |          |                         |            |         |                |                   |                  |        | >       |
| ikonu <b>Uloženie</b>  |                                        |     |      |       |   |      |                           |          |            |          |                         |            |         |                |                   |                  |        |         |

#### zmien / [F2].

**Zmien / [F-2]**. Týmto ste vytvorili skladový doklad (DL) s rozpisom sledovaných údajov k jednotlivým tovarom.

Po zadaní sledovaných údajov ku všetkým tovarom v dodacom liste môžete ukončiť skladový doklad tlačidlom **Koniec / [Esc]**.

Skladový doklad spolu s rozpisom sledovaných údajov je uložený v zozname skladových dokladov.

| Ukončenie pre  | laja                   |     |                                                                                           |    |                                     |
|----------------|------------------------|-----|-------------------------------------------------------------------------------------------|----|-------------------------------------|
| Dodacie lis    | y DP/20/11.11.2014     |     |                                                                                           |    |                                     |
| Daň. dokla     | d                      |     |                                                                                           |    |                                     |
| Cena bez zľav  | y 909,66               | EUR |                                                                                           |    |                                     |
| Cena so zřavo  | u 909,66               | EUR | <u> <u> </u> <u> </u> <u> </u> <u> </u> <u> </u> <u> </u> <u> </u> <u> </u> <u> </u> </u> |    |                                     |
| Cena s DP      | H 1.080,00             | EUR |                                                                                           |    |                                     |
|                |                        |     |                                                                                           |    |                                     |
|                |                        |     |                                                                                           |    |                                     |
| F2 Uložiť dok  | ad medzi dodacie listy | F6  | Vytlačiť Dodací list                                                                      | 40 | Miesta v skladoch a šarže <f9></f9> |
| F12 Uložiť dok | ad medzi objednávky    | F7  | Vytlačiť Expedičný list                                                                   | ß  | Parametre dokladu <f3></f3>         |
| F4 Vystaviť fa | ktúru                  | F8  | Vytlačiť Faktúru                                                                          | _  |                                     |
| F5 Vystaviť fi | kálny doklad           | F4  | Vytlačiť Rozúčtovanie faktúry                                                             |    |                                     |
|                |                        | F11 | Vytlačiť Podklady pre colnicu (JCD)                                                       |    |                                     |
| Koniec         | $\mathcal{I}$          | F10 | Exportovať do súboru                                                                      |    |                                     |

## Pomocník - návrh rozpisu miesto/šarža pri výdaji

Ak zadávate sledované údaje pri vytváraní dodacieho listu (vopred určujete, ktoré tovary sa budú vyskladňovať) a nechcete zadávať miesta a šarže ručne, môžete využiť možnosť vygenerovať rozpis miest a šarží podľa aktuálneho stavu zásob v riadenom sklade.

| Rovnako ako pri ručnom zadávaní sledovaných údajov                   | Ukončenie predaja                    |                                        | X                                     |
|----------------------------------------------------------------------|--------------------------------------|----------------------------------------|---------------------------------------|
| (predchádzajúca kapitola) aj pri                                     | Dodacie listy DL/21 13.05.2015       |                                        |                                       |
| automatickom generovaní rozpisu                                      | Daň. doklad                          |                                        |                                       |
| po zadani vsetkých tovarov do<br>dodacieho listu (výdajky, prevodky) | Cena bez zřavy 83,30                 | EUR                                    |                                       |
| uložte skladový doklad a kliknite na                                 | Cena so zľavou 🛛 83,30               | EUR 🗌 🗌 🗹 🖉 Voz - zru:                 | šir DPH                               |
| ikonu <i>Miesta v skladoch a</i>                                     | Cenals DPH 100,00                    | EUR                                    |                                       |
| 苎 šarže / [F11].                                                     |                                      |                                        |                                       |
|                                                                      |                                      |                                        |                                       |
|                                                                      | F2 Uložiť doklad medzi dodacie listy | F6 Vytlačiť Dodací list                | Miesta v skladoch a šarže <f11></f11> |
|                                                                      | F12 Uložiť doklad medzi objednávky   | F7 Vytlačiť Expedičný list             | Parametre dokłada (F3)                |
|                                                                      | F4 Vystaviť faktúru                  | F8 Vytlačiť Faktúru                    |                                       |
|                                                                      | F5 Vystaviť fiškálny doklad          | F4 Vytlačiť Rozúčtovanie faktúry       |                                       |
|                                                                      |                                      | F3 Vytlačiť Podklady pre colnicu (JCD) |                                       |
|                                                                      | Esc Koniec                           | F10 Exportovať do súboru               |                                       |

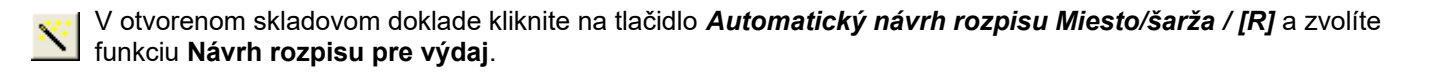

| Sklad - Doklad                                                                                                    |          |                    | $\sim$                   |        |              |                           |                         |                        |                                   |                                                      |                                                 |        |
|----------------------------------------------------------------------------------------------------|----------|--------------------|--------------------------|--------|--------------|---------------------------|-------------------------|------------------------|-----------------------------------|------------------------------------------------------|-------------------------------------------------|--------|
| 🖹 🗅 🚅 🖻 🕲 🗖 🗣 📓 🖪                                                                                                    | 8        |                    |                          |        | <b>~</b>     | 1/2                       |                         | _                      |                                   | EDI                                                  | ]                                               |        |
| Skl. doklad DL/21/12.11.2014                                                                                                    |          | <br>Zřava na (     |                          |        |              | Príje                     | em v na                 | id. ce                 | ene 🦳                             | 0,00                                                 | Nepotvrdený                                     | pohyb  |
| Daň. doklad                                                                                                    | Skutočná | i suma 📃           |                          |        | <br>Výc      | laj v na                  | id. ce                  | ene 🕅                  | 191,00                            |                                                      |                                                 |        |
| Firma Demo firma PREDAJ sro pobočka 1                                                                                                    | -        |                    |                          |        | ,            | Výdaj b                   | ez D                    | РН 🕅                   | 316,00                            | Služba                                               |                                                 |        |
| Popis Dodací list                                                                                                    | 1        |                    |                          |        |              | ∀ýda                      | is Di                   | РН 🗌                   | 379,30                            | Obal                                                 |                                                 |        |
| R. Blk Sklad Norma Kód Názov                                                                                                    | KV       | Col.               | Nad.cena                 | Príjem | PARS         | Výdaj                     | V-RS                    | Mi                     | Spolu                             | Účt. cena cenn.                                      | Účt. bez DPH                                    | Účt. s |
| 1 001 1 Tanier hlboký biely 18                                                                                                    | cm       | 0101109000         | 5,00                     |        | $\square$    | 20,000                    |                         | KS                     | 100,00                            | 8,33                                                 | 8,33                                            | 1      |
| 2 001 2 Cestovný kufrík M1                                                                                                    |          |                    | 9,10                     |        |              | 10,000                    |                         | KS                     | 91,00                             | 14,94                                                | 14,94                                           | 1      |
|                                                                                                    |          |                    | l                        | ĺ      | $\mathbf{V}$ |                           |                         |                        | /                                 |                                                      |                                                 |        |
|                                                                                                    |          |                    | []                       |        | $\mathbf{X}$ |                           |                         |                        |                                   |                                                      |                                                 |        |
|                                                                                                    | 1        |                    |                          | I      |              |                           |                         |                        |                                   |                                                      |                                                 |        |
| Firma  Demo firma PREDAJ sro pobočka 1<br>Popis Dodací list<br>R. Blk Sklad Norma Kód Názov<br>1 001 1 Tanier hlboký biely 18<br>2 001 2 Cestovný kulrík M1 | Cm Cm    | Col.<br>0101109000 | Nad.cena<br>5,00<br>9,10 | Príjem | PAS          | Výdaj<br>20,000<br>10,000 | √ýdaj b<br>∀ýda<br>V-RS | ez D<br>Mi<br>KS<br>KS | PH  <br>PH  <br>100,000<br> 91,00 | 316,00<br>379,30<br>Účt. cena cenn.<br>8,33<br>14,94 | Služba<br>Obal<br>Účt. bez DPH<br>8,33<br>14,94 | Účt    |

| Sklad - Doklad                                                                                                    |                                                                                                    |
|----------------------------------------------------------------------------------------------------|----------------------------------------------------------------------------------------------------|
| Image: Skl. doklad       DL/19 12.05.2015       Rozpis Miesto/S         Daň. doklad       DL/19 12.05.2015       Rozpis Miesto/S         Firma       ACE Trade spol. s r.o., Ústí nad O       B) Hromadné nasad         Popis       Dodací list       D) Import z externéh | Image: Second state of the second state of the se |
| R. Blk Sklad Norma Kód Názov                                                                                                    | polu Účt. cena cenn. Účt. be:                                                                                                    |
| 1 002 1 Tanier hlboký bi                                                                                                    | 2,00 8,33                                                                                                    |
| 2 002 2 Cestovný kufrík                                                                                                    | 8,88 8,33                                                                                                    |
|                                                                                                    |                                                                                                    |
|                                                                                                    |                                                                                                    |
|                                                                                                    |                                                                                                    |
|                                                                                                    | >                                                                                                    |

Potvrďte vytvorenie rozpisu kliknutím na tlačidlo *Áno*.

|   | X                                                                      |
|---|------------------------------------------------------------------------|
| ? | Navrhnúť rozpis šarží pre výdaj od najstaršej záruky, výroby a šarže ? |
|   | Ano <u>N</u> ie                                                        |

| Vo formulári<br>dodacieho listu | Sklad - Doklad                                                                                          | ×    |
|---------------------------------|----------------------------------------------------------------------------------------------------|------|
| (výdajky,                       |                                                                                                    |      |
| prevouky)                       | Skl. doklad PP/29 12.05.2015 Zrava na doklad Príjem v nad. cene 750.00 Nepotvidený                      | / pc |
| program zapise                  | Daň. doklad Skutočná suma Výdaj v nad. cene 0,00 Skutoč                                                 |      |
|                                 | Firma Dodávateľ DEMO s.r.o., Prešov 1 Výdaj bez DPH 0,00 Služba                                         |      |
| V-RS.                           | Popis Príjemka Výdaj s DPH Obal                                                                         |      |
|                                 | R. Blk Sklad Norma Kód Názov KV Col. Nad.cera Príjem P-RS výdaj RS V-RS Mj Spolu Účt. cena cenn. Účt. b | bez  |
|                                 | 1 002 1 Tanier hlboký biely 18 cm 0101109000 <b>5</b> 0,000 50,000 A KS 250,00                          |      |
|                                 | 2 002 2 Cestovný kufrík M1 5 🔊 100,000 100,000 🖌 A KS 500,00                                            |      |
|                                 |                                                                                                    |      |
|                                 |                                                                                                    | >    |

Rozpis sledovaných údajov môžete prezrieť postupne po jednotlivých tovaroch kliknutím na ikonu *Rozpis miesto/šarža [F11/Z]*.

Po vytvorení rozpisu uložte skladový doklad kliknutím na ikonu **Uloženie / [F2]** vo formulári skladového dokladu (dodacieho listu).

Po vystavení dodacieho listu môžete vytlačiť aj expedičný list s rozpisom miesta v sklade a dátumu spotreby.

#### Dodatočné zadávanie sledovaných údajov k výdaju tovaru

V prípade, že ste pri výdaji nezadali miesto v sklade a dátumy spotreby, napríklad preto, že ich overil skladník až pri výdaji tovaru, môžete ich zadať dodatočne k už vytvorenému a uloženému skladovému dokladu. Rovnaký postup použijete aj v prípade opravy sledovaných údajov.

Otvorte zoznam skladových dokladov a vyhľadajte požadovaný skladový doklad. Otvorte doklad na ručnú opravu.

| III (SKL) Sklad - doklady                                                                       |                                                                                                    |
|-------------------------------------------------------------------------------------------------|----------------------------------------------------------------------------------------------------|
|                                                                                                 | 4/6 EDI                                                                                                    |
| 0=Doklad rozpracovaný 2=Šaržovanie 1=Doklad ukončený                                            |                                                                                                    |
| Pob. Stav Druh Doklad Dátum Ktg Irasa Ubch.zást. H. Prijem mn V<br>PD1 2 DP 20 11 11 2014 D 3 1 | ýdaj mni Prijem RS Výdaj RS Prijem NC Výdaj NC Učt. bez DPH Učt. s DPH Učena bez DPH<br>107.000 107.000 546.10 909.66 1.080.00 909.66 |
| P01 2 PP 15 11.11.2014 A 2 11,000                                                               | 4,000 51,00 0,00 0,00                                                                                                    |
| P01 2 PP 16 11.11.2014 A 3 170,000                                                              | 170,000 917,50 0,00 0,00                                                                                                    |
| P01 C DL 21 12.11.2014 2 2                                                                      | 30,000 Nezadané 191,00 316,00 379,30 316,00                                                                                           |
| P01 2 Sklad - Doklad                                                                            |                                                                                                    |
|                                                                                                 |                                                                                                    |
|                                                                                                 |                                                                                                    |
| Ski. doklad JDL/21/12.11.2014 Zr.                                                               | ava na doklad Príjem v nad. cene D. 0,00 reported y poryo                                                                             |
| S Dan. doklad J S                                                                               | Kutocha suma j Vydaj v nad. cene j 191,00 Storno                                                                                      |
| Ponis Dodací list                                                                               | Vidais DPH 379.30 obj                                                                                                    |
|                                                                                                 |                                                                                                    |
| 1 001 1 Tanier hlbokú bielu 18 cm 0101                                                          | Loi. Nad cena Prijem P-HS Vydaj V-HS MJ Spolu Uct. cena cenn. Uct. bez DPH Uct. s<br>109000 5.00 20.000 KS 100.00 8.33 8.33 1         |
| 2 001 Miesta v sklade a šarže                                                                   |                                                                                                    |
| Miesta V Skilde a Sui Ze                                                                        |                                                                                                    |
| <u>I</u> <u>I</u> <u>F</u> <u>B</u> <u>B</u> <u>C</u>                                           | 🔢 🕝 🖌 🖌 🕺 🕅 🕅 🛛 🕅 🔛                                                                                                    |
| Doklad DL/21/12.11.2014                                                                         | Doklad 0,000 20,000                                                                                                    |
| Tovar 1 - Tanier hlboký biely 18 cm                                                             | Rozpis                                                                                                    |
| Sklad  001 - Sklad 001                                                                          | Rozdiel   -20,000                                                                                                    |
| R. Príjem Výdaj Miesto v sklade Šarža V                                                         | ýroba Spotreba SSCC Poznámka Vložil Vložené dňa Zmenil Zmenené dňa                                                                    |
|                                                                                                 | (SKL) Miesto v sklade a šarža - vloženie                                                                                              |
|                                                                                                 | Deklad DL/21/12.11.2014 Biadek                                                                                                    |
|                                                                                                 | Tourse 1. Tasier klocký bielu 18 om                                                                                                   |
|                                                                                                 |                                                                                                    |
| Vo formulári skladového dokladu nastavte kurzor                                                 |                                                                                                    |
| na riadok s požadovaným tovarom a kliknite na                                                   | Prijaté množstvo   KS                                                                                                    |
| ikonu <b>Rozpis miesto/šarža / [Z]</b> .                                                        | ⊻ydané množstvo   20,000  KS                                                                                                    |
|                                                                                                 | Miesto v sklade 001.M1-ABC/2 Hala 1 - oddelenie ABC - poschodie 2                                                                     |
|                                                                                                 | Š <u>a</u> rža                                                                                                    |
| Program otvorí rozpis sledovaných údajov pre                                                    | Dátum výroby                                                                                                    |
| Zvoleny tovar. Kliknite na ikonu                                                                | Dátum spotre <u>by</u> 20.12.2014                                                                                                    |
| Filuat Hauuk / [IIISert].                                                                       | SCC (kód palety)                                                                                                    |
| 2                                                                                               | P <u>o</u> známka                                                                                                    |
| Program otvorí formulár, kde zadáte sledované                                                   |                                                                                                    |
| údaje a uložíte kliknutím na ikonu <b>Uloženie / IF21</b> .                                     |                                                                                                    |

>

Rovnakým postupom (označiť riadok s tovarom, kliknúť na ikonu *Rozpis miesto/šarža*, pridať riadok a zadať údaje, uložiť rozpis) zadáte sledované údaje ku všetkým tovarom zo skladového dokladu (dodacieho listu). V prípade, že nezadáte sledované údaje ku všetkým tovarom, bude rozdiel zobrazený červenou farbou v stĺpci V-RS.

| Sk           | klad - Doklad |       |        |           |       |                           |    |                |                  |        |                |          |           |      |        |                 |                       |      |
|--------------|---------------|-------|--------|-----------|-------|---------------------------|----|----------------|------------------|--------|----------------|----------|-----------|------|--------|-----------------|-----------------------|------|
|              |               |       |        |           |       |                           |    |                |                  |        |                |          |           |      |        |                 |                       |      |
|              | škl.          | dokla | ad DL  | /21/12.1  | 11.20 | 14                        |    | <br>Zřava na ( | doklad 🕅         |        | -              | Príje    | em v nad  | . ce | ne 🕅   | 0,00            | Nepotvrdený p         | ohyb |
| D            | aň.           | dokla | ad 🥅   |           |       |                           |    | Skutočná       | i suma 📃         |        |                | Výc      | laj v nad | . ce | ne 📃   | 191,00          | Info-riadok<br>Storno |      |
|              |               | Firn  | na De  | mo firma  | PRE   | DAJ sro pobočka 1         |    |                | Výdaj bez DPH 31 |        |                |          |           |      |        | 316,00          | Služba                |      |
|              |               | Pop   | ois Do | dací list |       |                           |    |                |                  |        |                |          | Výdaj     | s DF | эн 🦳   | 379,30          | Obal                  |      |
|              | R.            | Blk   | Sklad  | Norma     | Kód   | Názov                     | KV | Col.           | Nad.cena         | Príjem | P. <b>f</b> is | Výdaj    | V-RS      | M    | Spolu  | Účt. cena cenn. | Účt. bez DPH          | Účt. |
| $\checkmark$ | 1             |       | 001    |           | 1     | Tanier hlboký biely 18 cm |    | 0101109000     | 5,00             |        |                | 20,000   | 20,000    | KS   | 100,00 | 8,33            | 8,33                  |      |
| $\checkmark$ | 2             |       | 001    |           | 2     | Cestovný kufrík M1        |    |                | 9,10             |        | $\overline{1}$ | 10,000   | 10,000    | КŞ   | 91,00  | 14,94           | 14,94                 |      |
|              |               |       |        |           |       |                           |    |                |                  |        |                |          |           | Ζ    |        |                 |                       |      |
|              |               |       |        |           |       |                           |    |                |                  |        |                | <u> </u> |           |      |        |                 |                       | ļ    |
| <            |               |       |        |           |       |                           | 1  |                |                  |        |                | 1        |           |      | 1      |                 | i                     | >    |

Po zadaní všetkých potrebných údajov uložte skladový doklad, teraz už aj s pridaným rozpisom sledovaných údajov, kliknutím na ikonu **Uloženie / [F2]**.

#### Automatický rozpis sledovaných údajov

V konfigurácii programu je možnosť zapnúť voľbu *Automaticky doplniť rozpis pri výdaji podľa FIFO*, ktorá spôsobí, že program bude ku každému výdajovému dokladu automaticky generovať rozpis miest v sklade a dátumov spotreby podľa FIFO metódy. Pri uložení skladového dokladu program automaticky vygeneruje rozpis sledovaných údajov a zapíše ho do skladového dokladu, nie je potrebné robiť rozpis miest a šarží v sklade.

Túto funkcionalitu využijete vtedy ak pri príjme zadávate miesto v sklade a dátumy spotreby, ale pri výdaji necháte program, aby určoval, ktorý tovar sa má vyskladniť (z ktorého miesta a s akým dátumom spotreby). Keďže program postupuje FIFO metódou, mali by ste dosiahnuť postupné vyskladňovanie tovarov.

#### Inventúra RS

Postup pri inventúre, v ktorej budú pri tovaroch aj údaje o mieste uloženia v sklade a dátume spotreby je popísaný v samostatnej príručke *Sklad-Inventúry*.

# Rozšírená verzia programu (s licenciou na šaržovací modul).

V rozšírenej verzii ponúka program možnosť sledovať tieto doplnkové údaje:

- Dátum výroby
- Dátum spotreby
- Výrobné číslo
- Šarža
- Miesto v sklade

Zadávanie doplnkových údajov je rovnaké ako pri štandardnej verzii programu, rozdiel je v počte doplnkových údajov. V nasledujúcich kapitolách popíšeme iba rozdiely oproti štandardnej verzii programu.

#### Nastavenie v cenníkových kartách

Sklad – Cenník – Cenník tovarov a služieb

Ak chcete pre konkrétny tovar sledovať doplnkové údaje, zaškrtnite v jeho cenníkovej karte v oddieli *Sledovanie* požadované položky.

V rozšírenej verzii môžete sledovať všetky štyri doplnkové údaje (plus miesto uloženia v sklade – nastavuje sa v číselníku skladov).

|                               | Marcan Production Advancement        |                   |
|-------------------------------|--------------------------------------|-------------------|
| Kiid I                        | Process Transmission y being the chi |                   |
| Kateginia Tovar 💌             | Skallenji nizavi 1 limet 18 on 6     |                   |
| Tev. Hue: 19090               | Poznánka                             |                   |
| Dodávatar (08)40123496        |                                      | Sledovanie        |
| Patho 123416/32               |                                      |                   |
| terné jedeciky, bakenie       | Q dave                               |                   |
| Zikładuś MJ 1/5 III Im relé   | EAM MU 20220555                      | Výrobné číslo     |
| Hald balenie  KAR   6  KS     | EAN Mod                              |                   |
| Varké kniesie pař 🕨 1234 KS   | Rasikasa                             | La Čoržo          |
| Druko MJ 148 D 0,200 KS       | Contract                             | Je Saiza          |
| Jechcens MJ                   | el) Značka 🕬 🕨                       |                   |
| Jednotionà Inuto Imotroni 1.2 | 2 Kak, cena (simbal 0.0)             | Dátum výroby      |
| Jednokový brato objem         | Piecyki, poplatsk                    |                   |
| Alkahol (3)                   | Zinka (nesiace) 24 (da)              | Dátum anatrahu d  |
| Visconji obsli HU             | Zésebonaci interval (dn)             | No Datum spotteby |
| Viazanji obal Mbal            | Pavinej sofiment (3-99)              |                   |
| and the second second         | KV dah teyaru                        | · LINE IN ICUT    |
| Sadda OPU (1) 2000            |                                      | Bec 0 PH Back     |
| Vid autobal day               | Podklady pre vokaz MTRASTAT          | 3.04% 20.085      |
| Design from a                 | Cary Iscoonk (010109000              | S 0 PH 10,00      |
|                               | Koelcerk john 147                    |                   |
|                               | Koeficient netto                     | Predskučné zlove  |
| Dowccove energy (x)           | Kasina pilvadu                       |                   |

## Nastavenie v číselníku skladov

V zozname skladov je potrebné nastaviť aké údaje budete v ktorých skladoch sledovať.

| Numero (Čísala (lasta)                                        | (SKL) Sklad - oprava                                           |                                                   |
|---------------------------------------------------------------|----------------------------------------------------------------|---------------------------------------------------|
| V menu <i>Ciselniky</i> – Sklad –<br>Sklady otvorte riadok so | <u>S</u> klad 001                                              | _ <u>D</u> dpis predaného tovaru z PCkasy (SKLAD) |
| skladom, v ktorom chcete                                      | Názov Sklad - hlavný                                           | Druh DL pre hotovostný predaj 📃 📘                 |
| sledovať miesto a dátum                                       | Predvolené stredisko 🛛 🗛 🕨 🕨                                   | Druh DL pre nefiškálny výdaj 📃 📘                  |
| spotreby a v oddieli <i>Sledovanie</i>                        | Kraj pre výkaz Intrastat 🛛 🗾 🕨                                 | Druh faktúry pre hotovostný predaj CZ 🗾 📘         |
| RS oznacte pozadovane                                         | Pobočka, do ktorej patrí tento sklad 📃 下                       | Druh faktúry pre nefiškálny výdaj 📃 🕨             |
| polozky.                                                      | Priradený veľkosklad pre zásobovanie 📃 🕨                       | Zaúčtovanie tržby z PCkasy do pokladne (FIN)      |
| Nastavenie uložte kliknutím na                                | 🦳 Neprepočítavať stav zásob (stav importovaný z iného systému) | Kód pokladne 📃 🕨                                  |
| ikonu <b>Uloženie zmien /[F2]</b> .                           | Predovanie <u>R</u> S                                          | Účet pre základ DPH (len spojovací)               |
| Nastavta tiata údaio postuppo                                 | 🔽 Šarža                                                        | Účet pre zaokrúhlenie (výnosy)                    |
| vo všetkých skladoch v ktorých                                | 🔽 Dátum výroby                                                 | Účet pre zaokrúhlenie (náklady) 📃 🕨               |
| chcete sledovať miesto a dátum                                | ☐ Dátum spotreby                                               | Účet pre úhrady faktúr 📃 🕨                        |
| spotreby.                                                     | Miesto                                                         | Účet pre úhrady Unikasa 📃 下                       |
|                                                               |                                                                |                                                   |

Toto nastavenie má nižšiu prioritu ako nastavenie v cenníkovej karte tovaru. Ak má sklad zapnuté sledovanie položky ale v cenníkovej karte tovaru nemá tovar zapnuté sledovanie tejto položky, nebude program danú položku sledovať.

#### Príjem - zadávanie sledovaných údajov

Zadávať sledované údaje k tovarom prostredníctvom programu Tangram EOS – Sklad môžete niekoľkými spôsobmi:

- ihneď v príjemke ak použijete funkciu Príjem RS
- až po ukončení príjemky ak použijete funkciu Príjem štandardný
- dodatočne po ukončení a uložení príjemky bez doplnkových údajov

Samotné zadávanie údajov môžete urobiť:

- napísaním údajov na klávesnici, alebo
- zosnímaním čiarového kódu, alebo
- načítaním údajov z externého dokladu, ktorý bol vytvorený šaržovacím serverom Tangram

#### Príjem RS

Rovnako ako v štandardnej verzii programu aj v rozšírenej verzii môžete pri použití funkcie *Príjem RS* z menu alebo kliknutím na ikonu *Príjem tovaru do skladu [Ctrl+W]* vytvoriť príjemku a zadávať sledované údaje priamo vo formulári príjemky. Postup je úplne rovnaký ako v štandardnej verzii programu, rozdiel je len vo väčšom počte sledovaných údajov.

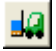

Po vyplnení údajov do hlavičky príjemky a po uložení riadka príjemky (zadaní tovaru) kliknite na ikonu **Rozpis miesto/ šarža [F11]**.

| 🗰 (SKL) Sklad - príjem               |                          |                  |               |                   |              |                    |       |
|--------------------------------------|--------------------------|------------------|---------------|-------------------|--------------|--------------------|-------|
| Doklad PP/23 12.05.2015              |                          | Objednávka       |               |                   |              |                    |       |
| 12345678                             |                          | Výber položky    | A) Kód tovaru | ▼ 3               |              |                    |       |
| Sklad 002 ► Stredisko                |                          | -                |               |                   |              |                    |       |
| Mena EUR 📐 Zákazka                   |                          | Prijaté množstvo |               |                   | Aktuálny sta | ау                 |       |
| Kurz 1,000000 Kalk. položka          |                          | Nákupná cena     |               | EUR               | Balen        | ie                 |       |
| Zřava 0,00%                          |                          | Cena bez DPH     |               | EUR               | Skut, mar    | ža                 |       |
|                                      |                          | Cena s DPH       |               | EUR               | Ako          | ia 📃 🚬             |       |
| Množstvo <b>10,000</b> Suma          | 66,50                    | 1/0              | 🗋 🖻           | 🖻 🕲 🔦             | 12 🖓 🔹 🕺     | ( <mark>8</mark> 9 | )~  🗶 |
| R. Blk Sklad Kór Miesta v sklade a s | iarže                    |                  |               |                   |              |                    |       |
|                                      | (SKL) Miesto v           | sklade a šarža   | - vloženie    |                   |              |                    | Výdaj |
| Doklad PP/23 12.0                    | Dátur                    | n 12.05.2015     | Doklad PP/    | /23               |              | Riadok             |       |
| Tovar 1 - Tanier h                   | Tova                     | ar 1             | Tar           | nier hlboký biely | 18 cm        |                    |       |
| Sklad  002 - Sklad                   | Skla                     | d 002            |               |                   |              |                    | 100   |
| R. Príjem Výdaj t                    | <u>P</u> rijaté množstvi | o 10,000         | ) KS          |                   |              |                    |       |
|                                      | <u>V</u> ydané množstv   | o 🗌              | KS            | Č.                |              |                    |       |
|                                      | <u>M</u> iesto v sklad   | e 002.333        | Þ             | Miesto 333        | v sklade 2   |                    |       |
|                                      | Š <u>a</u> rž            | a S123           |               |                   |              |                    |       |
|                                      | <u>D</u> átum výrob      | y 01.05.2015     |               |                   |              |                    |       |
|                                      | Dátum spotre <u>b</u>    | y 12.12.2015     |               |                   |              |                    |       |
|                                      | <u>S</u> SCC (kód palety | ) 33688741       |               |                   |              |                    |       |
|                                      | P <u>o</u> známk         | a                |               |                   |              |                    |       |
|                                      |                          |                  |               |                   |              | 2                  | 8     |

Rovnako ako v štandardnej verzii programu aj teraz otvorí program formulár na zadanie sledovaných údajov. Podľa toho, ktoré údaje na sledovanie sú nastavené v konfigurácii programu a ktoré na cenníkovej karte daného tovaru, zobrazia sa položky vo formulári.

Zadajte sledované údaje z klávesnice alebo načítajte čiarový kód a formulár uložte kliknutím na ikonu *Uloženie zmien / [F2]*.

| Program zapíše                     | 📰 (SKL) Sklad - príjem                                                                                 |           |
|------------------------------------|----------------------------------------------------------------------------------------------------|-----------|
| do príjemky a                      | Doklad PP/23 12.05.2015 Objednávka                                                                     |           |
| môžete                             | Výber položky  A) Kód tovaru                                                                           |           |
| pokračovať v                       | Sklad 002 ▶ Stredisko 🕨 🕨 -                                                                            |           |
| zadávani                           | Mena 📕 🕨 Zákazka 📄 Prijaté množstvo 📄 🕨 Aktuálny stav                                                  | 1         |
| daisieno tovaru.                   | Kurz 1,000000 Kalk. položka 📄 📔 Nákupná cena EUR 🕨 Balenie                                             | ĺ         |
|                                    | Zrava 0,00% Cena bez DPH EUR Skut. marža                                                               |           |
| Postupne                           | Cena s DPH EUR Akcia                                                                                   |           |
| zadajte všetky<br>prijímané tovary | Množstvo 10,000 Suma 66,50 1/1 🗋 🖻 🗐 🎯 💊 🔍 😁 🗐 🔐 🚽                                                     | 2         |
| a príjemku                         | R. Blk Sklad Kód Ktg Tov.sk. Názov PartNo. EAN AS Príjem P-RS Mi Nák.cena Spolu Mena Zrava PC          | ) bez DPH |
|                                    | 1 002 1 T PORC Tanier hlboký biely 18 cm 123A16/32 4010355826275 10,000 10,000 KS 6,65 66,50 EUR 0,00% | 8,33      |
| ulozle.                            |                                                                                                    |           |
|                                    |                                                                                                    | >         |

Celý postup je podrobne popísaný v kapitole o RS príjme v štandardnej verzii programu, rozdiel je len vo vyššom počte sledovaných údajov.

### Príjem štandardný

Pri štandardnom príjme môžete zadávať sledované údaje až po uložení príjemky do databázy (pri Príjme RS môžete zadávať sledované údaje priamo vo formulári príjemky). Postup v licencovanej verzii programu je úplne rovnaký ako v štandardnej verzii programu, rozdiel je len v počte sledovaných údajov. V štandardnej verzii to bolo iba miesto v sklade a dátum spotreby a v licencovanej verzii je to miesto v sklade, dátum výroby, dátum spotreby, šarža, výrobné číslo, číslo palety.

| -10  | Po zadaní všetkých údajov do príjemky a po uložení príjemky |
|------|-------------------------------------------------------------|
|      | do databázy kliknite na ikonu                               |
| Mies | sta v skladoch a šarže / [F11].                             |

| Ukončenie príjmu                                                                              |                                  |                   |                                     |
|-----------------------------------------------------------------------------------------------|----------------------------------|-------------------|-------------------------------------|
| Doklad <b>PP/26 12.05.2</b>                                                                   | 015                              |                   |                                     |
| Množstvo (kontr.súčet)                                                                        | 60,0                             |                   |                                     |
| Nákupná cena                                                                                  | 269,00                           | EUR               |                                     |
| x kurz 1,0 =                                                                                  | 269,00                           | EUR               |                                     |
| Obstarávacie náklady                                                                          |                                  | EUR               |                                     |
| Nákupná cena + obst.náklady                                                                   | 269,00                           | EUR               |                                     |
| Nadobúdacia cena spolu                                                                        | 269,00                           | EUR               |                                     |
| Nadobúdacia cena s DPH                                                                        | 322,80                           | EUR               |                                     |
| Skutočná suma príjemky                                                                        |                                  | EUR               |                                     |
| F2       Zapísať doklad do databá         F3       Vytlačiť príjemku         Esc       Koniec | izy Miesta v skl.<br>Parametre d | adoch a<br>okladu | a šarže <f11><br/><f12></f12></f11> |

| Program zobrazí<br>jednotlivé tovary,<br>ktoré ste zadali do<br>príjemky.<br>Nastavte                                                                                                    | Sklad - Doklad                                                                                                    | 😂 🥵 🔹 🔝 🖳<br>5<br>) s.r.o., Prešov 1                                                                                                    | Skutočn                                                                                                    | 📖 📄 🚯 🗎<br>doklad<br>á suma                          |                                          | 1/3<br>Príjem v nad. cene<br>Výdaj v nad. cene<br>Výdaj bez DPH<br>Výdaj s DPH | ED<br>269,00<br>0,00<br>0,00 | Nepotvrdený<br>Info-riadok<br>Storno<br>Služba<br>Obal |
|----------------------------------------------------------------------------------------------------|----------------------------------------------------------------------------------------------------|----------------------------------------------------------------------------------------------------|----------------------------------------------------------------------------------------------------|------------------------------------------------------|------------------------------------------|--------------------------------------------------------------------------------|------------------------------|--------------------------------------------------------|
| kurzor na                                                                                                    | R. Blk Sklad Norma Kód                                                                                                    | 15                                                                                                    | KL) Miosto v sk                                                                                                    | dado a čarža                                         | vložonio                                 |                                                                                |                              |                                                        |
| riadok s tovarom,<br>ku ktorému chcete<br>zadať miesto v<br>sklade a dátum<br>spotreby a kliknite<br>na ikonu <i>Rozpis</i><br><i>Miesto/Šarža</i><br><i>[F11/Z]</i> .<br>Zadajte sledované | 1 002 1<br>2 002 2<br>3 002 3<br>4 002 3<br>4 000 3<br>4 000 3<br>4 0 | Tanier hlboký biely 18<br>Cestovný kufrík M1<br>Miesta v sklade<br>Doklad PP/25 1;<br>Tovar 1 - Tanie<br>Sklad 002 - Skl<br>R. Príjem Výda | Dátum<br>Dátum<br>Tovar<br>Sklad<br>Prijaté množstvo<br>/ydané množstvo<br><u>M</u> iesto v sklade<br>Š <u>a</u> rža | 12.05.2015<br>1<br>002<br>10,000<br>002.333<br>\$123 | Viozenie<br>Doklad (PP<br>Ta<br>KS<br>KS | V25<br>nier hlboký biely 18 cm                                                 | Riadok                       |                                                        |
| údaje k<br>vybranému tovaru<br>a formulár uložte.                                                                                                    |                                                                                                    |                                                                                                    | <u>D</u> átum výroby<br>Dátum spotre <u>b</u> y<br>SCC (kód palety)<br>Poznámka                                      | 01.05.2015<br>12.12.2015<br>35899781                 |                                          | -                                                                              |                              |                                                        |
|                                                                                                    |                                                                                                    |                                                                                                    |                                                                                                    | ,<br>                                                |                                          |                                                                                |                              | <b>X</b>                                               |

Rovnakým postupom zadajte sledované údaje ku všetkým riadkom príjemky (všetkým tovarom).

| Ak ste zadali            | Skl          | ad               | - Do  | oklad    |         |        |                               |                      |    | _          |               |                           |            |          |        |              |           |
|--------------------------|--------------|------------------|-------|----------|---------|--------|-------------------------------|----------------------|----|------------|---------------|---------------------------|------------|----------|--------|--------------|-----------|
| tovarom, čísla v         |              |                  |       |          |         |        |                               |                      |    |            |               |                           |            | DI       |        |              |           |
| stĺpcoch <i>Príjem</i> a | s            | Skl. doklad PP/2 |       |          |         | )5.201 | 5                             | Zřava na doklad P    |    |            | Príjem v na   | Príjem v nad. cene 269,00 |            |          | σ N    | Nepotvrdený  |           |
| P-RS sú rovnaké.         | Da           | aň. d            | dokla | ad 🦳     |         |        |                               | Skutočná suma        |    |            | Výdaj v na    | id. cene                  |            |          | 0,0    | j In         | to-riadok |
| V prípade, že            |              |                  | Firm  | na Do    | dávateľ | DEM    | Dis.r.o., Prešov 1            |                      |    |            | Výdaj bez DPH |                           |            |          | 0,00   |              | Služba    |
| sledované údaje          |              |                  | Рор   | ois Príj | emka    |        |                               |                      |    |            | Výda          | ijs DPH                   |            | _        |        | 0            | pal       |
| nie sú zadané ku         |              | B.               | Blk   | Sklad    | Norma   | Kód    | Názov                         |                      | КV | Col.       | Nad.cepe      | Príiem                    | -<br>Vúdai | RS       | P-RS   | <b>V</b> -RS | Mi S      |
| všetkým tovarom,         | $\checkmark$ | 1                |       | 002      |         | 1      | Tanier hlboký biely 18 cm     |                      |    | 0101109000 | <b>6</b> ,00  | 10,000                    |            | A        | 10,000 | 1            | KS !      |
| je rozdiel               | $\checkmark$ | 2                |       | 002      |         | 2      | Cestovný kufrík M1            |                      |    |            | <b>6</b> ,00  | 20,000                    |            | A        | 20,000 | 1            | KS 1:     |
| zvýraznený               | $\checkmark$ | 3                |       | 002      |         | 3      | Skúšobný tovar s dlhým názvom | až na maximum popisu |    |            | 3,30          | 30,000                    |            | A        | 30,000 |              | WWW :     |
| červenou farbou.         |              |                  |       |          |         |        |                               |                      |    |            |               | <u> </u>                  |            | <u> </u> | _      |              | ļ         |
|                          |              |                  |       |          |         |        |                               |                      |    |            |               |                           |            |          |        |              | ļ         |
|                          | <            |                  |       |          |         |        |                               |                      |    |            |               |                           |            |          |        |              | >         |

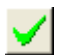

Po zadaní rozpisu sledovaných údajov ku všetkým tovarom z príjemky uložte formulár príjemky (teraz už aj s rozpisom sledovaných údajov) kliknutím na ikonu **Uloženie zmien** / **[F2]**.

Týmto ste vytvorili príjemku s rozpisom sledovaných údajov k jednotlivým tovarom. Môžete ukončiť príjem tovaru tlačidlom *Koniec / [Esc]*.

#### Hromadné nasadenie sledovaných údajov

Táto funkcia ponúka možnosť hromadne nasadiť do označených riadkov skladového dokladu rovnaké sledované údaje. Môže sa jednať napríklad o nasadenie miesta v sklade alebo kódu palety.

Otvoríte formulár na rozpis miest a šarží – nezáleží na tom, či priamo z príjemky (Príjem RS), z ukončovacieho formulára (Príjem štandardný) alebo dodatočne (Prezeranie a oprava dokladov).

Označíte riadky, do ktorých chcete nasadiť rovnaké údaje – klávesom [medzerník] alebo kliknutím na ikonu Označenie riadka.

🔀 Kliknete na ikonu Automatický návrh rozpisu Miesto/šarža / [R].

Zvolíte funkciu Hromadné nasadenie údajov pre príjem.

| SI | (lad | - D         | oklad            |                  |       |                           |    |     |                                                      |                          |
|----|------|-------------|------------------|------------------|-------|---------------------------|----|-----|------------------------------------------------------|--------------------------|
| L  |      | ۵           | <b>2</b>         | 1                |       | 😂 🐺 🔹 🔣 🛃                 | é  | / _ |                                                      |                          |
|    | Skl. | dokl        | ad PP            | /30 12.0         | )5.20 | 15                        |    | 2   | Zrava na doklad Príjem v nad. cene 41,00             | Vepotvrdený              |
|    | Daň. | dokl        | ad 🕅             |                  |       |                           |    | -   | Skutočná suma Výdaj v nad. cene 0,00                 | nfo-riadok               |
|    |      | Firr<br>Pop | na Do<br>bis Prí | dávateľ<br>jemka | DEM   | 0 s.r.o., Prešov 1        |    |     | Rozpis Miesto/Šarža                                  | Storno<br>Služba<br>Obal |
| Г  | R.   | Blk         | Sklad            | Norma            | Kód   | Názov                     | ΚV |     | B) Hromadné nasadenie rozpisu pre príjem             | nn. Účt. bez             |
| C  | 1    |             | 002              |                  | 1     | Tanier hlboký biely 18 cm |    | 010 | C) Zmazanie rozpisu<br>D) Import z externého dokladu |                          |
| ¢  | 2    |             | 002              |                  | 2     | Cestovný kufrík M1        |    |     | D J Import 2 externente dokladu                      |                          |
|    |      |             |                  |                  |       |                           |    |     |                                                      |                          |
| <  |      |             |                  |                  |       |                           |    |     |                                                      | >                        |

Zobrazí sa formulár, do ktorého môžete zadať údaje, ktoré chcete hromadne nasadiť do označených riadkov príjemky. Vyplňte položky, ktoré chcete nasadiť do označených riadkov príjemky. Ak už sú v označených riadkoch zadané nejaké údaje, budú prepísané týmito novými údajmi. Prepíšu sa len zadané údaje – položky, ktoré vo formulári na hromadnú zmenu nezadáte (zostanú prázdne) nezmažú existujúce údaje v riadkoch príjemky.

Potvrďte nasadenie údajov kliknutím na ikonu *Uloženie zmien / [F2]*. Program nasadí do označených riadkov údaje, ktoré ste zadali do formulára pre hromadné nasadenie údajov.

| Hromadná zmena 🛛 🔀                                                                                                    |
|----------------------------------------------------------------------------------------------------|
| Hromadné nasadenie parametrov do všetkých<br>označených riadkov. Zmenia sa len vyplnené polia.<br>Ak už je rozpis zadaný, prepíše sa novými údajmi. Ak<br>sa neoznačí žiaden riadok, zmení sa len aktuálny<br>riadok. |
| Miesto v sklade 001.2                                                                                                    |
| Š <u>a</u> rža                                                                                                    |
| Dátum výroby                                                                                                    |
| Dátum spotre <u>b</u> y                                                                                                    |
| SCC (kód palety)                                                                                                    |
|                                                                                                    |

Uložte príjemku so zadanými údajmi kliknutím na ikonu *Koniec / [F2]*.

| Sk | lad                        | 1 - | Do   | klad         |          |        |                           |    |            |          |        |       |    |          |          |     |       |          |        | ×   |
|----|----------------------------|-----|------|--------------|----------|--------|---------------------------|----|------------|----------|--------|-------|----|----------|----------|-----|-------|----------|--------|-----|
|    | ۱)                         | Ľ   | 9 1  | <b>2</b>   Q | 1        |        | a 🖲 • 🖪 🛛                 | ð  | 🚂 🔨 🗉      | B 🕞 🕏    | 18     |       |    | 12       |          |     |       |          | ED     |     |
| 9  | SkI.                       | de  | okla | d PP         | 730 12.0 | 05.201 | 15                        |    | Zřava na o | doklad 📃 |        |       |    | Príjem v | nad. d   | ene |       | ź        | 41,00  | N   |
| D  | aň.                        | de  | okla | id 🦳         |          |        |                           |    | Skutočná   | suma 🕅   |        |       |    | Výdaj v  | nad. d   | ene |       |          | 0,00   | Ini |
|    |                            | I   | Firm | a Do         | dávateľ  | DEM    | O s.r.o., Prešov 1        |    |            |          |        |       |    | Výda     | aj bez ( | DPH |       |          | 0,00   | Sh  |
|    |                            | F   | Pop  | is Prí       | jemka    |        |                           |    | 1          |          |        |       |    | V.       | ýdaj s l | DPH |       |          |        | Oł  |
|    | R.                         | . E | 3lk  | Sklad        | Norma    | Kód    | Názov                     | ΚV | Col.       | Nad.cena | Príjem | Výdaj | RS | P-RS     | V-RS     | Mj  | Spolu | Účt. cen | a cenn | . Ú |
|    | 1                          |     |      | 002          |          | 1      | Tanier hlboký biely 18 cm |    | 0101109000 | 5,00     | 5,000  |       | А  | 5,000    |          | KS  | 25,00 |          |        |     |
|    | 2 002 2 Cestovný kufrík M1 |     |      |              |          |        | Cestovný kufrík M1        |    |            | 4,00     | 4,000  |       | А  | 4,000    |          | KS  | 16,00 |          |        |     |
|    |                            |     |      |              |          |        |                           |    |            |          |        |       |    |          |          |     |       |          |        |     |
| <  |                            |     |      |              |          |        |                           |    |            |          |        |       |    |          |          |     |       |          |        | >   |

#### Dodatočné zadanie sledovaných údajov k príjemke

Zadávanie sledovaných údajov môžete urobiť aj dodatočne do ukončenej príjemky. Postup v licencovanej verzii programu je úplne rovnaký ako v štandardnej verzii programu, rozdiel je len v možnosti zadať väčší počet sledovaných údajov.

V prehliadači skladových dokladov v menu *Sklad – Prezeranie a oprava dokladov* vyhľadajte požadovanú príjemku. Ak neboli v príjemke zadané sledované údaje ku všetkým tovarom, počet tovarov, ku ktorým boli údaje zadané bude v stĺpci *Príjem RS* zobrazený červenou farbou.

Ctvorte príjemku na opravu kliknutím na ikonu **Oprava riadka / [Enter]** alebo dvojklikom myšou.

|                                                                                                    | Sklad - Doklad                                                                                                    |
|----------------------------------------------------------------------------------------------------|----------------------------------------------------------------------------------------------------|
| Ak chcete opraviť<br>existujúci rozpis alebo<br>zadať nový rozpis –<br>kliknite vo formulári<br>príjemky na ikonu<br><b>Rozpis</b><br><b>Miesto/Šarža</b> | Image: Skiele state in the state in the |
| [F11/Z]. Ak chcete rozpis vygenerovať programom, kliknite vo formulári príjemky na ikonu                                                                  | I       Tovar       1 - Tanier hlboký biely         Sklad       002 - Sklad002         I       3,000       0,000       002.2         I       3,000       0,000       002.2         Prijaté množstvo       2,000       KS         Vydané množstvo       KS         Miesto v sklade       002.2         Prijaté množstvo       KS         Vydané množstvo       KS         Miesto v sklade       002.2         Sarža       5123         Dátum výroby       01.05.2015         Dátum spotreby       31.05.2015         Skid       92námka                                                                                                    |
|                                                                                                    |                                                                                                    |

#### Načítanie sledovaných údajov z externého dokladu

V licencovanej verzii programu je možné používať na zber a zadávanie sledovaných údajov aj prenosné dátové terminály, ktoré sú pripojené na aplikáciu Tangram šaržovací web server. V takom prípade odporúčame pre príjem tovaru nasledujúci postup:

- 1. *Terminál:* používateľ na termináli vytvorí nový doklad príjemku, do hlavičky zadá dátum druh dokladu, dodávateľa
- 2. *Terminál:* používateľ postupne nasníma/zadá sledované údaje ku všetkým tovarom, ktoré fyzicky prijíma do skladu touto príjemkou
- 3. *Terminál:* používateľ doklad na termináli ukončí a program automaticky odošle tento doklad medzi externé doklady do centrálnej databázy, kde bude čakať na ďalšie spracovanie
- 4. *Tangram:* používateľ vytvorí v systéme Tangram EOS v module *Sklad* štandardným postupom hlavičku skladového dokladu príjemky
- 5. *Tangram:* používateľ do príjemky načíta údaje o sledovaných údajoch z externého dokladu, ktorý pripravil terminál
- 6. Tangram: používateľ uloží príjemku včítane rozpisu sledovaných údajov do centrálnej databázy

Podľa podmienok v prevádzke je možný aj modifikovaný postup:

- Tangram: používateľ vytvorí v systéme Tangram EOS v module Sklad štandardným postupom príjemku tovaru do skladu a uloží ju do databázy
- Terminál: používateľ na termináli vyhľadá a otvorí príjemku
- *Terminál:* používateľ postupne nasníma/zadá sledované údaje ku všetkým tovarom, ktoré fyzicky prijíma do skladu touto príjemkou
- *Terminál:* používateľ doklad na termináli ukončí a program automaticky odošle tento doklad medzi externé doklady do centrálnej databázy, kde bude čakať na ďalšie spracovanie
- Tangram: používateľ do príjemky načíta údaje o sledovaných údajoch z externého dokladu, ktorý pripravil terminál
- *Tangram:* používateľ skontroluje/opraví údaje a uloží príjemku včítane rozpisu sledovaných údajov do centrálnej databázy

Práca s terminálom a aplikáciou Tangram šaržovací web server je popísaná v samostatnej príručke.

#### Postup pri načítaní údajov z externého dokladu

V programe *Sklad* otvorte novú príjemku a zadajte údaje do hlavičky príjemky. Po zadaní všetkých tovarov kliknite na ikonu *Import …/[F5]* a zvoľte funkciu **Načítať z externého dokladu**.

| 🎹 Prí                                       | jem            | do sk             | ladu        |                          |       |           |          |              |                           |                   |             |               |                                                  |                                              |                                                                           |                     |          |
|---------------------------------------------|----------------|-------------------|-------------|--------------------------|-------|-----------|----------|--------------|---------------------------|-------------------|-------------|---------------|--------------------------------------------------|----------------------------------------------|---------------------------------------------------------------------------|---------------------|----------|
| Druh d                                      | dokl.<br>Číslo | PP                |             | ► Stredisko  <br>Zákazka |       |           | ►<br>►   | O<br>A) Kó   | bjed<br>d to <sup>,</sup> | Inávka  <br>var 💌 |             |               |                                                  | ►<br>►                                       |                                                                           | Zrava<br>Sklad OC   | )1 🕨     |
| Dá<br>Dodáv                                 | átum<br>'ateľ  | 12.11.2<br>123456 | 2014<br>678 | Kalk.pol.                | ávate | rská DEMO | ⊳<br>fir | -<br>Prijaté | mno                       | ožstvo            |             |               |                                                  | Aktuál                                       | lny sta                                                                   | v                   |          |
| Dod.list Obchod VS Doprava                  |                |                   |             |                          |       |           |          | Náku         | Ipná                      | cena              |             | EU            | 7 🕨                                              | E<br>Akcia                                   | Balenie                                                                   | e                   | _        |
| Mena EUR Dodacie podm.<br>Kurz 1,0 Zaslanie |                |                   |             |                          |       |           |          |              |                           |                   |             | Cena t<br>Cen | ez DPH                                           |                                              |                                                                           | EUR                 |          |
| Kurz 1,0 Zaslanie Popis Príjemka Obch.zást. |                |                   |             |                          |       |           | Þ        |              |                           |                   |             | S             | kutočr                                           | ná marža                                     |                                                                           |                     | ,        |
| Množst                                      | vo: 1          | 150,0             |             | Nákupná cena: 1.000      | ,00   |           | Nad      | l.cena:      | 1.0                       | 00,00             |             |               | <b>N</b>                                         | 9                                            | 123                                                                       |                     | <b>₩</b> |
| R. Blk. Sklad . Kód Názov Ktg               |                |                   |             |                          | EAN   | Part      | No       | zr.          | Zř.tov.                   | Bez DPH           | Nákup, cena |               | Načítať :<br>Načítať :<br>Načítať :<br>Načítať : | z vyda<br>z pren<br>z exte<br>zo <u>s</u> úb | ných <u>o</u> bjedr<br>osného <u>t</u> erm<br>rného <u>d</u> oklad<br>oru | ávok<br>inálu<br>lu |          |
|                                             |                |                   |             |                          |       |           |          |              |                           |                   |             |               |                                                  |                                              |                                                                           |                     | >        |

Program otvorí zoznam externých dokladov a zobrazí iba tie externé doklady, ktoré sa týkajú zadávanej príjemky:

- externý doklad má stav Uzatvorený,
- druh dokladu je rovnaký ako má práve zadávaná príjemka,
- kód dodávateľa je rovnaký ako je zadaný v príjemke,
- číslo skladu je rovnaké ako v príjemke

| Vý | oer exter                                                                                                    | ných | n dok | ladov, | firma | 123 | 45678, | doklady P  | P, skla    | d 001 |      |  |  |          |  |                         |                               |
|----|----------------------------------------------------------------------------------------------------|------|-------|--------|-------|-----|--------|------------|------------|-------|------|--|--|----------|--|-------------------------|-------------------------------|
|    | : ₹ ≖                                                                                                    | ¥    | ۰     | + >    | <     |     | 1      | <b>≆</b>   | <b>~</b> 🔰 |       |      |  |  |          |  |                         |                               |
|    | Zariadenie Ktg Druh Doklad Sklad Cieť Stredisko Dátum Termín Riadky Mn. Suma bez DPH Suma s DPH Firma Pobočka Názov Poznámka |      |       |        |       |     |        |            |            |       |      |  |  |          |  |                         |                               |
|    | TERM1                                                                                                    | А    | PP    | 1112   | 001   |     |        | 12.11.2014 |            | 2     | 150, |  |  | 12345678 |  | Dodávateľská DEMO FIRMA | Dodavka autom                 |
|    | TERM2                                                                                                    | Α    | PP    | 1111   | 001   |     |        | 10.11.2014 |            | 2     | 300, |  |  | 12345678 |  | Dodávateľská DEMO FIRMA | Poznámka z hlavičky ext. dokl |
|    |                                                                                                    |      |       |        |       |     |        |            |            |       |      |  |  |          |  |                         |                               |
|    |                                                                                                    |      |       |        |       |     |        |            |            |       |      |  |  |          |  |                         |                               |
|    |                                                                                                    |      |       |        |       |     |        |            |            |       |      |  |  |          |  |                         |                               |
|    |                                                                                                    |      |       |        |       |     |        |            |            |       |      |  |  |          |  |                         |                               |
|    |                                                                                                    |      |       |        |       |     |        |            |            |       |      |  |  |          |  |                         |                               |
| <  |                                                                                                    |      |       |        |       |     |        |            |            |       |      |  |  |          |  |                         | >                             |

Ak nemôžete nájsť požadovaný doklad (príjemku) medzi externými dokladmi, kliknite na ikonu výberovej podmienky a vyhľadajte požadovanú príjemku medzi externými dokladmi. Zadajte napríklad iba dátum alebo druh dokladu – pri zadávaní údajov cez terminál mohlo dôjsť k chybe a program nezobrazuje automaticky práve vami požadovaný externý doklad, lebo má iné údaje ako vami zadaná príjemka.

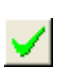

V zozname externých dokladov vyberte požadovanú príjemku – označte riadok s požadovaným dokladom a potom

kliknite na ikonu Potvrdenie výberu / [F2].

Program prenesie údaje z externého dokladu do príjemky. V prípade, že je v konfigurácii programu nastavené dopĺňanie poslednej alebo kontrahovanej nákupnej ceny, program doplní aj ceny k tovarom v príjemke. V prípade, že nie sú tieto voľby nastavené, je potrebné doplniť nákupné ceny k jednotlivým tovarom ručne.

|    | Príjer                | n do sk             | ladu        |                              |                     |                |                       |                       |         |         |                   |                     |             |            |                |       |            |       |                    |                |       | 3 |
|----|-----------------------|---------------------|-------------|------------------------------|---------------------|----------------|-----------------------|-----------------------|---------|---------|-------------------|---------------------|-------------|------------|----------------|-------|------------|-------|--------------------|----------------|-------|---|
| D  | uh dokl<br>Čísla      | PP                  |             | ▶ Stredisko  <br>Zákazka     |                     |                | Objedn<br>A) Kód tova | iávka<br>ar_ <b>▼</b> |         |         |                   |                     |             | Zra<br>Ski | ava<br>lad 002 |       |            |       |                    |                |       |   |
| Do | Dátun<br>Idávate      | 12.05.3<br>12345    | 2015<br>678 | Kalk.pol.                    | ávatel              | r DEMO s.r.o., | -<br>Prijaté množ     | ístvo                 |         |         |                   | Aktuál              | Iny stav    |            |                |       |            |       |                    |                |       |   |
|    | Dod.lis<br>V9<br>Mena | 1112<br>1112<br>EUR |             | Obch<br>Dopra<br>Dodacie pod | od  <br>va  <br>Im. |                | Nákupná (             | cena                  | 1       |         | JEUR 🗾<br>Cena be | E<br>Akcia<br>z DPH | 3alenie<br> |            |                | EUR   |            |       |                    |                |       |   |
|    | Kur:<br>Popi:         | 2<br>Príjemi        | ka l        | 1,0 Zaslar<br>Dbch.zá        | nie  <br>st.        | ►<br>►         |                       |                       |         |         | Cena<br>Skutočná  | s DPH<br>á marža    |             |            |                | EUR   |            |       |                    |                |       |   |
| Mn | ožstvo:               | 150,0               |             | Nákupná cena: <b>0,00</b>    |                     | Na             | d.cena: <b>0,00</b>   | 1                     |         | J.      | 1 🗈 🞯 🖪           | 1 😨                 | 123         | 8          | <u>×</u>       | P 🗶   |            |       |                    |                |       |   |
|    | R. Blk                | . Sklad             | . Kód       | Názov                        | Ktg                 | EAN            | PartNo                | Zr.                   | Zř.tov. | Bez DPH | Nákup, cena       | Mena                | Množ.       | Mj         | Balenia        | Spolu | Skut.marža | Nákup | Klas.              | Pôvod          | Väzba | 1 |
| +  | 1                     | 002                 | 1           | Tanier hlboký biely 18 cm    | Т                   | 4010355826275  | 123A16/32             | В                     |         | 8,33    |                   |                     | 50,0        | KS         |                | 0,00  |            |       | 123.456.789/ABCDEF | Externý doklad |       | 1 |
| +  | 2                     | 002                 | 2           | Cestovný kufrík M1           | Т                   | 3760145870810  | SA576BCK              | В                     |         | 8,33    |                   |                     | 100,0       | KS         |                | 0,00  |            |       |                    | Externý doklad |       | Ļ |
|    |                       |                     |             |                              |                     |                |                       |                       |         |         |                   |                     |             |            |                |       |            |       |                    |                |       | Ļ |
|    |                       |                     |             |                              | ļļ                  |                |                       |                       |         |         | ļ                 |                     |             |            |                |       |            | ļ     |                    |                |       |   |

Skontrolujte údaje v príjemke a porovnajte ich s údajmi od dodávateľa, v prípade potreby otvorte riadok príjemky a potrebné údaje prepíšte tak, aby zodpovedali konkrétnej príjemke.

**Pozor!** V prípade, že je rozdiel v množstve tovaru medzi externým dokladom a dodacím listom, kontaktujte pracovníka s terminálom a overte, či skutočne prijal uvedené množstvo tovaru. Mohlo dôjsť k omylu aj pri skenovaní aj u dodávateľa pri vystavení dodacieho listu. Príjem tovaru cez terminál by mal zodpovedať skutočnosti, pretože používateľ sníma všetky tovary, ktoré prijíma, v prípade rozdielov je však potrebné overiť skutočnosť.

Po zadaní všetkých potrebných údajov do príjemky a kontrole s dodacím listom ukončte príjemku štandardným postupom.

V záverečnom formulári kliknite na ikonu Zapísať doklad do databázy / [F2].

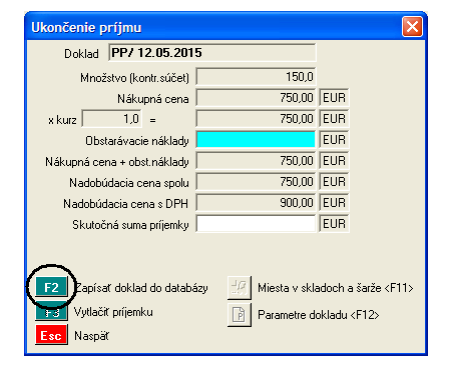

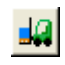

Po uložení dokladu sa vo formulári sprístupní ikona *Miesta v skladoch a šarže / [F11]*.

Kliknite na túto ikonu – program otvorí formulár príjemky s načítanými údajmi o príjme tovaru a sledovaných údajoch.

Skontrolujte, či je rozpis sledovaných údajov v poriadku (či sú zadané ku všetkým tovarom) a v prípade potreby údaje doplňte/opravte.

| Ukončenie príjmu                                                  |                                   |                                                |
|-------------------------------------------------------------------|-----------------------------------|------------------------------------------------|
| Doklad PP/17/12.11.2                                              | 014                               |                                                |
| Množstvo (kontr.súčet)                                            | 150,0                             |                                                |
| Nákupná cena                                                      | 1.250,00                          | EUR                                            |
| x kurz 1,0 =                                                      | 1.250,00                          | EUR                                            |
| Obstarávacie náklady                                              |                                   | EUR                                            |
| Nákupná cena + obst.náklady                                       | 1.250,00                          | EUR                                            |
| Nadobúdacia cena spolu                                            | 1.250,00                          | EUR                                            |
| Nadobúdacia cena s DPH                                            | 1.500,00                          | EUR                                            |
| Skutočná suma príjemky                                            |                                   | EUR                                            |
| F2 Zapísať doklad do databé<br>F3 Vytlačiť príjemku<br>Esc Koniec | iz Mista v skla<br>F Parametre de | adoch a šarže <f9><br/>okladu <f12></f12></f9> |

V prípade, že dôjde k rozdielom medzi množstvom tovaru v príjemke a v externom doklade, program zobrazí rozdiel červenou farbou.

| Skl                                                             | ad   | - Do  | oklad    |          |       |                           |    |                |          |         |         |                       |          |      |          |              |             |           |
|-----------------------------------------------------------------|------|-------|----------|----------|-------|---------------------------|----|----------------|----------|---------|---------|-----------------------|----------|------|----------|--------------|-------------|-----------|
| Ē                                                               |      | ß     | <b>6</b> | 1        |       |                           | á  | 1 🕃 🗞          | u   🔨 🛙  |         | / 1/2   | 2                     |          | Γ    |          | EDI          |             |           |
| 9                                                               | škl. | dokla | ad PP    | /17/12.1 | 11.20 | 14                        |    | <br>Zřava na ( | doklad 🕅 |         |         | Príjem                | v nad. o | cene |          | 1.250,00     | Nepotvrde   | ený pohyb |
| Daň. doklad Výdaj v nad. cene 0,00 s                            |      |       |          |          |       |                           |    |                |          |         |         | Info-riadol<br>Storno | < c      |      |          |              |             |           |
| Firma Dodávateřská DEMO firma, Košice 1 Výdaj bez DPH 0,00 Stor |      |       |          |          |       |                           |    |                |          |         |         | Služba                |          |      |          |              |             |           |
| Popis Príjemka Výdaj s DPH                                      |      |       |          |          |       |                           |    |                |          |         |         |                       | Obal     |      |          |              |             |           |
|                                                                 | R.   | Blk   | Sklad    | Norma    | Kód   | Názov                     | ΚV | Col.           | Nad.cena | Príjem  | P-RS    | Výdaj                 | V-RS     | Mj   | Spolu    | Účt. cena ce | enn. Účt. E | ez DPH (  |
|                                                                 | 1    |       | 001      |          | 1     | Tanier hlboký biely 18 cm |    | 0101109000     | 5,00     | 50,000  | 60,000  | )                     |          | KS   | 250,00   |              |             |           |
|                                                                 | 2    |       | 001      |          | 2     | Cestovný kufrík M1        |    |                | 10,00    | 100,000 | 100,000 | )                     |          | KS   | 1.000,00 |              |             |           |
|                                                                 |      |       |          |          |       |                           |    |                |          |         |         |                       |          |      |          |              |             |           |
|                                                                 |      |       |          |          |       |                           |    |                |          |         |         |                       |          |      |          |              |             |           |
|                                                                 |      |       |          |          |       |                           |    |                |          |         |         |                       |          |      |          |              | Ì           |           |
| <                                                               | ш    |       |          |          |       |                           |    |                |          |         |         |                       |          |      |          |              |             | >         |

Po zistení stavu opravte údaje podľa skutočnosti, kliknite na ikonu **Rozpis miesto/šarža [F11/Z]** a opravte rozpis sledovaných údajov podľa skutočnosti. Ak neviete momentálne zistiť skutočný stav, môžete príjemku uložiť s neprávnym rozpisom a opraviť údaje neskôr.

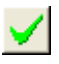

Ukončte formulár príjemky kliknutím na ikonu Koniec / [F2].

| Ukončenie príjmu                                                  | <u> </u>                                 |
|-------------------------------------------------------------------|------------------------------------------|
| Doklad PP/29 12.05.20                                             | 115                                      |
| Množstvo (kontr.súčet)                                            | 150,0                                    |
| Nákupná cena 🗍                                                    | 750,00 EUR                               |
| x kurz 1,0 =                                                      | 750,00 EUR                               |
| Obstarávacie náklady 🛛                                            | EUR                                      |
| Nákupná cena + obst.náklady 🛛                                     | 750,00 EUR                               |
| Nadobúdacia cena spolu                                            | 750,00 EUR                               |
| Nadobúdacia cena s DPH 🛛                                          | 900,00 EUR                               |
| Skutočná suma príjemky 🛛                                          | EUR                                      |
| F2 Zapísať doklad do databá<br>F3 Vytlačiť príjemku<br>E50 voniec | zy Miesta v skladoch a šarže <f11></f11> |

Po uložení formulára príjemky ukončte príjemku kliknutím na ikonu *Koniec / [Esc]*. Príjemka aj s rozpisom sledovaných údajov je teraz uložená v zozname skladových dokladov.

Príjemku môžete prezerať a opravovať v prehliadači *Sklad – Prezeranie a oprava dokladov* rovnako, ako keby bola do programu zadaná ručne prostredníctvom funkcie *Príjem RS* alebo *Príjem štandardný*.

## Výdaj - zadávanie sledovaných údajov (predaj, výdaj, prevod)

Rovnako ako pri príjme aj pri výdaji tovaru je rozdiel medzi štandardnou a licencovanou verziou šaržovacieho programu v dvoch vlastnostiach:

- počet sledovaných údajov (2 v štandardnej a 5 v licencovanej verzii)
- v licencovanej verzii možnosť používať prenosné dátové terminály na zber sledovaných údajov a ich načítanie do programu

Pracovné postupy a funkcie programu popísané v kapitolách o štandardnej verzii programu platia v plnom rozsahu aj pre licencovanú verziu šaržovacieho systému Tangram.

#### Pomocník - návrh rozpisu miesto/šarža pri výdaji

Ak zadávate sledované údaje pri vytváraní dodacieho listu (vopred určujete, ktoré tovary sa budú vyskladňovať) a nechcete zadávať miesta a šarže ručne, môžete využiť možnosť vygenerovať rozpis miest a šarží podľa aktuálneho stavu zásob v riadenom sklade.

V ukončovacom dialógu po vystavení skladového dokladu kliknite na ikonu *Miesta v skladoch a šarže / [F11]*. V prípade dodatočného zadávania sledovaných údajov otvorte skladový doklad na opravu a kliknite na ikonu *Rozpis miesto-šarža / [F11/Z]*.

×

V otvorenom skladovom doklade kliknite na tlačidlo **Automatický návrh rozpisu Miesto/šarža / [R]** a zvolíte funkciu **Návrh rozpisu pre výdaj**.

#### Automatický rozpis sledovaných údajov

V konfigurácii programu je možnosť zapnúť voľbu *Automaticky doplniť rozpis pri výdaji podľa FIFO*, ktorá spôsobí, že program bude ku každému výdajovému dokladu automaticky generovať rozpis miest v sklade a dátumov spotreby podľa FIFO metódy. Pri uložení skladového dokladu program automaticky vygeneruje rozpis sledovaných údajov a zapíše ho do skladového dokladu, nie je potrebné robiť rozpis miest a šarží v sklade.

Túto funkcionalitu využijete vtedy ak pri príjme zadávate miesto v sklade a dátumy spotreby, ale pri výdaji necháte program, aby určoval, ktorý tovar sa má vyskladniť (z ktorého miesta a s akým dátumom spotreby). Keďže program postupuje FIFO metódou, mali by ste dosiahnuť postupné vyskladňovanie tovarov.

#### Dodatočné zadávanie sledovaných údajov k výdaju tovaru

V prípade, že ste pri výdaji nezadali niektoré zo sledovaných údajov, napríklad preto, že ich overil skladník až pri výdaji tovaru, môžete ich zadať dodatočne k už vytvorenému a uloženému skladovému dokladu. Rovnaký postup použijete aj v prípade opravy sledovaných údajov.

V prehliadači skladových dokladov v menu *Sklad – Prezeranie a oprava dokladov* vyhľadajte požadovaný doklad (dodací list, výdajka, prevodka). Ak neboli pri výdaji zadané sledované údaje ku všetkým tovarom, údaj v stĺpci *Výdaj RS* bude zobrazený červenou farbou.

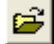

Otvorte doklad na opravu kliknutím na ikonu Oprava riadka / [Enter] alebo dvojklikom myšou.

| Ja | Ak chcete opraviť exist | ujúci rozpis alebo zadať nový rozpis     | - kliknite vo formulári skladového c | lokladu na ikonu |
|----|-------------------------|------------------------------------------|--------------------------------------|------------------|
|    | Rozpis Miesto/Šarža     | <b>[F11/Z]</b> . Urobte požadované zmeny | v rozpise sledovaných údajov a dol   | klad uložte.     |

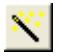

Ak chcete rozpis sledovaných údajov vygenerovať programom, kliknite vo formulári príjemky na ikonu *Automatický návrh rozpisu Miesto/šarža / [R]*. Skontrolujte vygenerovaný rozpis a doklad uložte.

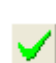

Po oprave/zadaní sledovaných údajov do skladového dokladu uložte doklad kliknutím na ikonu Koniec / [F2].

#### Načítanie sledovaných údajov z externého dokladu

Predpokladáme, že doklad s údajmi pre vytvorenie dodacieho listu/výdajky/prevodky bol vopred vytvorený cez prenosný dátový terminál pripojený na Tangram šaržovací web server. Pracovník, ktorý robil fyzické vyskladnenie tovaru zosnímal sledované údaje priamo z vydávaných kusov a doklad uložil do databázy.

V zozname skladových dokladov v menu Sklad – Prezeranie a oprava dokladov vyhľadajte požadovaný skladový doklad (dodací list/výdajku/prevodku) a otvorte doklad na opravu kliknutím na ikonu **Oprava riadka** / **[Enter]** alebo dvojklikom myšou.

Vo formulári skladového dokladu kliknite na ikonu Automatický návrh rozpisu miesto/šarža / [R] a zvoľte funkciu D) Import z externého dokladu.

| Sklad - Doklad                                |                                                                        |
|-----------------------------------------------|------------------------------------------------------------------------|
|                                               |                                                                        |
| Skl. doklad DL/21 13.05.2015                  |                                                                        |
| Daň. doklad                                   | Rozpis Miesto/Sarža                                                    |
| Firma ACE Trade spol. s r.o., Ústí nad Orlicí | A) Návrh rozpisu pre výdaj<br>B) Hromadné nasadenie rozpisu pre príjem |
| Popis Dodací list                             | C) Zmazanie rozpisu                                                    |
| B Blk Sklad Norma Kód Názov                   | D) Import z externeho dokladu                                          |
| 1 002 1 Tanier hlboký biely 18                |                                                                        |
|                                               |                                                                        |
|                                               |                                                                        |
|                                               |                                                                        |

Vyhľadajte externý doklad k vami zvolenému dodaciemu listu/výdajke/prevodke a potvrďte výber tohto externého dokladu kliknutím na ikonu *Potvrdenie výberu / [F2]*.

Sledované údaje sa prenesú z externého dokladu do skladového dokladu. Skontrolujte či boli zadané údaje ku všetkým kusom tovaru (stĺpce *Výdaj* a *V-RS*).

Doklad uložte kliknutím na ikonu Koniec /[F2].

|   | Výl | ber exter  | nýc | h dok | ladov          |       |      |           |            | ~           |        |     |              |            |          |         |
|---|-----|------------|-----|-------|----------------|-------|------|-----------|------------|-------------|--------|-----|--------------|------------|----------|---------|
|   | 1   | : ¥ =      | T   | •     | +;             | ×     |      | ₫ 1       | ≇ (        | <b>~)</b> ) |        |     |              |            |          |         |
|   |     | Zariadenie | Ktg | Druh  | <u>Dokl</u> ad | Sklad | Cieľ | Stredisko | Dátum      | Termín      | Riadky | Mn. | Suma bez DPH | Suma s DPH | Firma    | Pobočka |
|   |     |            | B   | DL    | 21             | 002   |      |           | 13.05.2015 |             | 1      | 10, |              |            | 25287249 | 4       |
|   |     |            |     |       |                |       |      |           |            |             |        |     |              |            |          |         |
|   | _   |            |     |       |                |       |      |           |            |             |        |     |              |            |          |         |
| ľ | <   |            |     |       |                |       |      |           |            |             |        |     |              |            |          | >       |

|   | Skla | ıd   | - Do  | oklad    |           |        |                           |                |            |          |                |        | _         |         |        |     |       |             | $\mathbf{X}$ |
|---|------|------|-------|----------|-----------|--------|---------------------------|----------------|------------|----------|----------------|--------|-----------|---------|--------|-----|-------|-------------|--------------|
|   | •    |      | 0     | <b>2</b> | 1 🞯       |        | a 🖲 🔹 🔢 🖳                 | á              | / 🚂 🔨 🛙    | 3 🕞 🕏    |                |        | <b>_)</b> |         |        | - [ |       | 23          | >            |
|   | Sk   | d. ( | dokla | ad DL    | /21 13.0  | 05.201 | 15                        | <br>Zřava na o | doklad 📃   |          | ~              | Príjen | n v na    | ad. cer | ne [   |     | 0,00  | Νe          |              |
|   | Dai  | ň. ( | dokla | ad 🥅     |           |        |                           | Skutočná       | i suma 📃   |          |                | Výda   | j v na    | ad. cer | ne 🛛   |     | 44,00 | nt<br>ci    |              |
|   |      |      | Firm  | na AC    | E Trade   | spol.  | s r.o., Ústí nad Orlicí   |                |            |          |                | Vj     | ýdaj b    | bez DP  | нΓ     |     | 83,30 | Sk          |              |
|   |      |      | Рор   | ois Do   | dací list |        |                           |                |            |          |                |        |           | Výda    | ajs DP | нΓ  |       | 100,00      | Ot           |
| Ē | F    | R.   | Blk   | Sklad    | Norma     | Kód    | Názov                     | KV             | Col.       | Nad.cena | Prücm          | Výdaj  | V-RS      | RS      | P-RS   | Mj  | Spolu | Účt. cena c | enn.         |
|   |      | 1    |       | 002      |           | 1      | Tanier hlboký biely 18 cm | ļ              | 0101109000 | 4,40     | $\overline{\}$ | 10,000 | 10,000    | Ż       |        | KS  | 44,00 |             | 8,33         |
|   |      |      |       |          |           |        |                           |                |            |          |                |        |           |         |        |     |       |             |              |
|   |      |      |       |          |           |        |                           |                |            |          |                |        |           |         |        |     |       |             |              |
| Ŀ | < 1  | •    |       |          |           |        |                           |                |            |          |                |        |           |         |        |     |       |             | >            |

#### Inventúra RS

Postup pri inventúre, v ktorej budú nielen stavy zásob, ale aj ďalšie sledované údaje, je popísaný v samostatnej príručke *Sklad-Inventúry*.

## Výrobné kalkulácie – zadávanie sledovaných údajov

Doplnkové údaje - miesta v sklade, dátumy spotreby a pod. je možné sledovať aj v module *Výrobné kalkulácie*. Na sledovanie doplnkových údajov je potrebné priamo v norme nastaviť príslušnému kódu tovaru/materiálu či sa pre neho bude sledovať rozpis šarží vo výrobnej dávke alebo nie.

Samostatné nastavenie voľby sledovania doplnkových údajov pre jednotlivé materiály v norme je potrebné z dôvodu, že zväčša sa v norme nachádzajú aj materiály, pre ktoré nemá sledovanie doplnkových údajov zmysel, napr. plyn, voda, obaly, uzávery, etikety, príp. iné suroviny, pre ktoré nechcete sledovať doplnkové údaje.

V prehliadači výrobných noriem v menu *Výrobné kalkulácie – Normy – Zoznam noriem* nastavte kurzor na príslušnú normu s materiálmi, ktorým chcete nastaviť príznak.

| 🖾 Tangram EOS 14.05 [                                | LOCAL.EKO/EKO] - [(KAL) Norm             | y]          |                                                                       |                               |
|------------------------------------------------------|------------------------------------------|-------------|-----------------------------------------------------------------------|-------------------------------|
| 📰 Systém Moduly Číselník                             | y Okná Pomoc - Normy Výrobr              | né príkazy  | Výroba Tlač                                                           | _ 7 ×                         |
| 2014/01                                              | Výrobné kalkulácie<br>ásoby k 24.09.2014 | 2 💟         |                                                                       | 📰 💌 🍢 🔛                       |
|                                                      |                                          | •           |                                                                       |                               |
| Kód                                                  | Názov Poč                                | etir. Dávka | a Mj Kalk.cena Cena odpadu Odpad Cena netto Čiast.rež.ná              | áklady Celk.rež.náklady Pop 🛆 |
| 21664 Tortový zákusok                                |                                          | 7 50        |                                                                       |                               |
| ✓ 22111 Bageta s grilovanou                          | Norma                                    | E: 1        |                                                                       |                               |
| 50001 Polievka hubova m<br>50002 Delievka hubova m   | Norma                                    |             |                                                                       |                               |
| 50002 Polievka Borsc<br>50002 Polievka brokolice     |                                          | 春。          |                                                                       |                               |
| 50003 Polievka brokolicov<br>50004 Špenátová polievk |                                          |             |                                                                       |                               |
| 50005 Cibuťová polievka                              | Norma 21664 - Tortový zakusok            |             | (KAL) Piadok pormy oprava                                             |                               |
| 50006 Porková s mäsov r                              | Poznámka                                 |             |                                                                       |                               |
| 50007 Demikát                                        | Dávka  50                                |             | 21664 - Tortový zákusok                                               | Dávka 50 ks                   |
| 50008 Fazuřová na kyslo                              | R. Položka                               | Rozpad      | Diadah (ménainana)                                                    |                               |
| 50009 Cibuřový krém s niv                            | 1 00004 - Bebe club 140g                 |             |                                                                       |                               |
| 50010 Vínový kokosový k                              | 2 S1112 - MUKA POLOHRUBA                 |             | Kód položky 00004                                                     | D Tovar                       |
| 50011 Špargřový krém                                 | 3 S1402 - CUKOR PRASKOVY                 |             | Bebe club 140g                                                        |                               |
| 50012 Paradajková brusc                              | 4 S1609 - KAKAO                          |             | Kalkulovaná <u>c</u> ena položky P) Posledná 🗾 🚽                      | 10,20                         |
|                                                      | 5 S7001 - VAJCIA                         |             | Kalkulované množstvo 5.000 ks 🔼                                       |                               |
|                                                      | 6 S1605 - PRASOK DO PECIVA               | ų           |                                                                       |                               |
|                                                      | 7 S6004 - MLIEKO                         |             | Sklad pre výdaj                                                       |                               |
|                                                      |                                          |             | <u>P</u> opis riadka normy                                            |                               |
|                                                      |                                          |             | 🔽 <u>Pri odvedení výroby respednúť pol</u> otovar na položky (len pre | e podvýrobky)                 |
|                                                      |                                          |             | Zadávať rozpis šarží vo výrobnej dávke                                | <b>V</b>                      |
|                                                      |                                          |             |                                                                       |                               |

Otvorte riadok s normou na opravu (dvojklik myšou alebo ikona Oprava riadka / [Enter].

Program zobrazí rozpis jednotlivých položiek zvolenej normy.

Vyhľadajte riadok s materiálom, ktorému chcete nastaviť sledovanie doplnkových údajov, otvorte ho na opravu a zaškrtnite príznak **Zadávať rozpis šarží vo výrobnej dávke**. Formulár pre riadok normy z daným materiálom po zaškrtnutí voľby uložte kliknutím na ikonu **Uloženie zmien / [F2]**.

V rozpise položiek normy vyhľadajte ďalší materiál, ktorému chcete nastaviť sledovanie doplnkových údajov a zaškrtnite príslušnú voľbu. Takto nastavte voľbu na sledovanie doplnkových údajov pre všetky materiály, pre ktoré chcete vo zvolenej norme sledovať doplnkové údaje.

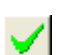

Po nastavení voľby pre všetky požadované materiály zatvorte formulár s rozpisom položiek normy kliknutím na ikonu *Koniec / [F2]*.

## Položka Stav dokladu v hlavičke výrobnej dávky

Rozpis sledovaných údajov sa zadáva priamo pri vytváraní výrobnej dávky.

Vytvorte novú výrobnú dávku, či už priamo alebo podľa výrobného príkazu, prípadne podľa objednávky.

Vyplňte všetky potrebné položky ako pri štandardnom postupe.

Vo formulári hlavičky výrobnej dávky pribudla nová položka *Stav dokladu*, ktorý sa nastaví buď automaticky alebo ručne, podľa toho či sa sledovanie doplnkových údajov uskutočňuje priamo v module *Sklad* alebo prostredníctvom prenosných dátových terminálov pripojených na aplikáciu Tangram šaržovací webserver.

#### Stav

 Doklad rozpracovaný – tento stav nastaví program automaticky pri vytváraní novej výrobnej dávky.

| Výrobná         |     |                             |                                                                                      |             |
|-----------------|-----|-----------------------------|--------------------------------------------------------------------------------------|-------------|
| 🛅 🎣             |     | ) 🖻 🖻 😵 🗖 🚳                 |                                                                                      |             |
| Doklad<br>Norma |     | (KAL) Výrobná dávka - v     | loženie                                                                              | ×           |
| Podřa           |     | <u>D</u> ruh dokladu        | VRY 📃 Rýchla výroba                                                                  |             |
| Kód             | Nea | Čísl <u>o</u> dokladu       |                                                                                      |             |
|                 |     | Dátu <u>m</u> výroby        | 20.05.2015                                                                           |             |
|                 |     | Kód <u>n</u> ormy (výrobok) | NORMA2 Test rozpis 2                                                                 |             |
|                 |     | Množstvo výrobkov           | 10,000 ks Odpad - chybné výrobky                                                     |             |
| _               |     | Sklad pre príjem výrobkov   | 002 Množstvo chybných výrobkov                                                       | ks          |
|                 |     | Sklad pre výdaj surovín     | 001 Prijať do skladu (nič=neprijímať)                                                |             |
|                 |     | Pop <u>i</u> s dávky        | Test Norma 2                                                                         |             |
| _               |     | Podřa normy                 |                                                                                      |             |
|                 |     | Stredisko                   | THP réžia, rozpočítaná do ceny výrobku                                               |             |
|                 |     | Zákazka                     | Výrobný príkaz                                                                       |             |
|                 |     | Kalkulačná položka          | Skladový doklad                                                                      |             |
|                 |     | <u>S</u> tav dokladu        | 1) Výroba spustená                                                                   | <b>∽ </b> ≋ |
|                 |     |                             | 0) Doklad rozpracovaný                                                               |             |
|                 |     |                             | 1) Vyroba spustena<br>2) Výroba ukončená<br>3) Doklad ukončený<br>4) Doklad odvedený |             |

- Výroba spustená tento stav nastaví používateľ v module Výrobných kalkulácii ručne výrobná dávka sa zobrazí v Tangram šaržovacom serveri a pracovník môže na termináli zadávať doplnkové údaje.
- Výroba ukončená ak pracovník na termináli zadá všetky doplnkové údaje a potvrdí ukončenie program nastaví vo výrobnej dávke stav ukončená výroba.
- Doklad ukončený tento stav nastaví používateľ v module Výrobných kalkulácii ručne znamená, že táto výrobná dávka je ukončená a môže nasledovať odvedenie výroby. Ak vo výrobnej dávke nie je nastavený tento stav, nebude možné odviesť výrobnú dávku. Pre ukončenie výrobnej dávky – nastavenie stavu Doklad ukončený stačí vo formulári výrobnej dávky kliknúť na ikonu Ukončenie dokladu / [F8].
- Doklad odvedený tento stav nastaví program automaticky po odvedení výrobnej dávky.

## Zadávanie doplnkových údajov k materiálom

Po vytvorení a uložení novej výrobnej dávky sa zobrazia jednotlivé položky výrobnej dávky.

Stĺpec **Mn. RS** je vyplnený popisom *Nezadané,* pretože ešte neboli zadané doplnkové údaje.

Materiály, u ktorých nie je v rozpise normy zaškrtnutá voľba Zadávať rozpis šarží vo výrobnej dávke, majú tento stĺpec prázdny.

| ۷ý | rob   | ná dáv | /ka  |                  |           |             |              |          |      |          |              |         |     |                     |            |
|----|-------|--------|------|------------------|-----------|-------------|--------------|----------|------|----------|--------------|---------|-----|---------------------|------------|
|    | 1     | a 🗅    | 6    | 🖻 😵 🗖 🖨          | <b>₩</b>  | 8           | С 🕞 🚽        | a 🖏      |      | <b>~</b> | 1/7          |         | _   |                     |            |
| Do | oklad | J VD/1 | 2/24 | .09.2014         |           | Stav 0)     | Doklad rozpr | acovaný  |      | <u> </u> | ontrola stav | u zásoł | , s | urovina             | i∕Materiál |
| N  | orma  | a 2166 | 4    | T                | ortový z  | Sklad príje | m 001        | Množ:    | stvo |          | 30,000       | l ks    | P   | ráca/S <sup>i</sup> | troj       |
| P  | odra  | •      |      |                  |           | Sklad výd   | laj 001      | Rozpis š | arží |          |              | ks      | P   | olotova             | r .        |
|    | R.    | Kód    | Kat. | Názov            | Mn. norm. | Mn. skut,   | Mn. RS       | +/-      | Mj   | Kalk.    | Cena         | Sklad   | RS  | Šarža               | Pracovn    |
|    | 1     | 00004  | Т    | Bebe club 140g   | 3,000     | -7          | Nezadané     | 400,00%  | ks   | Р        | 10,20000     | 001     | А   |                     |            |
|    | 2     | S1112  | М    | MUKA POLOHRUBA   | 0,300     | 1           |              | 100,00%  | KG   | Р        |              | 001     | A   |                     |            |
|    | 3     | S1402  | М    | CUKOR PRASKOVY   | 0,300     |             | Nezadané     | -100,00% | KG   | Р        |              | 001     | A   |                     |            |
|    | 4     | S1609  | М    | КАКАО            | 0,216     |             | Nezadané     | -100,00% | KG   | Ρ        |              | 001     | А   |                     |            |
|    | 5     | S7001  | М    | VAJCIA           | 3,600     | Į           |              | -100,00% | ks   | Ρ        |              | 001     | А   |                     |            |
|    | 6     | S1605  | М    | PRASOK DO PECIVA | 0,060     | ٦ (         | Nezadané     | 00,00%   | KG   | Ρ        |              | 001     | А   |                     |            |
|    | 7     | S6004  | М    | MLIEKO           | 0,240     | Ĭ           | Nezadané     | 100,00%  | L    | Ρ        |              | 001     | А   |                     |            |
|    |       |        |      |                  |           |             | $\sim$       |          |      |          |              |         |     |                     |            |
|    |       |        |      |                  |           |             |              |          |      |          |              |         |     |                     |            |
|    |       |        |      |                  |           |             |              |          |      |          |              |         |     |                     |            |
|    |       |        |      |                  |           |             |              |          |      |          |              |         |     |                     |            |
| <  |       |        |      |                  |           |             |              |          |      |          |              |         |     |                     | >          |

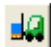

Pre zadávanie doplnkových údajov k jednotlivým použitým materiálom kliknite vo formulári výrobnej dávky na ikonu **Rozpis šarží (materiál) / Z**.

Zobrazí sa formulár na zadanie doplnkových údajov (podľa nastavenia v cenníkovej karte daného materiálu).

Jeden materiál je možné rozčleniť na viacero riadkov, podľa toho, či je umiestnená vo viacerých miestach v sklade, príp. obsahuje viacero šarží a podobne.

Zadajte množstvo, doplnkové údaje a formulár s rozpisom uložte. V prípade potreby kliknutím na ikonu **Nový** *riadok / [Enter]* otvorte nový formulár a zadajte ďalšie údaje.

Po uložení rozpisu doplnkových údajov upraví program v príslušnom riadku normy údaj v stĺpci *Mn RS*.

Rovnakým spôsobom (nastavte kurzor na riadok s materiálom – kliknite na ikonu Rozpis šarží/materiál – zadajte doplnkové údaje – uložte rozpis) zadajte doplnkové údaje do všetkých riadkov normy, v ktorých je v stĺpci *Mn RS* popis *Nezadané*.

|         | v sklad           | e a šarže                      |                        |                        |      |                        |                  |                         |                            |                    |                      |
|---------|-------------------|--------------------------------|------------------------|------------------------|------|------------------------|------------------|-------------------------|----------------------------|--------------------|----------------------|
| 00004   |                   | Bebe ci                        | 🛃 🔹 🔛 🗍<br>ub 140g     | <u> </u>               | ~    | 1/1                    |                  | T ks                    | Doklac<br>Rozpis<br>Rozdie | 3.<br>  2.<br>  1. | .000<br>.000<br>.000 |
| R.<br>1 | Množstvo<br>2,000 | Miesto v sklade Šarž<br>001.A1 | a Výroba<br>24.09.2014 | Spotreba<br>25.10.2014 | SSCC | Poznámka Vložil<br>EKO | Vlož<br>24.09.20 | ené dňa<br>)14 11:34:58 | Zmenil 2                   | Zmenené dňa        |                      |
|         |                   | (KAL) Miesto v sk              | lade a šarž            | a - oprava             |      |                        |                  |                         | ×                          | ]                  |                      |
|         |                   | M <u>n</u> ožstvo              | 2,                     | 200                    |      |                        |                  | Riadok 🛛                | 1                          |                    |                      |
|         |                   | <u>M</u> iesto v sklade        | 001.A2                 |                        | Þ    | \2 vřavo               |                  |                         |                            |                    |                      |
|         |                   | Š <u>a</u> rža                 |                        |                        |      |                        | Záruka           | a (mesiace) 🛛           |                            |                    |                      |
|         |                   | <u>D</u> átum výroby           | 24.09.2014             |                        |      |                        |                  |                         |                            |                    |                      |
|         |                   | Dátum spotre <u>b</u> y        | 25.10.2014             |                        |      |                        |                  |                         |                            |                    |                      |
|         |                   | <u>S</u> SCC (kód palety)      |                        |                        |      |                        |                  |                         |                            |                    |                      |
|         |                   | P <u>o</u> známka              |                        |                        |      |                        |                  |                         |                            |                    |                      |
|         |                   |                                |                        |                        |      |                        |                  | [                       | 2                          |                    |                      |
|         |                   |                                |                        |                        |      |                        |                  |                         |                            |                    |                      |

| v | ýr  | ob  | ná dáv | /ka  |                  |           |             |               |          |       |          |              |         |    |          |      | ×     |
|---|-----|-----|--------|------|------------------|-----------|-------------|---------------|----------|-------|----------|--------------|---------|----|----------|------|-------|
| ľ |     |     | a 🗅    | 6    | 🖻 😵 🗖 🚑          | <b>₩</b>  | 8           | C 🕞 🖬         | a 🚯      |       |          | 1/7          |         | _  |          |      |       |
|   | Dol | dad | H VD/1 | 2/24 | .09.2014         |           | Stav 0) D   | ) oklad rozpr | acovaný  |       | <u> </u> | ontrola stav | 'u záso | Ь  | Surovina | /Mat | eriál |
|   | No  | rma | a 2166 | 4    | T                | ortový z  | Sklad príje | m 001         | Množ     | stvo  |          | 30,000       | ) ks    | F  | Práca/S  | troj |       |
|   | Po  | dra | •      |      |                  |           | Sklad výd   | aj 001        | Rozpis   | šarží |          | 30,000       | ) ks    | F  | Polotova | ır   |       |
|   |     | R.  | Kód    | Kat. | Názov            | Mn. norm. | Mn. skut    | Mn. RS        | +/-      | Mj    | Kalk.    | Cena         | Sklad   | RS | Šarža    | Prac | ^     |
| 5 | 1   | 1   | 00004  | T    | Bebe club 140g   | 3,000     | 3,000       | 3,000         | /        | ks    | Р        | 10,20000     | 001     | А  |          |      |       |
| Γ |     | 2   | S1112  | М    | MUKA POLOHRUBA   | 0,300     |             | ~             | -100,00% | KG    | Р        |              | 001     | A  |          |      | 1     |
|   |     | 3   | S1402  | М    | CUKOR PRASKOVY   | 0,300     |             | Nezadané      | -100,00% | KG    | Р        |              | 001     | А  |          |      |       |
|   |     | 4   | S1609  | М    | KAKAO            | 0,216     |             | Nezadané      | -100,00% | KG    | Р        |              | 001     | А  |          |      |       |
|   |     | 5   | S7001  | М    | VAJCIA           | 3,600     |             |               | -100,00% | ks    | Р        |              | 001     | А  |          |      |       |
|   |     | 6   | S1605  | М    | PRASOK DO PECIVA | 0,060     |             | Nezadané      | -100,00% | KG    | Р        |              | 001     | А  |          |      |       |
|   |     | 7   | S6004  | М    | MLIEKO           | 0,240     |             | Nezadané      | -100,00% | L     | Р        |              | 001     | А  |          |      |       |
|   |     |     |        |      |                  |           | Ì           |               |          | Ĩ     |          |              |         |    |          |      | ~     |
| 4 |     |     |        |      |                  |           |             |               |          |       |          |              |         |    |          | >    |       |

## Zadávanie doplnkových údajov k výrobkom

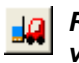

#### Rozpis šarží pre výrobok / V

Táto ikona slúži na zadávanie doplnkových údajov pre výrobky, pretože sledované údaje je možné zadávať nielen pre použité materiály, ale aj pre samotné výrobky.

Zadávanie sledovaných údajov pre výrobky nie je povinné a je nezávislé od zadávania sledovaných údajov pre materiály.

Po kliknutí na ikonu sa zobrazí formulár na zadanie sledovaných údajov k vyrobeným výrobkom.

| Miesta v sklade | a šarže                 |                      |                 |               |            |            |        |
|-----------------|-------------------------|----------------------|-----------------|---------------|------------|------------|--------|
|                 | 1 1 1 2 4               |                      | ✓ 1/            | 0             | -          | Doklad     | 10,000 |
|                 |                         |                      |                 |               |            | Rozpis     |        |
| NORMA2          | Test No                 | rma 2                |                 |               | V ks       | Rozdiel    | 10,000 |
| R. Množstvo     | Miesto v sklade Šarža   | Výroba Spotreba SSCC | Poznámka Vložil | Vložené dňa   | Zmenil Zm  | enené dňa  |        |
|                 |                         |                      |                 |               |            |            |        |
|                 | (SKL) Miesto v sk       | ade a šarža - vložen | ie              |               |            | ×          |        |
|                 | M <u>n</u> ožstvo       | 10,000 📉             |                 |               | Riado      | ık 📃       |        |
|                 | <u>M</u> iesto v sklade |                      |                 |               |            |            |        |
|                 | Š <u>a</u> rža          |                      |                 | Záruka (mesia | ace/dni) 🗌 |            |        |
|                 | Dátum <u>v</u> ýroby    | 20.05.2015           |                 |               |            |            |        |
|                 | Dátum <u>s</u> potreby  |                      |                 |               |            |            |        |
|                 | SSCC (kód palety)       |                      |                 |               |            |            |        |
|                 | Poznámka                |                      |                 |               |            |            |        |
|                 | . <u>o</u> chanika      |                      |                 |               |            |            |        |
|                 |                         |                      |                 |               |            | <b>~</b> 🍋 |        |
|                 |                         |                      |                 | •             |            |            |        |
|                 |                         |                      |                 |               |            |            |        |

Zadajte sledované údaje a formulár uložte. V prípade potreby (napr. rôzne šarže) zmeňte počet, zadajte údaje, uložte, kliknutím na ikonu Nový riadok / [Enter] otvorte nový formulár a zadajte ďalšie údaje.

## Ukončenie dokladu

Ak máte zadané všetky doplnkové údaje pre konkrétnu výrobnú dávku (pre použité materiály, prípadne aj pre vyrobené výrobky), môžete výrobnú dávku označiť za ukončenú a spustiť funkciu na odvedenie výroby, ktorá vyskladní použité materiály a naskladní výrobky.

Po zadaní všetkých sledovaných údajov otvorte v menu *Výrobné kalkulácie – Výroba – Výrobné dávky (prezeranie a oprava)* formulár zvolenej výrobnej dávky.

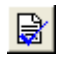

Kliknite na ikonu *Ukončenie dokladu / F11.* 

Program sa pred ukončením opýta, či si želáte uzatvoriť doklad. Potvrďte tlačidlom *Áno*.

Stav dokladu sa zmení z Doklad rozpracovaný na Doklad ukončený.

V prípade, že niektorá z položiek vo výrobnej dávke nemá zadný rozpis sledovaných údajov, program nedovolí uzatvoriť výrobnú dávku.

Program zobrazí upozornenie na nezadané údaje. Zatvorte upozornenie kliknutím na tlačidlo *OK* a doplňte chýbajúce sledované údaje do príslušných riadkov výrobnej dávky.

Po doplnení sledovaných údajov znova kliknite na ikonu *Ukončenie dokladu / F11* a program uzatvorí výrobnú dávku.

Po uzatvorení výrobnej dávky sa zmení stav dokladu z *Doklad rozpracovaný* na *Doklad ukončený*.

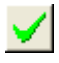

Zatvorte formulár výrobnej dávky kliknutím na ikonu *Koniec / [F2]*.

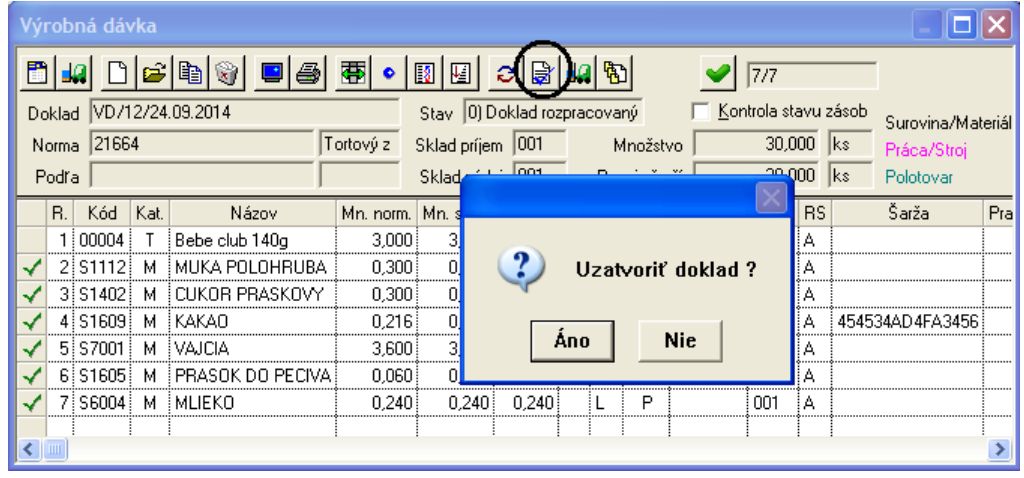

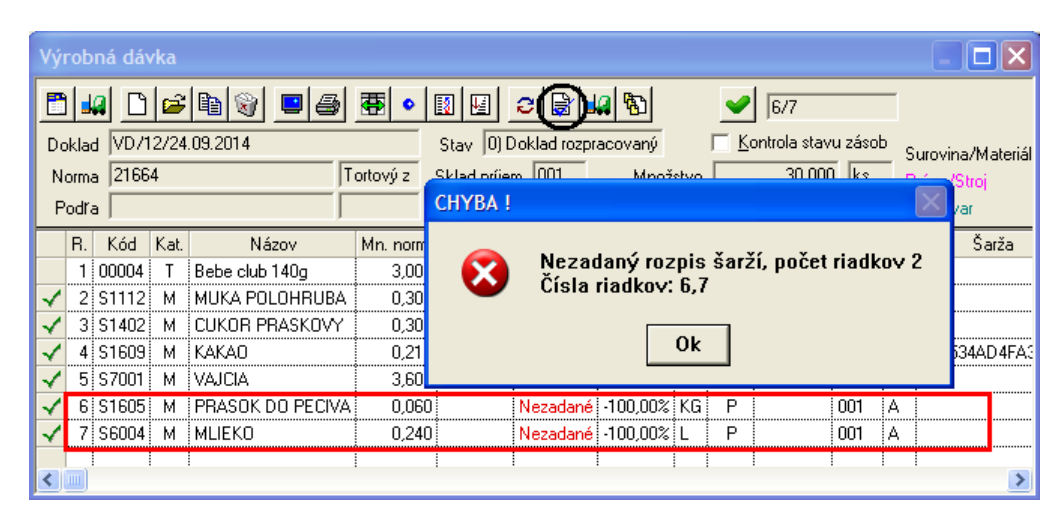

| V      | ýrol          | oná dá                    | vka              |                  |           |           |        |              |          |              |                   |                          |             |             |                          | ×      |
|--------|---------------|---------------------------|------------------|------------------|-----------|-----------|--------|--------------|----------|--------------|-------------------|--------------------------|-------------|-------------|--------------------------|--------|
| [<br>( | Dokla<br>Norn | 92 C<br>ad VD7<br>na 2160 | 😂<br>12/24<br>54 | 1.09.2014        | ortový z  | Stav 3) C | ,      | -10<br>.onči | ený<br>N | 5<br>Inožstr | <br><u>□ K</u> on | 1/7<br>trola sta<br>30,0 | avu :<br>00 | zásob<br>ks | Surovina/Ma <sup>r</sup> | teriál |
|        | Pod           | ra                        |                  | <u> </u>         |           | Sklad výd | aj 001 | 1            | Ro       | zpis ša      | rží               | 30,0                     | 00          | ks          | Polotovar                |        |
|        | B.            | Kód                       | Kat.             | Názov            | Mn. norm. | Mn. skut. | Mn. RS | +/-          | Mj       | Kalk.        | Cena              | Sklad                    | RS          |             | Šarža                    | Pra    |
|        | 1             | 00004                     | T                | Bebe club 140g   | 3,000     | 3,000     | 3,000  |              | ks       | Р            | 10,20000          | 001                      | А           |             |                          |        |
|        | 2             | S1112                     | М                | MUKA POLOHRUBA   | 0,300     | 0,300     | 0,300  |              | KG       | Р            |                   | 001                      | Α           |             |                          |        |
|        | 3             | S1402                     | М                | CUKOR PRASKOVY   | 0,300     | 0,300     | 0,300  |              | KG       | Р            |                   | 001                      | Α           |             |                          |        |
|        | 4             | S1609                     | М                | KAKAO            | 0,216     | 0,216     | 0,216  |              | KG       | Ρ            |                   | 001                      | Α           | 45453       | 34AD 4FA 3456            |        |
|        | 5             | S7001                     | М                | VAJCIA           | 3,600     | 3,600     | 3,600  |              | ks       | Ρ            |                   | 001                      | Α           |             |                          |        |
|        | θ             | S1605                     | М                | PRASOK DO PECIVA | 0,060     | 0,060     | 0,060  |              | KG       | Р            |                   | 001                      | Α           |             |                          |        |
|        | 7             | ' S6004                   | М                | MLIEKO           | 0,240     | 0,240     | 0,240  |              | L        | Ρ            |                   | 001                      | A           | l           |                          |        |
|        |               |                           | 1                |                  |           |           |        |              |          |              |                   |                          |             |             |                          |        |
| <      |               |                           |                  |                  |           |           |        |              |          |              |                   |                          |             |             |                          | >      |

## Odvedenie výroby

Funkcia na odvedenie výroby podľa výrobnej dávky bola rozšírená o kontrolu stavu dokladu – výrobnej dávky. Odvedenie výroby je možné iba pre doklady, ktoré majú v hlavičke zadaný stav *Doklad ukončený*.

Stav dokladu nastavuje používateľ vo formulári výrobnej dávky pomocou ikony **Ukončenie dokladu / [F11]**, ktorá spustí funkciu na kontrolu zadaných doplnkových údajov a v prípade, že vo výrobnej dávke sú zadané všetky doplnkové údaje, nastaví stav dokladu na *Doklad ukončený*.

V prehliadači výrobných dávok sú jednotlivé stavy dokladov (výrobných dávok) odlíšené aj farebne:

- Doklad rozpracovaný program automaticky nastavil tento stav pri vytvorení novej výrobnej dávky
- Výroba spustená používateľ ručne nastavil tento stav, zaradil doklad do výroby
- Výroba ukončená pracovník v termináli (webserver) zadal všetky sledované údaje a označil výrobu za ukončenú
- Doklad ukončený používateľ ručne označil doklad za ukončený po skončení výroby
- Odpísané zo skladu výroba už bola odvedená

V prípade, že vyberiete doklad, ktorý nemá zadaný stav *Doklad ukončený*, a pokúsite sa spustiť odvedenie výroby, program zobrazí chybové hlásenie a nevykoná odvedenie výroby.

Zatvorte hlásenie tlačidlom OK.

Otvorte výrobnú dávku, skontrolujte, či sú zadané všetky doplnkové údaje a kliknutím na ikonu **Ukončenie dokladu / F11** uzatvorte výrobnú dávku. Riadok s uzatvorenou výrobnou dávkou je vypísaný čiernym písmom.

Teraz môžete opakovane spustiť odvedenie výroby.

|              | (KAL  | .) Výr  | obné     | dávky      |            |            |            |       | ~             |                        |          |               |      |             |       |
|--------------|-------|---------|----------|------------|------------|------------|------------|-------|---------------|------------------------|----------|---------------|------|-------------|-------|
| 2            | ⊾ I ⊻ |         | <b>2</b> | È 🗑        | 2          |            | a 🖷        | •     |               | 획 📊                    |          |               | 1    |             |       |
| 0-           | Dokla | d rozpi | acova    | aný 1≓Výro | ba spusten | á 2=Výrot  | ba ukončer | ná 3= | Doklad ukonče | ný <mark>4=0d</mark> p | oísané z | o sk          | ladu | i           |       |
|              | Stav  | Druh    | Ćíslo    | Dátum      | Výr.príkaz | Skl.doklad | Výrobok    | Podľa | Názov         | Množstvo               | Odpad    | Mj            | R.   | Rež.náklady | Dávka |
| $\checkmark$ | 0     | VRY     | 1        | 20.05.2015 |            |            | NORMA2     |       | Test Norma 2  | 10,000                 |          | ks            | 3    |             |       |
|              |       |         |          |            |            |            |            |       |               |                        |          |               |      |             |       |
|              |       |         |          |            |            |            |            |       |               |                        |          |               |      |             |       |
| _            |       |         |          |            | CHVR       |            |            |       |               |                        |          |               |      |             |       |
| _            |       |         |          |            | GITTDA     | 1:         |            |       |               |                        |          |               |      |             |       |
| -            |       |         |          |            |            |            |            |       |               |                        |          |               |      |             |       |
|              |       |         |          |            | - 🛛 🖸      | 🔵 Žiad     | len z oz   | načen | ých doklad    | ov nemá                | i stav   | <b>&lt;</b> U | kor  | nčený>      |       |
|              |       |         |          |            |            |            |            |       |               |                        |          |               |      |             |       |
|              |       |         |          |            |            |            |            |       | Ok            |                        |          |               |      |             |       |
|              |       |         |          |            |            |            |            |       | ii            |                        |          |               |      |             |       |
|              |       |         |          |            |            |            |            |       |               |                        |          |               |      |             |       |
|              |       |         |          |            |            |            |            |       |               |                        |          |               |      |             |       |
|              |       |         |          |            |            |            |            |       |               |                        |          |               |      |             |       |
| 1            |       |         |          |            |            |            |            |       |               |                        |          |               |      |             | >     |
|              |       |         |          |            |            |            |            |       |               |                        |          |               |      |             |       |

# Odporúčané postupy

#### Preskladnenie tovaru na iné miesto

Pri naskladnení tovaru boli zadané doplnkové údaje – aj miesto v sklade. Teraz chcete tovar presunúť na iné miesto. Ako postupovať v takom prípade?

Pri zmene doplnkových údajov nevzniká žiaden skladový pohyb, nejedná sa o zmenu stravu zásob - ten zostáva nezmenený, jedna sa iba o zmenu sledovaných doplnkových údajov. Preto táto zmena nebude mať žiaden vplyv na stav zásob ani na rozúčtovanie skladových pohybov.

V menu *Sklad – Pohyby – Zámena tovaru* otvorte nový doklad. Zadajte údaje do hlavičky dokladu a uložte ju. Zadajte kód tovaru, **nezadávajte** žiadne množstvo a riadok dokladu uložte (Kód tovaru – Enter – Enter). Ukončte zámenový doklad kliknutím na ikonu *Koniec dokladu – uloženie / [F2]*.

| 🛛 Tangram EOS 15.                    | .04 [LO           | CAL.DE       | EMO/DE        | [MO] - [Doklad o záme     | ene t |      | ru]                                                            |       |
|--------------------------------------|-------------------|--------------|---------------|---------------------------|-------|------|----------------------------------------------------------------|-------|
| <u>     S</u> ystém <u>M</u> oduly Č | ís <u>e</u> lníky | <u>O</u> kná | <u>P</u> omoc | - Sklad Pohyby Zásol      | oy ⊆  | enn  | ík <u>I</u> lač <u>R</u> S                                     | _ 8 × |
|                                      | Dokl              | ad 20.0      | 05.2015       | ZA J                      | S     | klad | 001 Stredisko Popis Zámena tovarov                             |       |
|                                      | A) Kód            | tovar 💌      | ·             |                           |       | ►    | - Balenie                                                      |       |
|                                      |                   | Množstv      | 0             |                           |       |      | údai spolu 0.0                                                 |       |
| 2015/04                              | Cen               | ia (príjem   | 1)            |                           |       | Pri  | jem spolu 🔡 🕲 😵 😁                                              | </th  |
| Zásoby k 20.05.2015                  | B. 1              | Blk. Skl     | lad Kód       | Názov                     | Ktg   |      | EAN Cana Výdaj Príjem N Väzba Orig.obj. Stredisko              |       |
| Faktúry prijaté                      | 1                 | 00           | 1 1           | Tanier hlboký biely 18 cm | T     | 401  | 0,0 1355826275 0,0 14                                          |       |
| Faktúry vydané                       |                   |              |               |                           |       | 1    | Ukončenie dokladu                                              |       |
| Financie                             |                   |              |               |                           |       |      | Doklad ZA/ 20 05 2015                                          |       |
| Účtovníctvo                          |                   |              |               |                           |       |      | Monžstvo prijaté                                               |       |
| Saldokonto                           |                   |              |               |                           |       |      | Množstvo vudané 0.00                                           |       |
| Výpočet DPH                          |                   |              |               |                           |       |      | Príjem v nad. cene                                             |       |
| Majetok                              |                   |              |               |                           |       |      | Výdaj v nad. cene                                              |       |
| Pošta                                |                   |              |               |                           |       |      |                                                                |       |
| Sklad                                |                   |              |               |                           |       |      |                                                                |       |
| Objednávky prijaté                   |                   |              |               |                           |       |      | Zapísať doklad do databázy                                     |       |
| Objednávky vydané                    |                   |              |               |                           |       |      | F3 Vytlačiť univerzálny doklad 📄 Parametre dokladu <f12></f12> |       |
| Pokladnice                           |                   |              |               |                           |       |      | F3 Exportovať do súboru                                        |       |
| Inventúra                            |                   |              |               |                           |       |      | Esc Naspät                                                     |       |
| Vírobné kalkulácie                   |                   | I            | I             | [                         | 1     |      |                                                                |       |
|                                      |                   |              |               |                           |       |      |                                                                | 1.011 |

V ukončovacom formulári potvrďte uloženie dokladu kliknutím na ikonu **Zapísať doklad do databázy / F2**. Po uložení dokladu sa v ukončovacom formulári sprístupní ikonu **Miesta v skladoch a šarže / [F11]**.

# Kliknite na ikonu *Miesta v skladoch a šarže / [F11]*.

| Program otvorí                                                                                    | Skl     | ad                        | - Do                          | klad                                |          |               |                           |    |                        |                                  |        |       |            |                                          |                                        |                            |       |                      |                                                        |
|---------------------------------------------------------------------------------------------------|---------|---------------------------|-------------------------------|-------------------------------------|----------|---------------|---------------------------|----|------------------------|----------------------------------|--------|-------|------------|------------------------------------------|----------------------------------------|----------------------------|-------|----------------------|--------------------------------------------------------|
| formulár na<br>zadanie rozpisu<br>sledovaných<br>údajov, v ktorom<br>zadáte údaje<br>potrebné pre | S<br>Da | <u>[</u><br>kl. d<br>m. c | Jokla<br>Jokla<br>Firm<br>Pop | d ZA.<br>Id III<br>Ia III<br>Is Zái | 16 20.05 | 2015<br>varov |                           | 1  | Zřava na c<br>Skutočná | g 🗐 🛃 🖪<br>doklad 🗍<br>is suma 🗍 |        | -     | <b>_</b> ' | 1/1<br>Príjem v<br>Výdaj v<br>Výd<br>Výd | v nad.<br>v nad.<br>laj bez<br>/ýdaj s | cene<br>cene<br>DPH<br>DPH |       | 0,00<br>0,00<br>0,00 | Nepotvrdený<br>Info-riadok<br>Storno<br>Služba<br>Obal |
| zmenu miesta v                                                                                    |         | R.                        | Blk                           | Sklad                               | Norma    | Kód           | Názov                     | ΚV | Col.                   | Nad.cena                         | Príjem | Výdaj | RS         | P-RS                                     | V-RS                                   | Mj                         | Spolu | Účt. cena cenn.      | Účt. bez DPI                                           |
| sklade.                                                                                           |         | 1                         |                               | 002                                 |          | 1             | Tanier hlboký biely 18 cm |    | 0101109000             | 5,00                             |        |       | А          |                                          |                                        | KS                         | 0,00  |                      |                                                        |
|                                                                                                   |         |                           |                               |                                     |          |               |                           |    |                        |                                  |        |       |            |                                          |                                        |                            |       |                      |                                                        |
|                                                                                                   | <       |                           | I                             |                                     |          |               |                           |    |                        |                                  |        |       |            |                                          |                                        |                            |       |                      | >                                                      |

Kliknite na ikonu Rozpis miesto šarža / [F11]. Program zobrazí formulár pre zadávanie rozpisu doplnkových údajov.

Kliknite na ikonu *Pridanie riadka / [Insert]*. Program otvorí formulár na zadanie doplnkových údajov.

| Sklad - Doklad                                                        |                   |
|-----------------------------------------------------------------------|-------------------|
|                                                                       |                   |
| Skl. doklad  ZA/6 20.05.2015 Zfava na doklad Príjem v nad. cene 0,00  | Vepotvrdený pohyb |
| Daň. doľ                                                              |                   |
| P 🖻 🕒 🖼 🖉 🖉 🖉 🖉 🖉 🖉 🖉 🖉 🖉 🖉 🖉 🖉                                       | Jaj               |
| R. BI Doklad ZA/6 20.05.2015                                          | 0,000 PH Účt.     |
| 1. Tovar 1 - Tanier hlboký t (SNL) Miesto V sklade a sarza - vloženie |                   |
| Sklad 002 - Sklad002 Dátum 20.05.2015 Doklad ZA/6 Riadok Riadok       |                   |
| R. Príjem Výdaj Miesto Tovar 1 Tanier hlboký biely 18 cm              |                   |
| Sklad 002                                                             |                   |
| Prijaté množstvo KS                                                   |                   |
|                                                                       |                   |
|                                                                       |                   |
|                                                                       |                   |
| Sarža j                                                               |                   |
| Dátum výroby                                                          |                   |
| Dátum spotre <u>b</u> y                                               |                   |
| SCC (kód palety)                                                      |                   |
| Poznámka Preskladnenie z miesta 002.2 na miesto 002.333 - výdaj       |                   |
|                                                                       |                   |

Zmenu doplnkových údajov docielite tak, že "vyskladníte" tovar s pôvodnými doplnkovými údajmi a "naskladníte" tovar s novými doplnkovými údajmi. Nebude to však skutočný príjem a výdaj tovaru, ktorý by ovplyvňoval stav zásob (v doklade nie je zadané žiadne množstvo), bude to zámenový doklad iba s rozpisom doplnkových údajov.

Zadajte do položky **Vydané** množstvo požadované množstvo tovaru, ktorého sa týka zmena údajov a do položky **Miesto v sklade** zadajte pôvodné miesto.

 $\checkmark$ 

Formulár uložte kliknutím na ikonu **Ukončenie / [F2]**.

| Miesta v sklade a šarže                                                      |                 |
|------------------------------------------------------------------------------|-----------------|
| 🖻 🕒 🖻 📾 🖉 🖳 🖳 🖌 🛛 🖂 🛃 🖉 🕅 🔛                                                  | <br>Výdaj       |
| Doklad  ZA/6 20.05.2015 Doklad 0,000                                         | 0,000           |
| Tovar 1 - Tanier hlboký biely 18 cm Rozpis 0,000                             | 10,000          |
| Sklad 002 · Sklad002 Rozdiel 1                                               | 0,000           |
| R. Príjem Výdaj Miesto v sklade Šarža Výroba Spotreba SSCC Poznámka          | Vložil Vložer   |
| 🕂 1 0,000 10,000 002.2 Preskladnenie z miesta 002.2 na miesto 002.333 - výda | DEMO 20.05.2015 |
|                                                                              |                 |
|                                                                              |                 |
|                                                                              |                 |

Vo formulári s rozpisom doplnkových údajov kliknite znovu na ikonu Pridanie riadka / [Insert].

Program otvorí nový formulár na zadanie doplnkových údajov.

Teraz zadajte nové údaje - do položky **Prijaté množstvo** požadované množstvo tovaru, ktorého sa týka zmena údajov a do položky **Miesto v sklade** zadajte nové miesto.

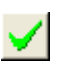

Formulár uložte kliknutím na ikonu **Ukončenie / [F2]**.

| (SKL) Miesto v sl         | klade a šarža - vloženie                  |          |
|---------------------------|-------------------------------------------|----------|
| Dátum                     | 20.05.2015 Doklad ZA/6                    | Riadok 📃 |
| Tovar                     | Tanier hlboký biely 18 cm                 |          |
| Sklad                     | 002                                       |          |
| <u>P</u> rijaté množstvo  | 10,000 KS                                 |          |
| <u>V</u> ydané množstvo   | KS 📉                                      |          |
| <u>M</u> iesto v sklade   | 002.333 Miesto 333 v sklade 2             |          |
| Š <u>a</u> rža            |                                           |          |
| <u>D</u> átum výroby      |                                           |          |
| Dátum spotre <u>b</u> y   |                                           |          |
| <u>S</u> SCC (kód palety) |                                           |          |
| P <u>o</u> známka         | Preskladnenie z 002.2 na 002.333 - príjem |          |
|                           |                                           | <b>X</b> |

Po uložení rozpisu s novými údajmi program zobrazí rozpis doplnkových údajov.

Všimnite si, že v doklade nie je zadné žiadne množstvo (*Doklad*) a v rozpise doplnkových údajov je zobrazene vami zadné množstvo.

| Miesta v sklade a | šarže              |             |            |      |                          |                                 | -      |           |
|-------------------|--------------------|-------------|------------|------|--------------------------|---------------------------------|--------|-----------|
|                   | 1 <b>-</b>         | 5 • 🔢       | M          | •    | 2/0                      | Príjem KS                       | Vý     | daj       |
| Doklad ZA/6 20.0  | 5.2015             |             |            |      |                          | Doklad 0,000                    |        | 0,000     |
| Tovar 1 - Tanier  | hlboký biely 18 cm |             |            |      |                          | Rozpis 10,000                   | 1      | 0,000     |
| Sklad 002 - Skla  | d002               |             |            |      |                          | Rozdiel 0                       | ,000   |           |
| R. Príjem Výd     | aj Miesto v sklade | Šarža Výrob | a Spotreba | SSCC | P                        | oznámka                         | Vložil | Vlože     |
| + 1 0,000 10,0    | 00 002.2           |             |            |      | Preskladnenie z miesta ( | 002.2 na miesto 002.333 - výdaj | DEMO   | 20.05.201 |
| + 2 10,000 0,0    | 00 002.333         |             |            |      | Preskladnenie z 002.2 n  | ia 002.333 - príjem             | DEMO   | 20.05.201 |
|                   |                    |             |            |      |                          |                                 |        |           |
|                   |                    |             |            |      |                          |                                 |        |           |
|                   |                    |             |            |      |                          |                                 |        | >         |

**POZOR!** Vydané aj prijaté množstvo musí byť v tomto prípade rovnaké! V položke *Rozdiel* musí byť nula.

Po zadaní údajov uložte rozpis sledovaných údajov kliknutím na ikonu Koniec / [F2].

| Vo formulári<br>zámenového<br>dokladu sa v<br>stĺpcoch P-RS a V-<br>RS zobrazia vami<br>zadané množstvá<br>(musia byť<br>rovnaké).<br>Uložte zámenový<br>doklad spolu s<br>rozpisom<br>doplnkových<br>údajov kliknutím<br>ma ikonu<br><i>Koniec / [F2]</i> . | Sk | lad<br>Skl.<br>)aň. | - Do<br>dokla<br>dokla<br>Firm<br>Pop | oklad<br>ad<br>ad<br>ad<br>ad<br>ad<br>ad<br>ad<br>ad<br>ad | 16 20.05<br>mena to | .2015<br>varov |                                    |    | Zrava na c<br>Skutočná | 図   🔐   階<br>doklad  <br>i suma |        | (    |   | ríjem v<br>Výdaj v<br>Výda<br>Vý | nad. cei<br>nad. cei<br>j bez DF<br>daj s DF | ne [<br>ne [<br>PH [<br>PH [ |               | <u>ED</u><br>0,00<br>0,00<br>0,00 | Nep<br>Info-<br>Ston<br>Služ<br>Oba | otvrdený<br>riadok<br>no<br>iba |
|----------------------------------------------------------------------------------------------------|----|---------------------|---------------------------------------|-------------------------------------------------------------|---------------------|----------------|------------------------------------|----|------------------------|---------------------------------|--------|------|---|----------------------------------|----------------------------------------------|------------------------------|---------------|-----------------------------------|-------------------------------------|---------------------------------|
|                                                                                                    |    | R.<br>1             | BIK                                   | Sklad<br>002                                                | Norma               | Kód<br>1       | Názov<br>Tanier hlboký biely 18 cm | KV | Col.<br>0101109000     | Nad.cena<br>5,00                | Príjem | Výđa | A | P-RS<br>10,000                   | V-RS<br>10,000                               | N<br>159                     | Spolu<br>0,00 | Účt. cena ce                      | enn. l                              | <u>Jčt. bez</u>                 |
|                                                                                                    | <  |                     |                                       |                                                             |                     |                |                                    |    |                        |                                 |        |      |   |                                  |                                              |                              |               |                                   |                                     | >                               |

| Program zobrazí ukončovací formulár skladového dokladu. Kliknite | , |
|------------------------------------------------------------------|---|
| na tlačidlo <b>ESC – Koniec</b> .                                |   |

V zozname skladových dokladov vám pribudne zámenový doklad, v ktorom nie je zadané množstvo tovaru, ale sú v ňom zadané

| Ukončenie doklad   | iu              |                                       |
|--------------------|-----------------|---------------------------------------|
| Doklad             | ZA/6 20.05.2015 |                                       |
| Množstvo prijaté   | 0,00            |                                       |
| Množstvo vydané    | 0,00            |                                       |
| Príjem v nad. cene | 0,00            |                                       |
| Výdaj v nad. cene  | 0,00            |                                       |
|                    |                 |                                       |
| F2 Zapísať dokl    | ad do databázy  | Miesta v skladoch a šarže <f11></f11> |
|                    |                 | Parametre dokladu <f12></f12>         |
| Exportovat d       | o sudoru        |                                       |
|                    |                 |                                       |

Popísaným spôsobom môžete urobiť zámenu ľubovoľných sledovaných údajov (miesto, dátum výroby, dátum spotreby, šarža). Vždy sa bude jednať o zámenový doklad bez zadaného množstva, ale so zadanými doplnkovými údajmi.

sledované doplnkové údaje.

#### Dodatočný výpočet Počiatočného stavu údajov RS

Túto funkciu používateľ programu môže využívať z dvoch dôvodov:

1. Prvotné vloženie údajov o sledovaní miesta uloženia tovaru

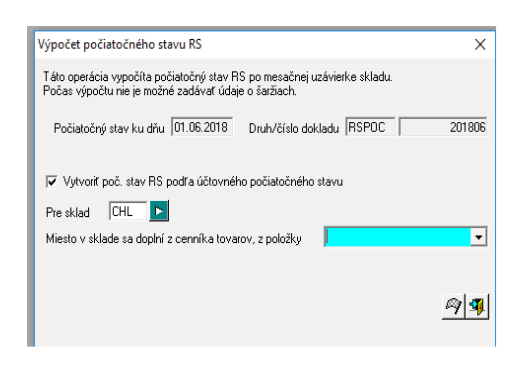

Používateľ nastaví vo voľbe "MIESTO V SKLADE SA DOPLNÍ Z CENNÍKA TOVAROV, Z POLOŽKY" požadovanú hodnotu "KLASIFIKÁCIA alebo CERTIFIKÁT alebo X\_MIESTO (potrebné vytvoriť v tabuľke PARAMETRE TOVARU).

Funkcia pre každý tovar v počiatočnom stave k danému mesiacu vyhľadá v Cenníku zvolenú hodnotu a vloží záznam do tabuľky POCRS. Od daného okamihu bude možné dopĺňať pri výdaji zo skladu položku MIESTO V SKLADE s overením na stav zásob.

2. Mesačná uzávierka stavu zásob podľa údajov RS

Ak obsluha nevykonala po mesačnej uzávierke účtovného stavu zásob uzávierku RS stavu, je možné túto funkciu spustiť dodatočne.

| Výpočet počiatočného stavu RS                                                                                                   | ×                    |
|----------------------------------------------------------------------------------------------------|----------------------|
| Táto operácia vypočíta počiatočný stav RS po mesačnej uzávierke skladu.<br>Počas výpočtu nie je možné zadávať údaje o šaržiach. |                      |
| Počiatočný stav ku dňu 01.06.2018 Druh/číslo dokladu RSPOC                                                                      | 201806               |
| T Vytvoriť poč. stav RS podľa účtovného počiatočného stavu<br>Pre sklad                                                         |                      |
| Miesto v sklade sa doplní z cenníka tovarov, z položky                                                                          | Ţ                    |
|                                                                                                    | <i>[</i> 9] <b>4</b> |

Je však potrebné uvedomiť si, že ručné opravy vykonané v počiatočnom stave riadeného skladu budú prepísané touto uzávierkou.